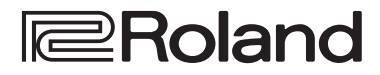

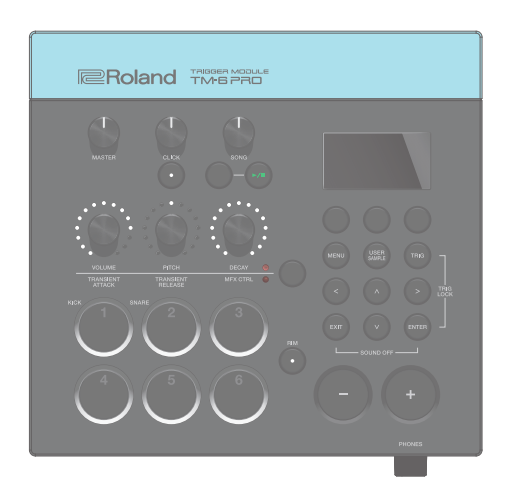

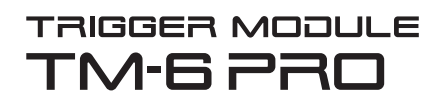

Referenzanleitung

# Inhalt

| Übersicht der Bedienabläufe 3                                                   | •       |
|---------------------------------------------------------------------------------|---------|
| Kits und Instrumente 4                                                          | ł       |
| Die Speicherbereiche 5                                                          | ;       |
| Vorbereitungen6                                                                 | 5       |
| Die Bedienoberfläche und Anschlüsse                                             | 5       |
| Die Bedienoberfläche6                                                           | 5       |
| Die Anschlüsse an der Seite                                                     | ,       |
| Die Rückseite (Anschließen von externem<br>Equipment) 8                         | 3       |
| Befestigen des TM-6 PRO an einem Ständer 9                                      | ,       |
| Ein- und Ausschalten 10                                                         | )       |
| Grundsätzliche Bedienung 10                                                     | )       |
| Liste der Kurzbefehle ([ENTER]-Taster)10                                        | )       |
| Drum Trigger, die angeschlossen werden können 11                                |         |
| Die Spieltechniken12                                                            | 2       |
| Fußschalter, die angeschlossen werden können 13                                 | \$      |
| Trigger-Einstellungen (TRIG) 14                                                 | _       |
| Verändern der Trigger-Einstellungen 14                                          | r<br>L  |
| Bestimmen des Drum Trigger-Typs 14                                              | r<br>L  |
| Sporren der Umschaltung des Drum Trigger                                        |         |
| (Trig Lock)15                                                                   | 5       |
| Einstellen der minmalen Empfindlichkeit eines<br>Drum Trigger (Threshold)       | 5       |
| Einstellen der Empfindlichkeit eines Drum Trigger                               |         |
| (Sensitivity)                                                                   | •       |
| Steuern der Lautstärke über die Anschlagdynamik . 16                            | )       |
| Detaillierte Irigger-Einstellungen                                              | <u></u> |
| Einstellungen für die Hi-hat 17                                                 | ,<br>   |
| Verhindern von Übersprech-Effekten Zwischen<br>Pads (Crosstalk Cancellation) 18 | \$      |
| Prüfen der Trigger-Einstellungen für die einzelnen Drum Trigger                 | ,       |
| Spielen des Instruments 20                                                      | )       |
| Auswählen eines Kit 20                                                          | )       |
| Spielen mit Click-Signal                                                        | )       |
| Spielen zu einem Song 21                                                        |         |
| Verändern der Einstellungen für einen Song 22                                   | 2       |
| Abspielen einer Audiodatei als Click (Click Track) <b>2</b>                     | 2       |
| Abspielen eines internen Demo Songs23                                           | \$      |
| Editieren 24                                                                    |         |
| Auswählen und Editieren eines Instruments 24                                    | r<br>L  |
| Hinzufügen von Effekten für die Drum Trigger                                    | r       |
| (Pad Effect)                                                                    | ;       |
| Hinzufügen von Effekten für das gesamte Kit<br>(Kit Effect)                     | 5       |
| Verwenden der Sound Modify-Regler 26                                            | ;       |
| Editieren eines Kit 27                                                          | ,       |
| Editieren der Lautstärke eines Kit27                                            | ,       |
| Editieren der Lautstärke des Hi-hat-Sounds 28                                   | 3       |

| Stummschalten des Sounds bei Anschlagen<br>eines anderen Drum Trigger (Mute Group) 28 |  |
|---------------------------------------------------------------------------------------|--|
| Einstellen des Tempos für ein Drum-Kit 28                                             |  |
| Umbenennen des Kit 29                                                                 |  |
| Importieren und Abspielen von Audiodaten                                              |  |
| Importieren einer Audiodatei 29                                                       |  |
| Zuweicen einer Addiodater                                                             |  |
| Aufrufen einer User Sample Liste                                                      |  |
| Editionen eines Heer Complex                                                          |  |
| Editieren eines Oser-samples                                                          |  |
| Verwalten von User-Samples                                                            |  |
| Zusätzliche Funktionen                                                                |  |
| Vergleichen bzw. Abrufen der vorherigen<br>Einstellungen des Drum-Kits (Undo)         |  |
| Kopieren von Einstellungen (Copy)                                                     |  |
| Aufeinander folgendes Abrufen von mehreren Kits (SET LIST)                            |  |
| Erstellen einer Set-Liste                                                             |  |
| Anwendung der Set-Listen                                                              |  |
| Sichern eines einzelnen Kit auf der SD-Karte                                          |  |
| (1 Kit Save)                                                                          |  |
| Laden von Kit Backup-Daten von der SD-Karte                                           |  |
| (1 Kit Load) 36                                                                       |  |
| Die System-Einstellungen (MENU)                                                       |  |
| Der Editiervorgang                                                                    |  |
| MIDI-Finstellungen                                                                    |  |
| Die MIDI Sende/Empfangs-Einstellungen für                                             |  |
| jedes Kit                                                                             |  |
| MIDI-Einstellungen des TM-6 PRO                                                       |  |
| Einstellungen für die System-Parameter des TM-6                                       |  |
| PRO 38                                                                                |  |
| Audio Output-Zuordnungen                                                              |  |
| Erstellen von Sicherheitskopien Ihrer Daten 39                                        |  |
| Die USB-Verbindung zu einem Rechner 41                                                |  |
| Installieren und Einstellen des USB-Treibers … 41                                     |  |
| Bestimmen des Ausgabeziels für das USB<br>Audio-Signal                                |  |
| Bestimmen des Eingangs für das USB Audio-                                             |  |
| Signal                                                                                |  |
| Überprüfen der USB Audio Input/Output-Pegel <b>43</b>                                 |  |
| Zuweisen von Funktionen für Fußtaster und Drum Trigger (CONTROL)                      |  |
| Andere Einstellungen 44                                                               |  |
| Die Automatische Abschaltfunktion (Auto Off) 44                                       |  |
| Anzeigen von TM-6 PRO-Informationen                                                   |  |
| Abrufen der Werksvoreinstellungen (Factory Reset). 45                                 |  |
|                                                                                       |  |
| Fehlermeldungen 46                                                                    |  |
| Mögliche Fehlerursachen 47                                                            |  |
| Technische Daten                                                                      |  |

# Übersicht der Bedienabläufe

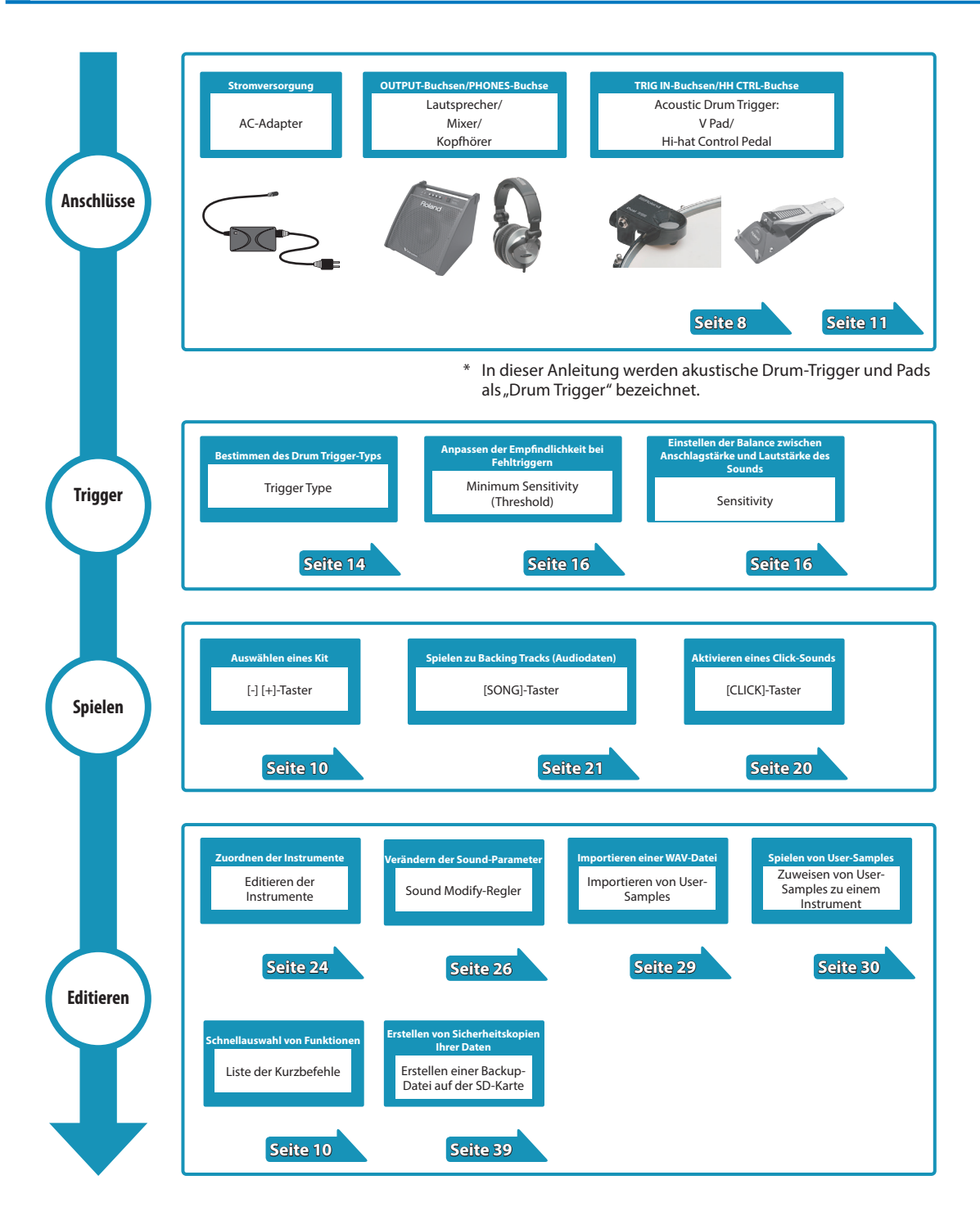

## Kits und Instrumente

Im TM-6 PRO werden die Sounds, die nach Anschlagen einer der Drum Trigger erklingen, als "Instrument" (INST) bezeichnet. Ein Set für die den Triggern zugewiesenen Instrumenten wird als "Kit" bezeichnet.

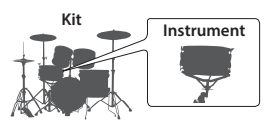

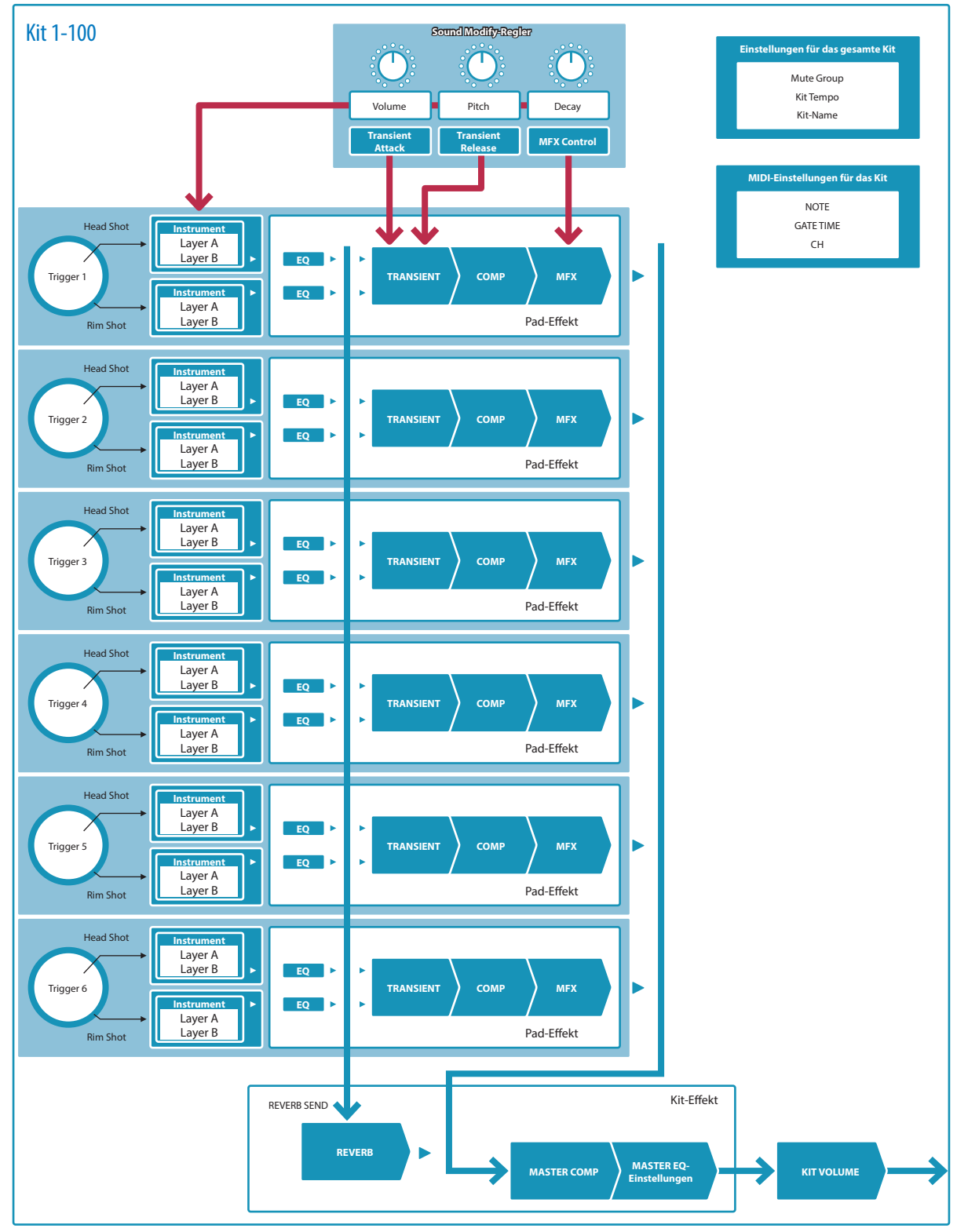

## Die Speicherbereiche

Der Bereich, in dem Einstellungen für Drum-Kits und Trigger gesichert werden, wird als "Speicher" (memory) bezeichnet.

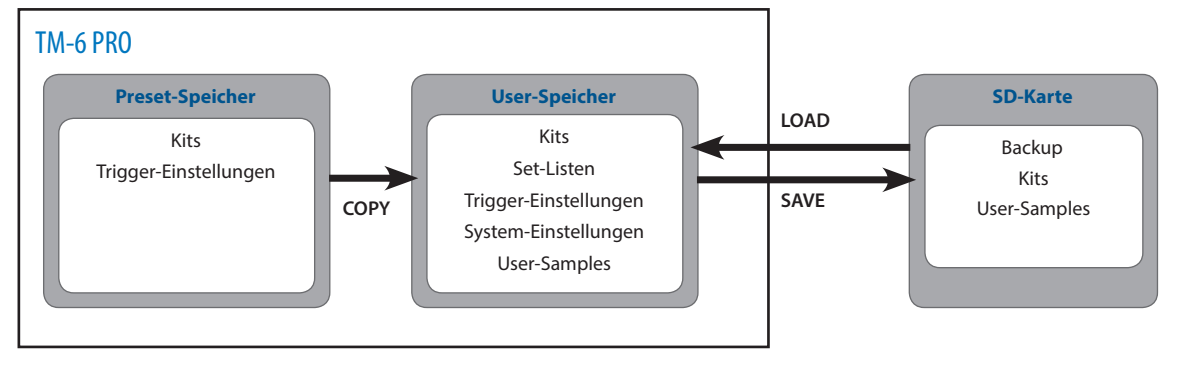

### **Preset-Speicher**

Die Werksvoreinstellungen sind im Preset-Speicher abgelegt.

Sie können die Werksvoreinstellungen erreichen, indem Sie die Daten des Preset-Speichers (Kits, Trigger-Einstellungen) in den User-Speicher kopieren (S. 33, S. 45).

### **User-Speicher**

In diesem Bereich werden Änderungen und Spiel-Einstellungen gesichert.

Sie können in diesen Bereich auch Daten einer SD-Karte oder aus dem Preset-Speicher kopieren (S. 33).

Die folgenden Einstellungen sind im User-Speicher abgelegt.

- Kits (S. 20)
- Set-Listen (S. 34)
- Die Trigger-Einstellungen (S. 14)
- System-Einstellungen (S. 38)
- User-Samples (S. 29)

### **SD-Karte**

Die im User-Bereich gesicherten Daten können als "Set" auf einer SD-Karte gesichert werden. Bis zu 99 dieser Sets können auf einer SD-Karte abgelegt werden.

Sie können zusätzlich zu den Backup-Daten bis zu 999 einzelne Kits sichern.

#### HINWEIS

- Die auf einer SD-Karte gesicherten Daten können in den User-Speicher geladen bzw. kopiert werden. Weitere Details finden Sie im Abschnitt "Kopieren von Einstellungen (Copy)" (S. 33).
- Informationen zur Ordnerstruktur der SD-Karte finden Sie im Abschnitt "Die Ordnerstruktur der SD-Karte" (S. 36).

# Vorbereitungen

## Die Bedienoberfläche und Anschlüsse

## Die Bedienoberfläche

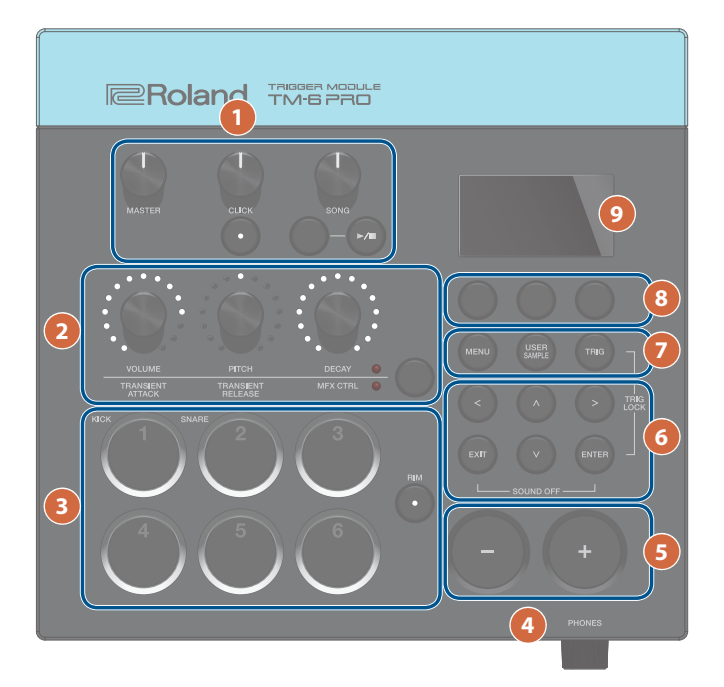

| # | Controller          | Beschreibung                                                                                                    | Seite |
|---|---------------------|----------------------------------------------------------------------------------------------------|-------|
|   | [MASTER]-Regler     | stellt den Ausgangspegel der MASTER OUT-Buchsen ein.                                                                                                    | -     |
|   | [CLICK]-Regler      | bestimmt die Lautstärke des Clicksignals. Mit diesem Regler kann auch die Lautstärke des<br>Click Track eingestellt werden (S. 22)                                                                                                    |       |
|   | [CLICK]-Taster      | ruft das CLICK-Display auf. Hier können Sie Einstellungen für das Click-Signal vornehmen (z.B. das Tempo).                                                                                                    | 5.20  |
| 1 | [SONG]-Regler       | bestimmt die Lautstärke des Songs.                                                                                                    |       |
|   | [SONG]-Taster       | ruft das SONG-Display auf. Hier können Sie Einstellungen für Songs vornehmen.                                                                                                    |       |
|   | [►/■]-Taster        | startet bzw. stoppt einen internen Demo Song bzw. eine von einer SD-Karte abgerufenen<br>Audiodatei.                                                                                                    | S. 21 |
|   |                     | Wenn der Song einen Click Track besitzt, wird dieser parallel abgespielt.                                                                                                    |       |
|   | Sound Modify-Taster | bestimmt die Parametergruppe, die über die Sound Modify-Regler gesteuert wird.                                                                                                    | 5.26  |
| 2 | Sound Modify-Regler | verändern die Parameter der Gruppe, die mit dem Sound Modify-Taster ausgewählt wurden.                                                                                                    | 5.20  |
| 3 | Trigger-Taster      | Über diese Taster können Sie die Sounds testen, die den Triggern zugeordnet sind. Abhängig<br>vom Status oder den Einstellungen blinken oder leuchten die Taster-Anzeigen.                                                               | S. 15 |
|   | [RIM]-Taster        | Wenn Sie den [RIM]-Taster drücken, so dass die Anzeige leuchtet, ist der Randbereich<br>ausgewählt. Sie können dann für diesen Bereich einen Sound auswählen oder den Sound<br>durch Drücken des entsprechenden Trigger-Tasters spielen. | S. 15 |
| 4 | [PHONES]-Regler     | stellt die Lautstärke des an den PHONES-Buchsen angeschlossenen Kopfhörers ein.                                                                                                    | -     |
| 5 | [–] [+]-Taster      | schalten die Drum-Kits um bzw. ändern den Wert des ausgewählten Parameters.                                                                                                    | S. 10 |

### Vorbereitungen

| # | Controller                                | Beschreibung                                                                                                    | Seite |
|---|-------------------------------------------|----------------------------------------------------------------------------------------------------|-------|
| 6 | [∧] [∨] [<] [>]-Taster<br>(Cursor-Taster) | bewegen den Cursor.                                                                                                    | -     |
|   | [EXIT]-Taster                             | Drücken Sie diesen Taster, um wieder die vorherige Ebene aufzurufen. Wenn Sie diesen Taster mehrfach drücken, wird am Ende das KIT-Display ausgewählt.                                                                                  | -     |
|   |                                           | bestätigt die Eingabe eines Wertes bzw. führt einen Vorgang aus.                                                                                                    |       |
|   | [ENTER]-Taster                            | Wenn Sie den [ENTER]-Taster gedrückt halten und zusätzlich einen anderen Taster drücken, wird ein Funktions-Display des entsprechenden Tasters aufgerufen.                                                                              | S. 10 |
|   | [MENU]-Taster                             | ruft allgemeine Einstellungen auf, welche die Funktionalität des gesamten TM-6 PRO<br>betreffen, wie z.B. Instrumenten- oder Effekt-Einstellungen.                                                                                      | S. 37 |
|   |                                           | ruft die Einstellungen für die User Sample-Funktion auf.                                                                                                    |       |
| 7 | [USER SAMPLE]-Taster                      | Sie können eine am Rechner erstellte Audiodatei auf eine SD-Karte kopieren, in das TM-6 PRO importieren und als Instrument spielen (User Sample-Funktion).                                                                              | S. 29 |
|   | [TRIG]-Taster                             | ruft die Trigger-Parametereinstellungen auf.                                                                                                    | S. 14 |
| 8 | Function-Taster                           | Diese Taster haben unterschiedliche Funktionen, abhängig von<br>der aktuell gewählten Display-Anzeige. Sie können daruber z.B. die<br>Reiter im unteren Teil des Displays umschalten und Einstellungen<br>für die Funktionen vornehmen. | S. 10 |
| 9 | Display                                   | zeigt verschiedene Informationen an, abhängig vom ausgeführten Bedienvorgang.                                                                                                    | -     |

## Die Anschlüsse an der Seite

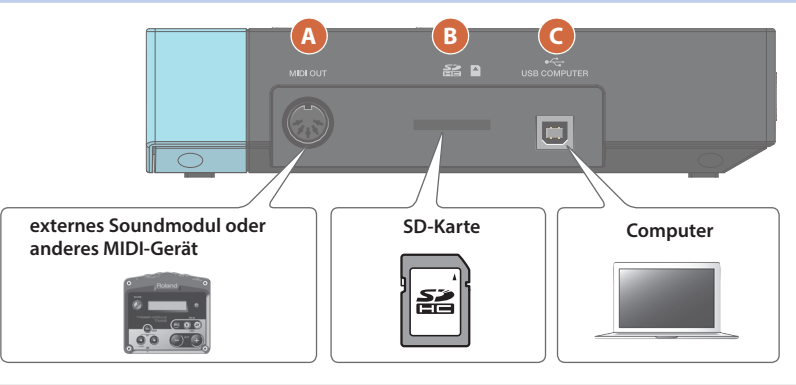

| # | Anschluss                | Beschreibung                                                                                                    | Seite |
|---|--------------------------|----------------------------------------------------------------------------------------------------|-------|
| A | MIDI OUT-Buchse          | zum Anschluss eines externen Soundmoduls oder anderer MIDI-Geräte.<br>Sie können den MIDI-Kanal und die MIDI-Notennummer bestimmen und darüber ein<br>externes MIDI-Gerät steuern.                                                                                                    | ➡ PDF |
| B | SD Card-Schacht          | <ul> <li>Hier können Sie eine handelsübliche SD- bzw. (SDHC-Karte (bis zu 32 GB werden unterstützt) einsetzen.</li> <li>Auf der SD-Karte können Sie Songs oder Daten des TM-6 PRO sichern.</li> <li>Außerdem können Sie User-Samples laden oder Songs (Audiodaten) abspielen.</li> <li>* Ene neue oder bisher anderweitig verwendete SD-Karte muss mit dem TM-6 PRO formatiert werden (S. 40).</li> <li>* Schalten Sie das Instrument nicht aus und nehmen Sie die SD-Karte nicht heraus, solange im Display noch "Processing" erscheint.</li> </ul> | _     |
| C | USB COMPUTER - Anschluss | Verbinden Sie die TM-6 PRO und den Rechner mit einem USB-Kabel.<br>Damit können Sie mithilfe einer DAW-Software die mit dem TM-6 PRO erzeugten Spieldaten<br>als Audiodatei oder als MIDI-Spieldaten aufzeichnen.                                                                                                    | S. 41 |

## Die Rückseite (Anschließen von externem Equipment)

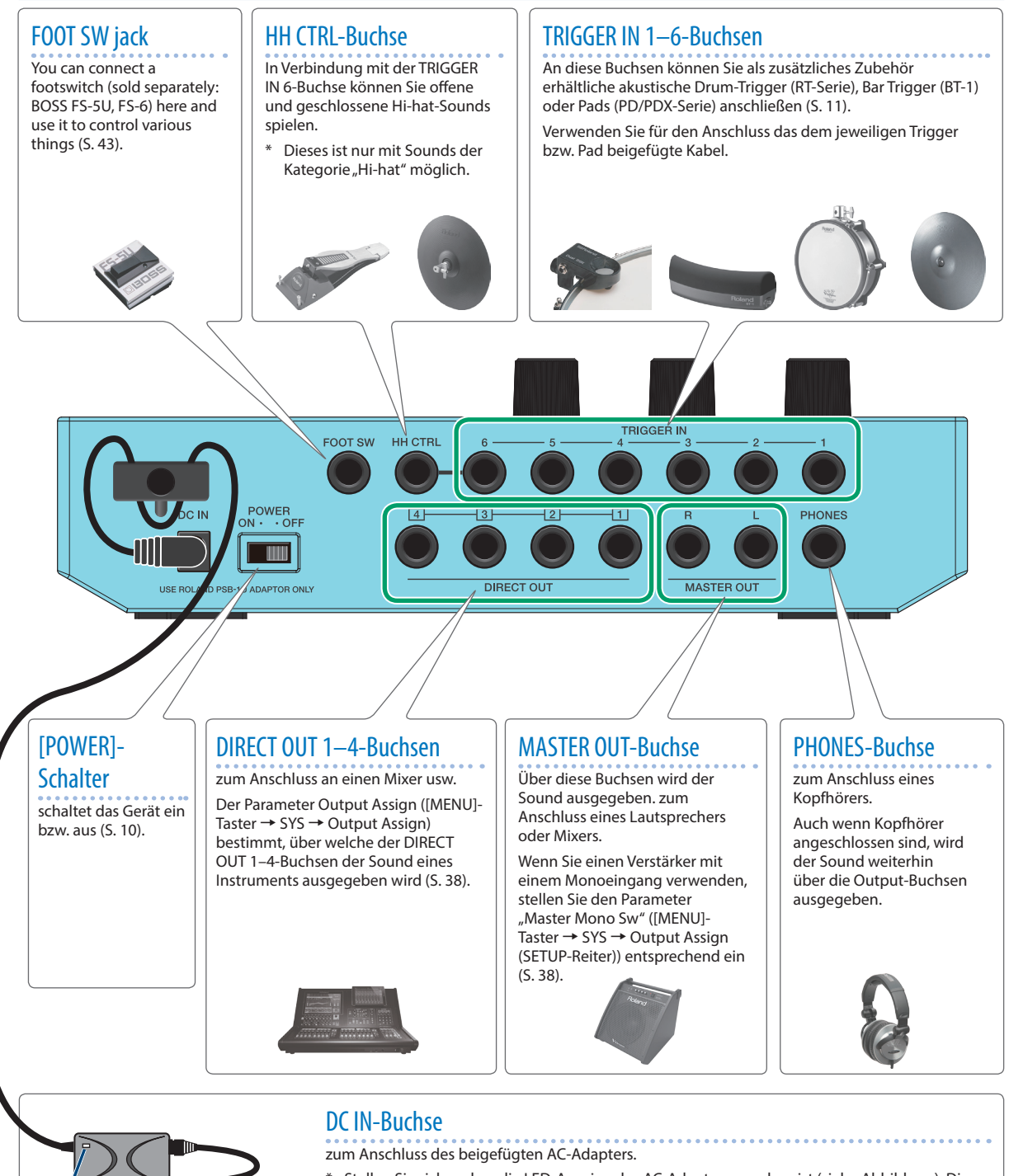

- \* Stellen Sie sicher, dass die LED-Anzeige des AC-Adapters zu sehen ist (siehe Abbildung). Die LED-Anzeige am AC-Adapter leuchtet, wenn die verwendete Steckdose Strom führt.
- \* Führen Sie das Kabel des AC-Adapters um den Haken (siehe Abbildung).

\* Um Fehlfunktionen bzw. eventuellen Beschädigungen vorzubeugen, regeln Sie immer die Lautstärke auf Minimum und lassen Sie alle Geräte ausgeschaltet, wenn Sie Kabelverbindungen vornehmen.

Anzeige

## Befestigen des TM-6 PRO an einem Ständer

Sie können das TM-6 PRO mithilfe der Mehrzweckklammer APC-33 (zusätzliches Zubehör) an einem Hi-hat-Ständer oder Beckenständer befestigen.

Sie können das Gerät auch am Pad-Ständer PDS-10 (zusätzliches Zubehör) befestigen.

- Verwenden Sie f
  ür die Befestigung ausschlie
  ßlich die dem TM-6 PRO beigef
  ügten Schrauben. Die Benutzung anderer Schrauben k
  önnen das Ger
  ät besch
  ädigen.
- \* Wenn Sie das Gerät umdrehen, achten Sie darauf, dass die Bedienelemente nicht beschädigt werden. Lassen Sie das Gerät beim Umdrehen nicht fallen.

## Befestigen des TM-6 PRO an der Klammer

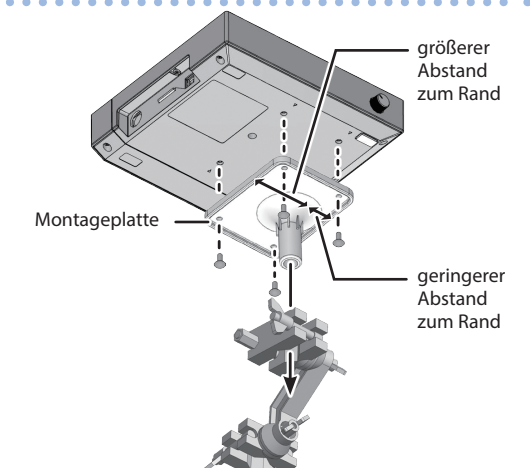

 Installieren Sie die Halteplatte in der Ausrichtung wie in der Abbildung gezeigt. Wenn die Halteplatte falsch montiert ist, berührt diese den Ständer und kann nicht angebracht werden.

#### HINWEIS

Die Mehrzweckklammer kann an Rohre mit einem Durchmesser von 10.5–28.6 mm befestigt werden.

#### Beispiel für das Befestigen an einem Ständer

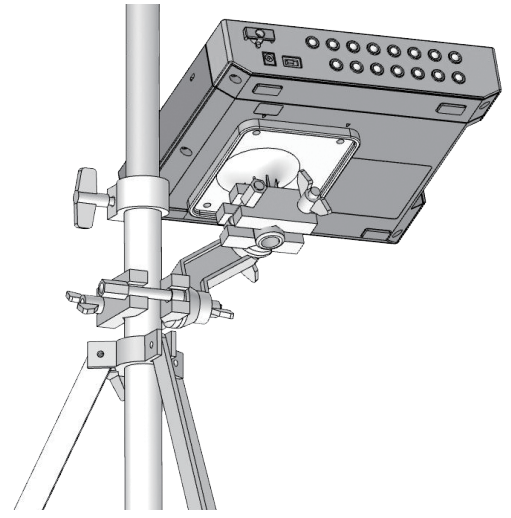

## Befestigen des TM-6 PRO am Pad-Ständer

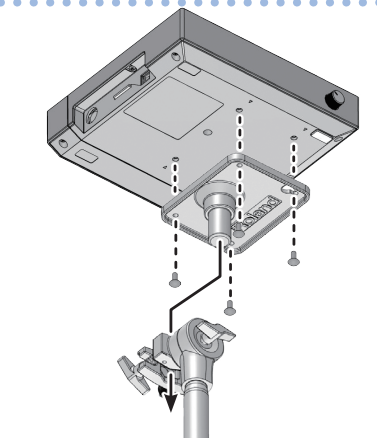

## Ein- und Ausschalten

#### Einschalten

- 1. Regeln Sie die Lautstärke des TM-6 PRO und der angeschlossenen Geräte auf Minimum.
- 2. Drücken Sie den [POWER]-Schalter (Rückseite).

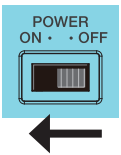

Wenn das TM-6 PRO eingeschaltet ist, erscheint die folgende Display-Anzeige.

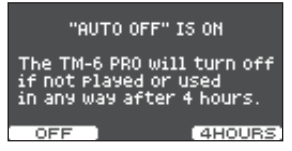

In diesem Display können Sie die AUTO OFF-Funktion einbzw. ausschalten.

| Taster                    | Beschreibung                                                                                                    |
|---------------------------|----------------------------------------------------------------------------------------------------|
| [F1] (OFF)]-Taster        | Das Gerät wird nicht automatisch ausgeschaltet.                                                                                                    |
| [F3] (4 HOURS)-<br>Taster | Das Gerät wird nach vier Stunden<br>automatisch ausgeschaltet, wenn in der<br>Zwischenzeit kein Sound gespielt bzw. kein<br>Bedienelement betätigt wurde. |

Wenn die AUTO OFF-Funktion auf "OFF" gesetzt ist, erscheint diese Display-Anzeige nicht.

#### 3. Schalten Sie die angeschlossenen, externen Geräte ein und stellen Sie die Lautstärke ein.

## Ausschalten des Instruments

- **1.** Regeln Sie die Lautstärke des TM-6 PRO und der angeschlossenen Geräte auf Minimum.
- 2. Schalten Sie die externen Geräte aus.
- 3. Drücken Sie den [POWER]-Schalter auf der Rückseite.

Im Display erscheint die Anzeige "Shutting Down" und nach kurzer Zeit wird das Gerät ausgeschaltet.

Das Gerät wird nach einer voreingestellten Zeit von Inaktivität (Erzeugen von Sounds, Bewegen eines Reglers, Drücken eines Tasters) automatisch ausgeschaltet (Auto Off-Funktion).

- \* Wenn Sie nicht möchten, dass das Gerät automatisch ausgeschaltet wird, stellen Sie den Parameter "Auto Off" auf "Off" (S. 44).
- \* Regeln Sie vor Ein- und Ausschalten immer die Lautstärke auf Minimum. Auch bei minimaler Lautstärke ist beim Einund Ausschalten ein leises Nebengeräusch hörbar. Dieses ist normal und keine Fehlfunktion.

## Grundsätzliche Bedienung

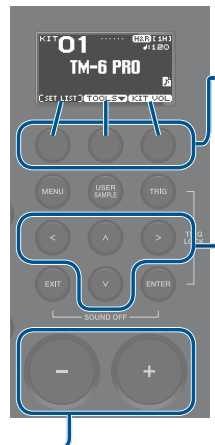

### Umschalten und Einstellen von –Funktionen (Function-Taster)

Mit diesen Tastern können Sie die Reiter unten im Display umschalten oder Einstellungen für die Funktionen vornehmen.

### Cursor bewegen (Cursor-Taster)

Der Cursor markiert einen Parameter, so dass dieser im Display invertiert erscheint und dann verändert werden kann. Wenn im Display mehrere Parameter abgebidet sind, verwenden Sie die Cursor-Taster, um den Cursor auf die gewünschte Position zu bewegen.

#### HINWEIS

Wenn Sie einen Cursor-Taster einer bestimmten Richtung gedrückt halten und zusätzlich den Cursor-Taster der entgegengesetzten Richtung drücken, beginnt der Cursor sich schneller zu bewegen.

## Editieren eines Wertes ([-] [+]-Taster)

Um einen Wert zu verändern, der durch den Cursor markiert wurde, benutzen Sie die [--] [+]-Taster.

Wenn Sie den [ENTER]-Taster halten und einen dieser Taster drücken, wird der Wert in größeren Schritten verändert.

#### HINWEIS

Wenn Sie den [+]-Taster gedrückt halten und zusätzlich den [-]-Taster drücken, wird der Wert schnell erhöht. Wenn Sie den [+]-Taster gedrückt halten und zusätzlich den [-]-Taster drücken, wird der Wert schnell verringert.

## Liste der Kurzbefehle ([ENTER]-Taster)

Sie können verschiedene Funktionen aufrufen, in dem Sie den [ENTER]-Taster gedrückt halten und einen anderen Taster drücken.

| Bedienvorgang                    | Funktion                                                                                                    |
|----------------------------------|----------------------------------------------------------------------------------------------------|
| [ENTER] + [–] [+]                | erzeugt Wertveränderungen in größeren<br>Schritten.                                                                                                    |
| [ENTER] + [TRIG]                 | Trigger Lock (S. 15)                                                                                                    |
| [ENTER] + [EXIT]                 | alle Sounds ausschalten<br>Sie können die aktuell gespielten<br>Sounds und User-Samples gemeinsam<br>stoppen (S. 29).<br>* Die Hallfahne des Effekts, der Song<br>und das Click-Signal werden nicht<br>gestoppt. |
| [ENTER] + [CLICK]                | Ein- bzw. Ausschalten des Click-Signals<br>(S. 20)                                                                                                    |
| [ENTER] + [MENU]                 | Aufrufen des INST-Displays (S. 24)                                                                                                    |
| [ENTER] + Sound<br>Modify-Taster | Sound Modify Lock (S. 27)                                                                                                    |

# Drum Trigger, die angeschlossen werden können

Das TM-6 PRO unterstützt eine Vielzahl von Drum Triggern.

| Drum Trigger | Beschreibung                                                                                                    |
|--------------|----------------------------------------------------------------------------------------------------|
| RT-Serie     | Diese werden an akustischen<br>Trommeln befestigt.<br>Damit können Sie die Sounds des<br>TM-6 PRO mit dem Sound einer<br>akustischen Trommel mischen.                                                                                                   |
| KD-Serie     | Dieses ist ein elektronisches Kick-<br>Pad.<br>Diese werden mit dem Fuß<br>gespielt. Sie benötigen dafür ein<br>handelsübliches Fußpedal.                                                                                                    |
| KT-Serie     | Dieses ist ein Kick-Pedal.<br>Dieses wird mit dem Fuß gespielt.                                                                                                    |
| BT-1         | Dieses ist ein stabförmiges Pad, das mit Sticks angeschlagen wird.                                                                                                    |
| PD/PDX-Serie | Dieses ist ein elektronisches Pad.<br>Es reagiert auf Anschläge auf der<br>Spielfläche und an den Rand.                                                                                                    |
| VH-10, VH-11 | Dieses ist ein elektronisches Hi-hat<br>Pad.<br>Es reagiert auf Öffnen/Schließen,<br>Anschläge auf der Spielfläche und<br>an den Rand. Sie benötigen dafür<br>einen handelsüblichen Hi-hat<br>Ständer.                                                  |
| FD-Serie     | Dieses ist ein Hi-hat Pedal.<br>Dieses Pedal wird in Verbindung<br>mit einem Hi-hat Pad (z.B. CY-Serie)<br>eingesetzt und ermöglicht ein<br>flexibles Spielen eines Hi-hat<br>Sounds.<br>* Dieses ist nur mit Sounds der<br>Kategorie "Hi-hat" möglich. |
| CY-Serie     | Dieses ist ein elektronisches<br>Cymbal-Pad.<br>Es reagiert auf Anschläge auf der<br>Spielfläche und an den Rand.                                                                                                    |

## Anschließen von zwei Drum Triggern an eine TRIGGER IN-Buchse

Wenn Sie ein spezielles Verbindungskabel (Stereoklinke ↔ Monoklinke x2, zusätzliches Zubehör) verwenden, können Sie zwei Drum Trigger an eine TRIGGER IN-Buchse anschließen. Die Head- und Rim-Sounds der verwendeten TRIGGER IN-Buchse werden dann über zwei separate Pads gespielt.

\* Bei dieser Verbindung wird bei Anschlagen des Rands (Rim) kein Sound erzeugt.

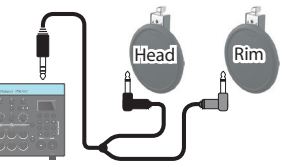

- 1. Drücken Sie den [TRIG]-Taster.
- Wählen Sie mit den Cursor-Tastern "BANK" und drücken Sie den [ENTER]-Taster. Das TRIGGER BANK-Display erscheint.
- **3.** Wählen Sie den gewünschte Drum Trigger aus (S. 15).

Sie können dafür auch die Cursor-Taster verwenden.

#### Wählen Sie mit den [–] [+]-Tastern den gewünschten Input-Typ und Trigger-Typ aus.

Beispiel) Wenn zwei PD-8 Trigger an der TRIGGER IN 5-Buchse angeschlossen sind, wählen Sie die folgenden Einstellungen.

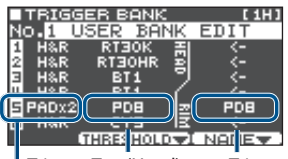

Trigger-Typ (Head): Trigger-Typ (Rim): PD8 PD8

Input Type: PADx2

- \* Wenn zwei Drum Trigger an einer TRIGGER IN-Buchse angeschlossen sind, arbeitet der Trigger-Typ "BT1" nicht korrekt. Wenn Sie einen BT-1 Trigger verwenden, wählen Sie den Typ "BT1 SENS".
- 5. Drücken Sie mehrfach den [EXIT]-Taster, um wieder das Kit-Display aufzurufen.

## **Die Spieltechniken**

Die am TM-6 PRO angeschlossenen Drum Trigger ermöglichen eine Vielzahl von Spieltechniken.

. . . . . . .

### PD/PDX-Serie

#### Spieltechnik Beschreibung

#### Normale Schläge

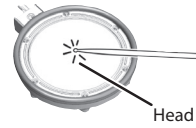

Schlagen Sie auf die Spielfläche des Pads.

#### **Rim Shot**

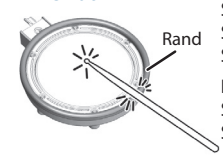

Schlagen Sie gleichzeitig mit der Stockspitze auf das Fell und mit dem Stockschaft auf den Spannreifen.

Der über den Spannreifen getriggerte Sound ist unterschiedlich zu dem der Spielfläche.

### Hi-hat (VH-10, VH-11)

| Spieitechnik         | Beschreibung                                                                                                    |
|----------------------|----------------------------------------------------------------------------------------------------|
|                      | Der Hi-hat-Sound verändert sich<br>kontinuierlich von "offen" bis<br>"geschlossen", abhängig davon, wie<br>tief das Hi-hat-Pedal gedrückt wird.                                                                                                    |
| geöffnet/geschlossen | Sie können auch "Foot Close"-Sounds<br>(Spielen der Hi-hat bei vollständig<br>gedrücktem Pedal) und "Foot Splash"-<br>Sounds spielen (bei "Foot Splash" wird<br>zunächst das Pedal ganz herunter<br>gedrückt, dann das Pad angeschlagen<br>und der Fuß schnell vom Pedal<br>genommen). |
|                      | * Dieses ist nur mit Sounds der<br>Kategorie "Hi-hat" möglich.                                                                                                    |

#### **Bow Shot**

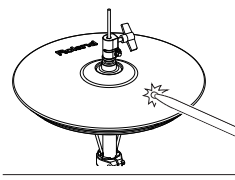

Dieses bezeichnet das Anschlagen der Oberfläche der oberen Hi-hat. Der Sound der Spielfläche (Head) ist zu hören.

#### **Edge Shot**

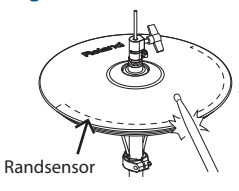

Dieses bezeichnet das Anschlagen des Rands des oberen Hi-hat-Pads mit dem Schaft des Sticks. Wenn der Rand-Bereich angeschlagen wird, ist der Rim-Sound hörbar.

Das direkte Anschlagen des Rands (von der Seite) erzeugt nicht den korrekten Sound. Schlagen Sie das Pad an wie in der Abbildung gezeigt.

Schlagen Sie nicht auf die Unterseite der oberen Hi-hat bzw. auf die untere Hi-hat, da ansonsten Fehlfunktionen auftreten. Die Benutzung eines anderen AC-Adapters oder/und Netzkabels kann zu Fehlfunktionen führen.

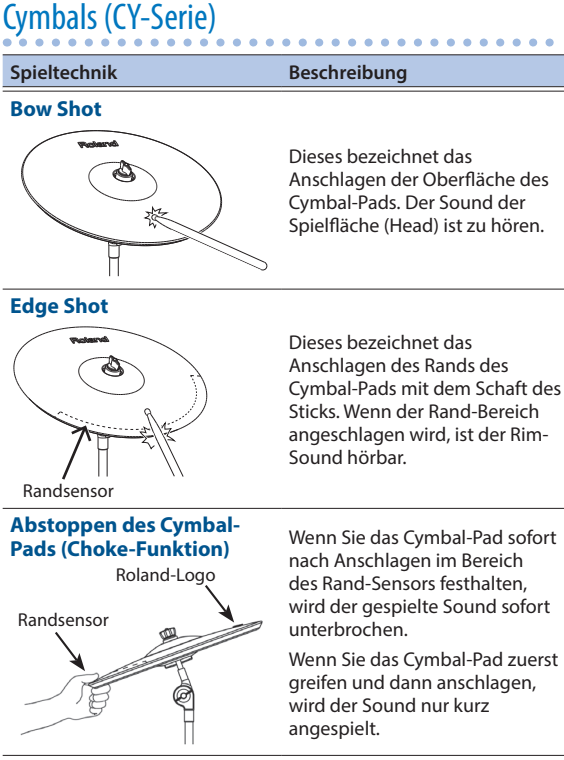

Das 3-Wege-Triggersystem der V-Cymbals CY-15R und CY-13R wird nicht unterstützt.

Beschreibung

## Akustik Drum Trigger (RT-Serie)

#### Spieltechnik

#### Normale Schläge

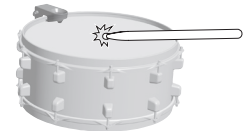

Schlagen Sie auf die Spielfläche des Pads.

#### **Rim Shot \*1**

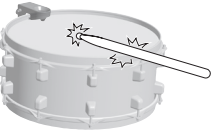

Schlagen Sie gleichzeitig mit der Stockspitze auf das Fell und mit dem Stockschaft auf den Spannreifen Der über den Spannreifen getriggerte Sound ist

unterschiedlich zu dem der

Spielfläche.

Treten Sie auf das Fußpedal.

\*1: Nur Akustik Drum-Trigger mit Dual-Triggern werden unterstützt.

12

## Bar Trigger Pad (BT-1)

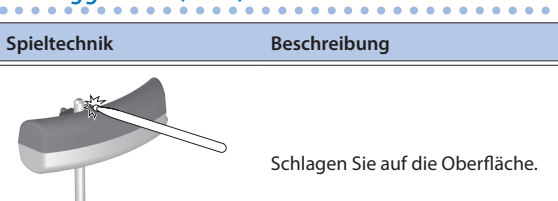

.

# Fußschalter, die angeschlossen werden können

Sie können mithilfe eines Fußschalters die Kits bzw. Set-Listen umschalten.

Die folgenden Fußschalter können verwendet werden (zusätzliches Zubehör).

| Fußschalter | Beschreibung                                                                                                    |
|-------------|----------------------------------------------------------------------------------------------------|
| FS-5U       | Sie können einen oder zwei dieser<br>Fußtaster anschließen.<br>Mithilfe eines Spezialkabels<br>(Stereoklinke ↔ Monoklinke x2,<br>zusätzliches Zubehör) können zwei FS-<br>5U angeschlossen werden. |
| FS-6        | Zwei Fußschalter in einem Pedal.                                                                                                    |
|             |                                                                                                    |

#### Referenz

Weitere Details finden Sie im Abschnitt "Zuweisen von Funktionen für Fußtaster und Drum Trigger (CONTROL)" (S. 43).

# Trigger-Einstellungen (TRIG)

## Verändern der Trigger-Einstellungen

Sie können die Einstellungen für die Trigger anpassen, so dass die von den Drum Triggern empfangenen Steuersignale vom TM-6 PRO exakt umgesetzt werden.

#### Referenz

Details zu den Parametern, die Sie editieren können, finden Sie im Dokument "Data List" (PDF).

#### **1.** Drücken Sie den [TRIG]-Taster.

Das TRIGGER SETUP-Display erscheint.

| TRIGGER SETUP |         |              |
|---------------|---------|--------------|
| BANK          | PARAM   | ні-нат       |
| XTALK         | MONITOR | <b>До</b> ск |

#### 2. Wählen Sie mit den Cursor-Tastern die gewünschte Parametergruppe aus, und drücken Sie den [ENTER]-Taster.

| Menu    | Beschreibung                                                                                              |
|---------|----------------------------------------------------------------------------------------------------|
| BANK    | bestimmt den Drum Trigger-Typ. Diese<br>Einstellungen können in einer Trigger-<br>Bank gesichert werden.  |
| PARAM   | bestimmt Einstellungen wie die minimale<br>Empfindlichkeit eines Drum Trigger<br>(Threshold) (S. 16).     |
| HI-HAT  | Hi-hat-Einstellungen (S. 17).                                                                             |
| XTALK   | verhindert unerwünschte Trigger durch<br>Vibration eines benachbarten Drum<br>Trigger (Crosstalk Cancel). |
| MONITOR | zeigt die Ansprache eines Drum Trigger<br>an.                                                             |
| LOCK    | Trigger Lock-Einstellungen (S. 15).                                                                       |

- **3.** Verändern Sie die Einstellungen nach Ihren Vorstellungen.
- 4. Drücken Sie mehrfach den [EXIT]-Taster, um wieder das KIT-Display aufzurufen.

#### **Trigger Type**

Der "Trigger Type" ist eine Zusammenstellung von verschiedenen Trigger-Parametern für einen Drum Trigger. Um die optimalen Einstellungen für einen Drum Trigger zu erhalten, wählen Sie für einen Triggereingang den Drum Trigger aus, der an dem entsprechenden Eingang angeschlossen ist.

## Bestimmen des Drum Trigger-Typs

Sie können den Typ des Drum Trigger (Trigger Type) für jeden Triggereingang einer Trigger-Bank bestimmen.

#### 1. Drücken Sie den [TRIG]-Taster.

## 2. Wählen Sie mit den Cursor-Tastern "BANK" und drücken Sie den [ENTER]-Taster.

Das TRIGGER BANK-Display erscheint. Trigger Bank/Nummer/Name

| TRIGGER BANK [1H]  | er-Typ (Rim)                                                                                                    |
|--------------------|----------------------------------------------------------------------------------------------------|
| Trigger-Typ (Head) | јег-тур (кшт)                                                                                                    |
|                    | TRIGGER BANK [11H]<br>HO,1 USER BANK EDIT<br>HAR RIJOHR<br>HAR RIJOHR<br>HAR BTI<br>HAR BTI<br>HAR BTI<br>HAR BTI<br>HAR BTI<br>HAR BTI<br>TIBE HOLOCOMMENT<br>Trigger-Typ (Head) |

#### Trigger Input-Nummer, Input-Typ

| H&R   | wenn Sie einen Drum Trigger an eine der TRIGGER<br>IN-Buchse anschließen (normale Einstellung)<br>Die Bereiche "Head" und "Rim" verwenden den<br>gleichen Trigger-Typ. Für den Rim-Bereich wird als<br>Trigger-Typ " 🚛 " angezeigt. |
|-------|----------------------------------------------------------------------------------------------------|
| PADx2 | wenn Sie zwei Drum Trigger an eine der TRIGGER<br>IN-Buchse anschließen (S. 11)<br>bestimmt den Trigger-Typ für die Bereiche "Head"<br>und "Rim"                                                                                    |
|       |                                                                                                    |

| Taster                      | Beschreibung                                                                                          |
|-----------------------------|----------------------------------------------------------------------------------------------------|
| [F2] (THRESHOLD)-<br>Taster | ruft das Display für das Anpassen<br>der minimalen Empfindlichkeit<br>eines Drum Trigger auf (S. 16). |
| [F3] (NAME)-Taster          | bestimmt den Namen der Trigger-<br>Bank.                                                              |

#### 3. Bewegen Sie den Cursor auf die Trigger Bank-Nummer und wählen Sie mit den [–] [+]-Tastern die gewünschte Bank aus.

#### **Trigger Bank**

Eine Trigger Bank beinhaltet Einstellungen für 6 Trigger. Sie können bis zu 8 Trigger-Bänke erstellen.

- \* Wenn Sie einen Trigger-Typ auswählen, werden die zugehörigen Parameter wie Threshold und Sensitivity (außer Crosstalk Cancel) automatisch angepasst.
- \* "BT-1 SENS" ist ein Trigger-Typ mit erhöhter Empfindlichkeit, bei dem auch bei schwachen Anschlägen eines BT-1 der Sound vergleichsweise laut erklingt. Dieses kann in einigen Fällen zur Folge haben, dass der Sound bereits durch Vibrationen in der Umgebung erzeugt wird. Wählen Sie die Einstellung "BT-1" daher bevorzugt für das Triggern von Phrasen und Samples. Wenn zwei Drum Trigger an einer TRIGGER IN-Buchse angeschlossen sind, wählen Sie die Einstellung "BT1 SENS". Die Trigger arbeiten bei der Einstellung "BT-1" nicht korrekt.
- \* "PAD1", "PAD2" und "PAD3" sind Einstellungen für gewöhnliche Pads.

- Wählen Sie den gewünschte Drum Trigger aus. Sie können dafür auch die Cursor-Taster verwenden.
- 5. Wählen Sie mit den [-] [+]-Tastern den gewünschten Trigger-Typ aus.
- 6. Drücken Sie mehrfach den [EXIT]-Taster, um wieder das Kit-Display aufzurufen.

### Auswählen eines Drum Trigger für das Ändern der Einstellungen

#### Auswahl durch Anschlagen eines Drum Trigger

Schlagen Sie den gewünschte Drum Trigger an. Um den Rim-Bereich aufzurufen, schlagen Sie den Rand des Pads an.

#### Auswahl über die Trigger-Taster

Sie können den gewünschte Drum Trigger (die Triggereingangs-Nr.) auch über die Trigger-Taster auswählen.

Wenn Sie den [RIM]-Taster drücken, so dass die Anzeige leuchtet, ist der Rand-Bereich eines Trigger angewählt. Die Anzeige des [RIM]-Tasters leuchtet.

## Sperren der Umschaltung des Drum Trigger (Trig Lock)

Sie können die Einstellungen eines Drum Trigger editieren, ohne dass dieser durch Anschlagen anderer Drum Trigger umgeschaltet wird. Dieses ist sinnvoll, wenn Sie ein Kit spielen und gleichzeitig die Einstellungen eines bestimmten Drum Trigger verändern möchten.

#### Wählen Sie im TRIGGER SETUP-Display (S. 14) "LOCK" und drücken Sie den [ENTER]-Taster.

#### Wählen Sie mit den [–] [+]-Tastern "LOCK" aus.

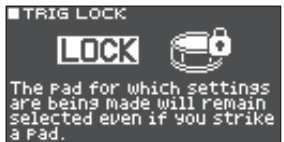

Wenn die Trigger Lock-Funtion aktiviert ist, blinkt die Anzeige der aktuell gewählten Trigger-Eingangsnummer. Sie können während der Editierung den gewünschten Drum Trigger durch Drücken einer der Trigger-Taster umschalten.

# 3. Drücken Sie mehrfach den [EXIT]-Taster, um wieder das Kit-Display aufzurufen.

Alternative für das Ein- bzw. Ausschalten der Trigger Lock-Funktion: Halten Sie den [ENTER]-Taster gedrückt und drücken Sie den [TRIG]-Taster.

### Beispiel für Drum Trigger-Anschlüsse und Einstellungen

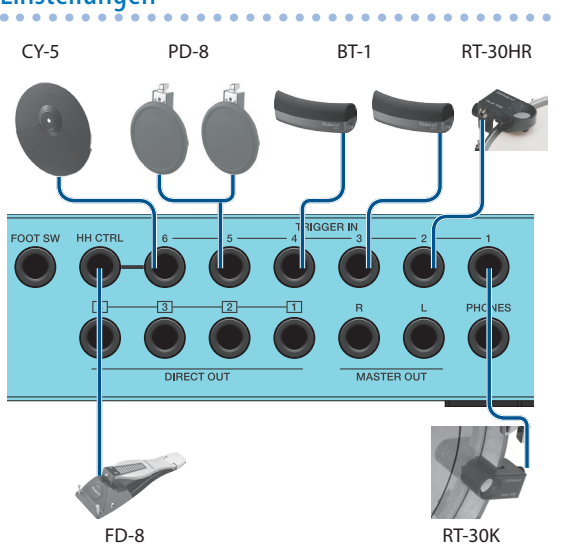

#### **TRIGGER BANK-Display (S. 14)**

| TRIG   | SER BANK                     |      | [1H]       |
|--------|------------------------------|------|------------|
| NO.1 l | JSER BAN                     | łK – | EDIT       |
| 1 H&R  | RTBOK                        | 퉤    | <-         |
| 2 H&R  | RTEOHR                       | 8    | <-         |
| E H&R  | BII                          | 2    | <u>-</u>   |
| H&R    | BT1                          | Ĺ.   | <-<br>80.0 |
|        | CVE                          | l₩.  | P08        |
| E Hak  | 1010<br>1010<br>1010<br>1010 | ÷.   | NOMER      |

| Duchas            | Input |       | T.:                   |
|-------------------|-------|-------|-----------------------|
| buchse            | #     | Туре  | ingger type           |
| TRIGGER IN 1      | 1     | H&R   | RT30K                 |
| TRIGGER IN 2      | 2     | H&R   | RT30HR                |
| TRIGGER IN 3      | 3     | H&R   | BT1                   |
| TRIGGER IN 4      | 4     | H&R   | BT1                   |
| TRIGGER IN 5 (*1) | 5     | PADx2 | PD8 (Head), PD8 (Rim) |
| TRIGGER IN 6      | 6     | H&R   | CY5                   |
| HH CTRL (*2)      | -     | -     | -                     |

\*1: Im obigen Beispiel ist der Input-Typ für die TRIGGER IN 5-Buchse auf "PADx2" gestellt und es sind zwei Drum Trigger an einer TRIGGER IN-Buchse angeschlossen. Schließen Sie in diesem Fall das dafür benötigte Kabel (Stereklinke ) Monoklinke x2; zusätzliches Zubehör) an die TRIGGER IN 5-Buchse an.

\*2: Dieses ist nur mit Sounds der Kategorie "Hi-hat" möglich.

## Einstellen der minmalen Empfindlichkeit eines Drum Trigger (Threshold)

Diese Einstellung bestimmt, ab welcher Anschlagstärke ein Trigger reagiert und einen Impuls auslöst.

#### Verhindern von unerwünschten Trigger-Impulsen

In einigen Fällen kann es vorkommen, dass ein Trigger einen Impuls von einer akustischen Trommel oder einem Lautsprecher erhält. In diesem Fall müssen Sie entweder den Threshold-Wert des betroffenen Drum Trigger erhöhen oder das Setup wie folgt verändern.

- Vergrößern Sie den Abstand zwischen Drum Trigger und Lautsprecher.
- Verändern Sie den Winkel des Drum Trigger und setzen Sie ihn an eine Position, an der er weniger stark durch äußere Impulse getriggert wird.

Da das TM-6 PRO hauptsächlich für Bühnen-Einsätze konzipiert ist, sind die Voreinstellungen der Threshold-Werte vergleichsweise hoch. Wenn Sie das TM-6 PRO in anderen Umgebungen einsetzen (z.B. im Studio), senken Sie die Threshold-Werte, ohne dass es bei zu niedrigen Werten zu Fehltriggern kommt.

#### 1. Wählen Sie im TRIGGER SETUP-Display (S. 14) "PARAM" und drücken Sie den [ENTER]-Taster.

#### 2. Drücken Sie den [F1] oder [F2] (THRESHOLD/SENS)-Taster.

Das TRIGGER THRESHOLD-Display erscheint.

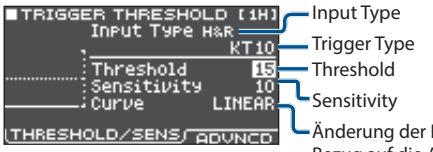

Änderung der Lautstärke in Bezug auf die Anschlagstärke

## **3.** Wählen Sie den gewünschte Drum Trigger aus (S. 15).

 Wählen Sie mit den Cursor-Tastern "Threshold" aus und stellen Sie mit den [-][+]-Tastern die gewünschte Empfindlichkeit ein.

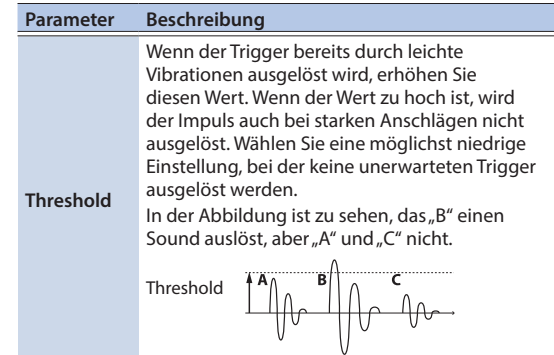

5. Drücken Sie mehrfach den [EXIT]-Taster, um wieder das Kit-Display aufzurufen.

## Einstellen der Empfindlichkeit eines Drum Trigger (Sensitivity)

Gehen Sie wie folgt vor, um die Empfindlichkeit eines Drum Trigger einzustellen. Diese bestimmt das Verhältnis zwischen Anschlagstärke und Lautstärke des Sounds.

- 1. Wählen Sie im TRIGGER SETUP-Display (S. 14) "PARAM" und drücken Sie den [ENTER]-Taster.
- 2. Drücken Sie den [F1] oder [F2] (THRESHOLD/SENS)-Taster.
- Wählen Sie den gewünschte Drum Trigger aus (S. 15).
- 4. Wählen Sie mit den Cursor-Tastern "Sensitivity" aus und stellen Sie mit den [–] [+]-Tastern die gewünschte Empfindlichkeit ein.
- 5. Drücken Sie mehrfach den [EXIT]-Taster, um wieder das KIT-Display aufzurufen.

## Steuern der Lautstärke über die Anschlagdynamik

Sie können bestimmen, wie die Lautstärke über die Anschlagdynamik gesteuert wird.

- 1. Wählen Sie im TRIGGER SETUP-Display (S. 14) "PARAM" und drücken Sie den [ENTER]-Taster.
- 2. Drücken Sie den [F1] oder [F2] (THRESHOLD/SENS)-Taster.
- **3.** Wählen Sie den gewünschte Drum Trigger aus (S. 15).
- 4. Wählen Sie mit den Cursor-Tastern "Curve" aus und verändern Sie den Wert mit den [–] [+]-Tastern.

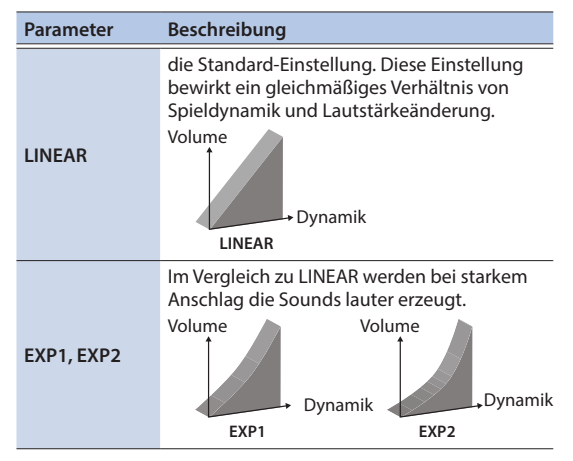

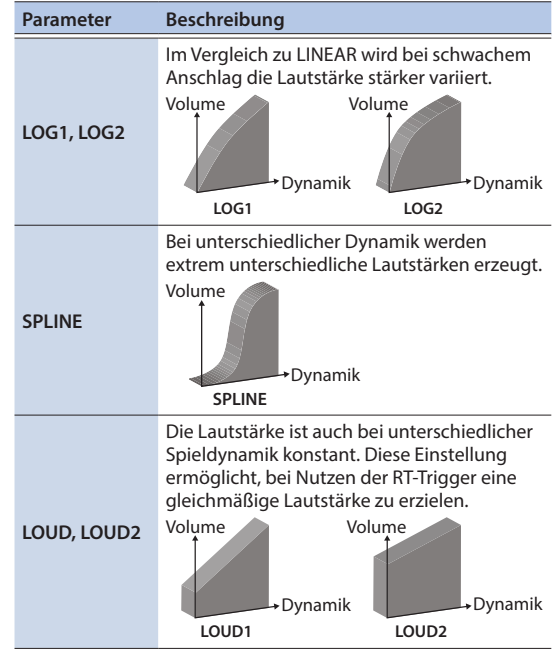

## 5. Drücken Sie mehrfach den [EXIT]-Taster, um wieder das Kit-Display aufzurufen.

## Detaillierte Trigger-Einstellungen

Diese Einstellungen sind gedacht für Feinanpassungen für Parameter wie z.B. Empfindlichkeit der Drum Trigger oder Signalerkennung. Normalerweise müssen diese Einstellungen nicht verändert werden.

#### Referenz

Details zu den Parametern, die Sie editieren können, finden Sie im Dokument "Data List" (PDF).

#### 1. Wählen Sie im TRIGGER SETUP-Display (S. 14) "PARAM" und drücken Sie den [ENTER]-Taster.

#### 2. Drücken Sie den [F3] (ADVNCD)-Taster.

Das TRIGGER ADVANCE-Display erscheint.

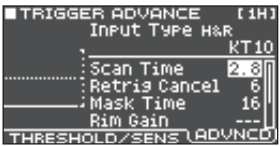

- 3. Wählen Sie den gewünschte Drum Trigger aus (S. 15).
- 4. Wählen Sie mit den Cursor-Tastern den gewünschten Parameter aus und verändern Sie den Wert mit den [–] [+]-Tastern.
- 5. Drücken Sie mehrfach den [EXIT]-Taster, um wieder das Kit-Display aufzurufen.

## Einstellungen für die Hi-hat

Wenn Sie eine der V-Hi-hats VH-10 oder VH-11 verwenden, müssen Sie im TM-6 PRO den Offset-Parameter einstellen.

Dieses ist notwendig, damit das Spielen von offener, geschlossener und Pedal-Hi-hat möglich ist.

Bevor Sie fortfahren, setzen Sie den Trigger-Typ auf "VH-10" oder "VH-11" (S. 14).

- Nehmen Sie den Fuß vom Hi-hat Pedal und schalten Sie das TM-6 PRO ein.
- Lösen Sie die Schraube des Cymbal-Halters und lassen Sie die Hi-hat so weit herunter, bis sie auf dem Bewegungs-Sensor aufliegt.
- Wählen Sie im TRIGGER SETUP-Display (S. 14) "HI-HAT" und drücken Sie den [ENTER]-Taster.
- 4. Beobachten Sie die Aussteuerungsanzeige rechts im Display des TM-6 PRO und stellen Sie den Offset mit der VH Offset-Schraube an der VH Hi-hat ein.

Stellen Sie den Offset so ein dass ein schwarzes 🕨 🖣 -Symbol in der Anzeige erscheint.

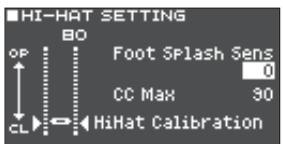

5. Wählen Sie mit den Cursor-Tastern den gewünschten Parameter aus und verändern Sie den Wert mit den [-] [+]-Tastern.

| Parameter           | Wert    | Beschreibung                                                                                                    |
|---------------------|---------|----------------------------------------------------------------------------------------------------|
| Foot Splash<br>Sens | -10-+10 | bestimmt, wie einfach die<br>Foot Splash-Technik zu<br>spielen ist.                                                                                                 |
| CC Max              | 90, 127 | Control Change-Wert, der<br>übertragen wird, wenn das<br>Hi-hat-Pedal vollständig<br>herunter gedrückt wird.<br>* Diese Einstellung muss<br>nicht verändert werden, |
|                     |         | wenn Sie nur mit dem<br>TM-6 PRO und Drum<br>Trigger arbeiten.                                                                                                    |

6. Drücken Sie mehrfach den [EXIT]-Taster, um wieder das Kit-Display aufzurufen.

# Verhindern von Übersprech-Effekten zwischen Pads (Crosstalk Cancellation)

Wenn zwei Pads am gleichen Ständer montiert sind, kann es vorkommen, dass bei Anschlagen eines der Pads der Sound des jeweils anderen Pads unabsichtlich mit getriggert wird. Dieses wird als "Crosstalk" bezeichnet. Die "Crosstalk Cancellation"-Funktion ermöglicht das Verhindern solcher unabsichtlicher Triggersignale.

- In einigen Fällen ist es auch möglich, dass das Erzeugen des Sounds einer akustischen Trommel oder der Sound eines Monitorlautsprechers einen unabsichtlichen Trigger auslöst. In diesem Fällen ist es nicht möglich, das Problem mit der "Crosstalk Cancellation"-Funktion zu lösen. Beachten Sie die folgenden Punkte bei Aufstellen des Drum-Sets.
  - Stellen Sie die Drum Trigger weit genug von den Lautsprechern auf.
  - Winkeln Sie die Drum Trigger an, so dass diese möglichst wenig empfindlich auf externe Schallsignale reagieren.
  - Erhöhen Sie den Wert für den Threshold-Wert des Drum Trigger (S. 16).

### Tipps für das Positionieren der Drum Trigger

Sie können den Übersprech-Effekt eingrenzen oder sogar vermeiden, indem Sie die Drum Trigger so anbauen, dass diese möglichst weit entfernt von Objekten sind, die eine starke Vibration erzeugen.

Bevor Sie die Crosstalk Cancellation-Einstellungen vornehmen, beachten Sie die folgenden Punkte, wenn Sie Ihr System aufbauen bzw. einstellen.

- Achten Sie darauf, dass sich die Drum Trigger nicht berühren.
- Wenn mehrere Drum Trigger am gleichen Ständer angebaut sind, vergrößern Sie den Abstand zwischen den Drum Triggern.
- Drehen Sie die Feststellschrauben eines Drum Trigger so fest, dass der Drum Trigger nicht wackelt.

## Beispiel) Wenn der Sound des Triggereingangs 2 bei Anschlagen des am Triggereingang 1 angeschlossenen Drum Trigger erklingt

1. Wählen Sie im TRIGGER SETUP-Display (S. 14) "XTALK" und drücken Sie den [ENTER]-Taster.

Das XTALK MONITOR-Display erscheint.

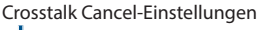

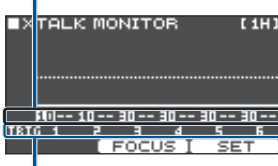

Triggereingangs-Nummer

#### 2. Schlagen Sie den am Triggereingang 1 angeschlossenen Drum Trigger an.

Der Crosstalk-Erkennungsstatus wird im XTALK MONITOR-Display angezeigt.

Die Abbildung zeigt, dass, wenn Sie den Drum Trigger des Triggereingangs 1 (TRIG 1) anschlagen, diese Vibration von den Drum Triggern TRIG 2 und TRIG 3 erkannt wird.

Für die Drum Trigger, die eine Crosstalk-Vibration erkannt haben, wird das Symbol "▲" angezeigt.

Das Crosstalk tritt auf

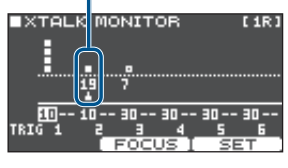

| Drum Trigger, welche<br>die Vibration erkennen | Beschreibung                                                                                                    |
|------------------------------------------------|----------------------------------------------------------------------------------------------------|
| Triggereingang 2<br>(TRIG 2)                   | Der Übersprech-Effekt tritt auf.<br>Stellen Sie den Crosstalk<br>Cancellation-Wert so ein, dass der<br>Sound nicht mehr getriggert wird. |
| Triggereingang 3<br>(TRIG 3)                   | erklingt nicht, weil die Crosstalk<br>Cancellation-Funktion aktiviert ist.                                                               |

 Drücken Sie den [F2] (FOCUS)-Taster, um den Cursor auf "TRIG 2" zu bewegen.

■XTALK MONITOR [1R

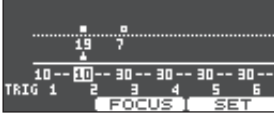

Wenn der Übersprech-Effekt für mehrere Drum Trigger auftritt, werden durch mehrfaches Drücken des [F2] (FOCUS)-Tasters die Drum Trigger nacheinander ausgewählt ist, bei denen der Übersprech-Effekt auftritt.

#### 4. Drücken Sie den [F3] (SET)-Taster.

In diesem Fall wird automatisch der Wert "19" ausgewählt. Dieses ist der minimale Wert, der das Triggern des Triggereingangs 2 verhindert.

| Wert | Beschreibung                                  |
|------|-----------------------------------------------|
| 0-80 | Stärke des Crosstalk Cancellation-<br>Effekts |

Wenn Sie den Crosstalk Cancellation-Effekt automatisch einstellen lassen, wird der Wert "40" nicht überschritten. Wenn Sie einen höheren Wert als "40" einstellen müssen, verändern Sie den Wert mit den [–] [+]-Tastern bzw. dem Drehregler.

## 5. Wiederholen Sie die Schritte 3 und 4 nach Bedarf.

#### HINWEIS

Sie können auch die Cursor-Taster oder die [--] [+]-Taster verwenden, um die Crosstalk Cancellation-Einstellungen vorzunehmen.

## 6. Drücken Sie mehrfach den [EXIT]-Taster, um wieder das Kit-Display aufzurufen.

# Prüfen der Trigger-Einstellungen für die einzelnen Drum Trigger

Sie können auf dem Display Informationen über die Anschlagstärke für jeden der Drum Trigger und den Öffnungsgrad der Hi-hat ablesen.

 Wählen Sie im TRIGGER SETUP-Display (S. 14) "MONITOR" und drücken Sie den [ENTER]-Taster.

#### 2. Drücken Sie den [F1] (MONITOR)-Taster.

Das TRIGGER MONITOR-Display erscheint.

Velocity-Meter

zeigt die Anschlagstärke für jeden der Drum Trigger an.

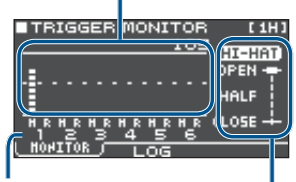

Triggereingangs-Nummer

zeigt des Öffnungsgrad der Hi-Hat an.

## **3.** Schlagen Sie auf eine Trommel, an der ein Drum Trigger befestigt ist.

Die Meter-Anzeige im Display bewegt sich in Echtzeit und zeigt die nachfolgend aufgeführten Informationen an.

| [F1] (MONITOR)-Taster                                                                                 |                                                                                                    |  |
|----------------------------------------------------------------------------------------------------|----------------------------------------------------------------------------------------------------|--|
| Display                                                                                               | Beschreibung                                                                                                    |  |
| Velocity-Meter                                                                                        | zeigt die Anschlagstärke an.                                                                                                    |  |
| ні-нат                                                                                                | zeigt, wie weit die Hi-hat geöffnet<br>ist. Die Anzeige bewegt sich bei<br>Öffnen der Hi-hat in Richtung<br>"OPEN" und bei Schließen der Hi-<br>hat in Richtung "CLOSE". |  |
| [F2] (LOG)-Taster                                                                                     |                                                                                                    |  |
| TRIGGER LOG (1H)<br>74<br>zeigt die<br>Anschlagstärke für<br>jedes Triggern eines<br>Drum Trigger an. |                                                                                                    |  |
| Display                                                                                               | Beschreibung                                                                                                    |  |
| Velocity-Meter                                                                                        | zeigt die zuletzt aufgezeichneten<br>Velocity-Werte an.                                                                                                    |  |

4. Drücken Sie mehrfach den [EXIT]-Taster, um wieder das Kit-Display aufzurufen.

Display.

[F3] (CLEAR)-Taster

löscht die Velocity-Einträge im

# Spielen des Instruments

## Auswählen eines Kit

- 1. Drücken Sie mehrfach den [EXIT]-Taster, um wieder das Kit-Display aufzurufen.
- 2. Wählen Sie mit den [-] [+]-Tastern das gewünschte Kit aus.

## **Das KIT-Display**

Dieses Basis-Display erscheint, nachdem das TM-6 PRO eingeschaltet wurde.

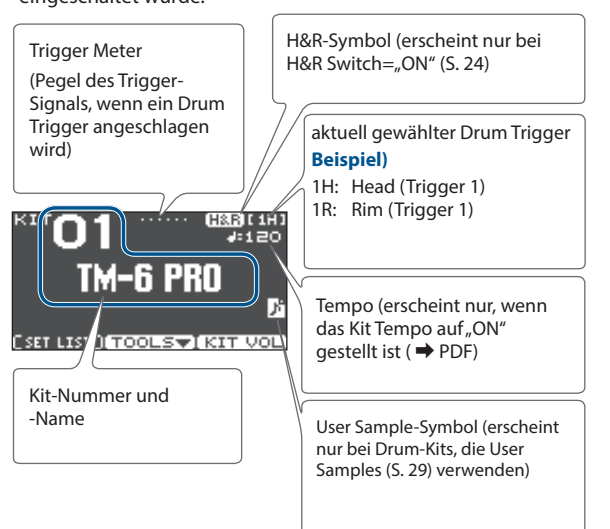

#### [F1] (SETLIST)-Taster

Nach Drücken des [F1] (SETLIST)-[F1]-Tasters erscheint eine Set-Liste, aus der Sie ein Kit auswählen können.

Um wieder das KIT-Display anzuwählen, drücken Sie erneut den [F1] (SETLIST)-Taster.

Weitere Details finden Sie im Abschnitt "Aufeinander folgendes Abrufen von mehreren Kits (SET LIST)" (S. 34).

#### [F2] (TOOLS)-Taster

Dieser Taster ruft die folgenden Kit-bezogenen Einstellungen auf. Weitere Details finden Sie im Abschnitt "Zusätzliche Funktionen" (S. 33).

| Undo         | ruft wieder die Einstellungen auf, die<br>direkt nach Auswahl eines Kit bzw.<br>Instruments eingestellt waren. |
|--------------|----------------------------------------------------------------------------------------------------|
| Сору         | kopiert die Einstellungen eines Kit oder<br>Drum Trgger.                                                       |
| SETLIST Edit | Editieren einer Set-Liste.                                                                                     |
| 1KIT Save    | Sichern der Einstellungen eines Kit auf der SD-Karte.                                                          |
| 1KIT Load    | Laden der Einstellungen eines Kit von der<br>SD-Karte.                                                         |
|              |                                                                                                    |

#### [F3] (KIT VOL)-Taster

ermöglicht das Einstellen der Lautstärke des Kit oder der Hihat und das Betrachten des Level Meter im Display (S. 27).

## Spielen mit Click-Signal

## Ein- bzw. Ausschalten des Click-Signals

1. Drücken Sie den [CLICK]-Taster. Das CLICK-Display erscheint.

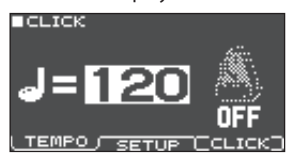

#### Drücken Sie den [F3] (CLICK)-Taster.

Der Click-Sound erklingt. Stellen Sie die Lautstärke des Click-Signals mit dem [CLICK]-Regler ein.

Drücken Sie erneut den [F3] (CLICK)-Taster.

Der Click-Sound wird gestoppt.

#### HINWEIS

- Alternative für das Ein- bzw. Ausschalten des Click-Sounds: Halten Sie den [ENTER]-Taster gedrückt und drücken Sie den [CLICK]-Taster.
- Der Click-Sound wird in der Voreinstellung nur über den Kopfhörer ausgegeben, Sie können diese Einstellung aber auch ändern. Weitere Details finden Sie im Abschnitt "Audio Output-Zuordnungen" (S. 38).

### Verändern des Tempos

**1.** Betätigen Sie im CLICK-Display (TEMPO-Reiter) die [-] [+]-Taster.

#### HINWEIS

- Sie können das Tempo auch bestimmen, in dem Sie einen Drum Trigger oder einen Trigger-Taster im gewünschten Tempo mehrfach hintereinander anschlagen bzw. drücken (SETUP-Reiter → Tap Sw, Tap Pad).
- Wenn der Sync Mode ( ➡ PDF) auf "EXTERNAL" gestellt ist, wird das Tempo als "USB" angezeigt. In diesem Fall kann das Tempo nicht verändert werden.

## Verändern des Taktschlags (Beat)

- 1. Wählen Sie das CLICK-Display an (SETUP-Reiter).
- Wählen Sie mit den Cursor-Tastern "Beat" aus und stellen Sie mit den [-][+]-Tastern die gewünschte Taktart ein. HINWEIS

Informationen zu weiteren Einstellungen finden Sie im Dokument "Data List" (PDF).

## Spielen zu einem Song

Sie können Audiodaten (WAV/MP3) direkt von einer SD-Karte abspielen.

Gehen Sie wie folgt vor.

#### 1. Stecken Sie die SD-Karte in den SD-Kartenschacht des TM-6 PRO (S. 7).

#### 2. Drücken Sie den [SONG]-Taster.

Das SONG -Display erscheint.

Loop-Symbol (während des Loop Playback ➡ PDF)

Metronom-Symbol

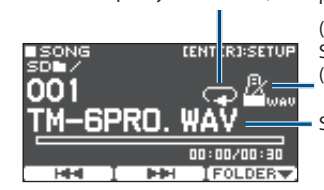

(wird angezeigt, wenn ein Song mit einem Click Track (S. 22) ausgewählt ist)

Songname

#### 3. Drücken Sie den [F3] (FOLDER) -Taster.

Das SONG FOLDER-Display erscheint.

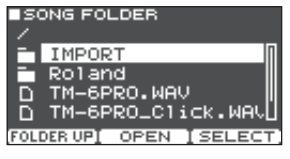

#### Wählen Sie die gewünschte Audiodatei und drücken Sie den [F3] (SELECT)-Taster oder den [ENTER]-Taster.

| Taster                              | Funktion            |
|-------------------------------------|---------------------|
| [∧] [∨]- <b>Taster</b>              | bewegen den Cursor. |
| [F1] (FOLDER UP)-Taster/[<] -Taster | schließt den Ordner |
| [F2] (OPEN)-Taster/[>] -Taster      | öffnet den Ordner   |
| [F3] (SELECT)-Taster/[ENTER]-Taster | bestimmt die Datei. |

#### 5. Drücken Sie den [►/■]-Taster.

Der ausgewählte Song wird abgespielt.

#### Bedienvorgänge während des Playback

| Controller          | Funktion                                                                                                    |
|---------------------|----------------------------------------------------------------------------------------------------|
| [►/■]-Taster        | Starten/Stoppen der Wiedergabe des Songs                                                                                                    |
| [∧] -Taster         | Anwahl des Songanfangs                                                                                                    |
| [∨]-Taster          | Anwahl des Songendes                                                                                                    |
| [<]-Taster          | Zurücksetzen der Position um 5 Sekunden                                                                                                    |
| [<]-Taster          | Vorsetzen der Position um 5 Sekunden                                                                                                    |
| [F1] (I◄◄)-Taster   | wählt den vorherigen Song aus (wenn dieser<br>Taster gedrückt halten wird, wird die Song-<br>Position zurück gesetzt).                                       |
| [F2] (►►I)-Taster   | wählt den nachfolgenden Song aus (wenn<br>dieser Taster gedrückt halten wird, wird die<br>Song-Position vor gesetzt).                                        |
| [-] [+]-Taster      | wählt den vorherigen bzw. nachfolgenden<br>Song aus.                                                                                                    |
| [SONG]-Regler       | bestimmt die Lautstärke des Songs<br>(Audiodatei)                                                                                                    |
| [CLICK]-Regler (*1) | bestimmt die Lautstärke des Clicksignals<br>(S. 22)                                                                                                    |
| [ENTER]-Taster      | ruft verschiedene Einstellungen für das<br>Song-Playback auf, z.B Lautstärke des Songs<br>und des Click Track und die Loop Playback-<br>Einstellung (S. 22). |

\*1: Sie können eine auf einer SD-Karte gespeicherte Audiodatei als Click Track für das Song-Playback verwenden (S. 22).

## Übertragen von Daten vom Rechner auf eine SD-Karte

Sie können auch in einem auf der SD-Karte befindlichen

Ordner enthaltene Audiodaten abspielen

- \* Sie können bis zu 200 Songs in einem einzelnen Ordner platzieren.
- \* Die Länge eines Songs sollte eine Stunde Abspielzeit nicht überschreiten.

#### Referenz

Weitere Details finden Sie im Abschnit "Die Ordnerstruktur der SD-Karte" (S. 36).

# Audiodaten, die vom TM-6 PRO abgespielt werden können

|                       | WAV        | MP3              |
|-----------------------|------------|------------------|
| Format                | WAV (.wav) | MP3 (.mp3)       |
| Sampling-<br>Frequenz | 44,1 kHz   | 44,1 kHz         |
| Bit Rate              | 16, 24-bit | 64 kbps–320 kbps |

\* Dateinamen bzw. Ordnernamen, die mehr als 15 Zeichen besitzen, werden nicht korrekt angezeigt. Dateien bzw. Ordner, die Doppelbyte-Zeichen enthalten, werden nicht unterstützt.

## Verändern der Einstellungen für einen Song

Sie können die Lautstärke eines Songs und des Click Track bestimmen und wie diese abgespielt werden.

#### 1. Wählen Sie den gewünschten Song aus (S. 21).

#### 2. Drücken Sie den [ENTER]-Taster.

Das SONG SETUP-Display erscheint.

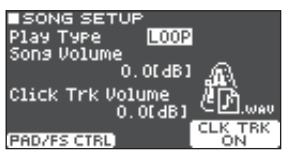

#### 3. Stellen Sie die Parameter mithilfe der Cursor-Taster, [–] [+]-Taster und Function-Taster ein.

| Parameter           | Wert         | Beschreibung                                                                            |
|---------------------|--------------|-----------------------------------------------------------------------------------------|
| Play Type           | ONE SHOT     | Einmaliges Abspielen und<br>dann stoppen.                                               |
|                     | LOOP         | Wiederholtes Abspielen.                                                                 |
| Song Volume         |              | Lautstärke des Songs                                                                    |
| Click Trk<br>Volume | -INF-+6.0 dB | Lautstärke des Click Track<br>nur, wenn für einen Song ein<br>Click Track vorhanden ist |

| Taster                        | Beschreibung                                                                                                    |
|-------------------------------|----------------------------------------------------------------------------------------------------|
| [F1] (PAD/FS CTRL)-<br>Taster | Sie können hier einen Fußschalter oder<br>Drum Trigger zuordnen, um Funktionen<br>wie z.B. Song Play/Stop zu steuern<br>(S. 43). |
| [F3] (CLK TRK ON)-<br>Taster  | schaltet den Click Track ein bzw. aus.<br>* nur, wenn für einen Song ein Click<br>Track vorhanden ist                            |

#### 4. Drücken Sie den [EXIT]-Taster, um wieder das SONG-Display aufzurufen.

## Abspielen einer Audiodatei als Click (Click Track)

Sie können unabhängig von den Songs Audiodaten (WAV) als Click-Signal (Click Track) abspielen.

Sie können einen Song und den Click Track gleichzeitig abspielen.

\* Der Song und der Click Track müssen im Dateiformat "WAV" vorliegen. MP3-Daten werden nicht unterstützt.

#### HINWEIS

Die internen Demo Songs enthalten einen Click Track.

### **Erstellen eines Click Track**

# **1.** Bereiten Sie den Song und den dazu gehörenden Click Track als WAV-Dateien vor (z.B. mithilfe eines Rechners).

Der Song und der Click Track müssen das gleiche Tempo besitzen.

#### Editieren Sie den Dateinamen am Rechner wie folgt.

Benennen Sie die Audiodatei, die als Click Track verwendet werden soll, mit der Bezeichnung "Songname+\_Click".

#### **Beispiel**)

Wenn Sie den Click Track zusammen mit dem Song "TM-6PRO.wav" abspielen möchten, geben Sie die folgende Bezeichnung ein: "TM-6PRO\_Click.wav".

#### 3. Sichern Sie die Audiodateien des Songs und des zugehörigen Click Track in der gleichen Ebene auf der SD-Karte.

Für dieses Beispiel müssen sich die Dateien "TM-6PRO.wav" und "TM-6PRO\_Click.wav" in der gleichen Ebene befinden.

# Abspielen des Click Track zusammen mit dem Song

•••••••••••••••••••••••••••••••

#### Wählen Sie im SONG-Display (S. 21) den Song aus, der zusammen mit dem Click Track abgespielt werden soll.

Für dieses Beispiel wählen Sie den Song "TM-6PRO.wav".

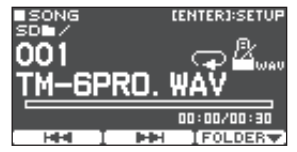

#### 2. Drücken Sie den [►/■]-Taster.

Der Click Track wird zusammen mit dem Song abgespielt. Stellen Sie die Lautstärke des Click-Signals mit dem [CLICK]-Regler ein.

Für dieses Beispiel wird mit dem [SONG]-Regler die Lautstärke des Songs "M-6PRO.wav" und mit dem [CLICK]-Regler die Lautstärke des Clicksignals "TM-6PRO\_Click.wav" eingestellt.

#### HINWEIS

Der Click Track wird in der Voreinstellung nur über den Kopfhörer ausgegeben, Sie können diese Einstellung aber auch ändern. Weitere Details finden Sie im Abschnitt "Audio Output-Zuordnungen" (S. 38).

## Abspielen eines internen Demo Songs

Das TM-6 PRO besitzt interne Demo Songs.

Die internen Demo Songs enthalten einen Click Track.

- \* Die internen Demo Songs können nicht abgespielt werden, wenn im TM-6 PRO eine SD-Karte eingesteckt ist.
- 1. Nehmen Sie die SD-Karte aus dem Kartenschacht (S. 7).
- 2. Drücken Sie den [SONG]-Taster. Das SONG -Display erscheint.
- **3.** Wählen Sie mit den [-] [+]-Tastern den gewünschten Demo Song aus.
- Drücken Sie den [►/■]-Taster. Der ausgewählte Song wird abgespielt.

## Sichern der Einstellungen

Im TM-6 PRO werden die Änderungen automatisch gesichert, Sie müssen dafür keinen manuellen Speichervorgang ausführen. Die geänderten Einstellungen werden auch dann automatisch gesichert, wenn Sie das Instrument ordnungsgemäß ausschalten.

## Auswählen und Editieren eines Instruments

Gehen Sie wie folgt vor, um für einen Drum Trigger ein Instrument auszuwählen.

#### 1. Drücken Sie den [MENU]-Taster.

Das MENU-Display erscheint.

- Wählen Sie mit den Cursor-Tastern "INST" und drücken Sie den [ENTER]-Taster. Das INST-Display erscheint.
- **3.** Wählen Sie den gewünschte Drum Trigger aus (S. 15).
- 4. Wählen Sie mit den Cursor-Tastern, den [–] [+]-Tastern oder den Function-Tastern das gewünschte Instrument aus.

Instrument A

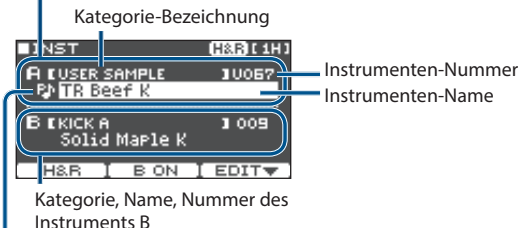

Abspieltyp-Symbol (S. 31)

| Taster                 | Beschreibung                                                                                                    |
|------------------------|----------------------------------------------------------------------------------------------------|
| [F1] (H&R)-Taster      | "ON": Die Instrumente für die<br>Bereiche "Spielfläche" (Head) und<br>"Rim" (Rand) werden gemeinsam<br>als Set ausgewählt. Abhängig vom<br>ausgewählten Haupt-Instrument<br>werden empfohlene Sub-<br>Instrumente ausgewählt.<br>"OFF": Sie können das Instrument<br>für Head und Rim unabhängig<br>voneinander bestimmen. |
| [F2] (B ON/OFF)-Taster | Bei "ON" wird das Instrument B<br>zusammen mit dem Instrument<br>A abgespielt. Sie können dann<br>bestimmen, ob die Sounds<br>gleichzeitig gespielt oder über die<br>Anschlagdynamik umgeschaltet<br>werden.                                                                                                    |
| [F3] (EDIT)-Taster     | ruft Detail-Einstellungen für die<br>Instrumente auf.<br>Die Instrument-Parameter können<br>für die Instrumente A und B<br>unabhängig voneinander verändert<br>werden.                                                                                                    |

#### HINWEIS

- Alternative für die Auswahl des INST-Displays: Halten Sie den [ENTER]-Taster gedrückt und drücken Sie den [MENU]-Taster.
- Details zu den Parametern, die Sie editieren können, finden Sie im Dokument "Data List" (PDF).
- Sie können eine am Rechner erstellte Audiodatei auf eine SD-Karte kopieren und dann im TM-6 PRO als Instrument spielen (S. 29).
- Drücken Sie mehrfach den [EXIT]-Taster, um wieder das KIT-Display aufzurufen.

#### **Detaillierte Instrument-Einstellungen:**

Wenn Sie im INST-Display den [F3] (EDIT)-Taster drücken, können Sie Einstellungen für die Instrumente A und B vornehmen (die Lautstärke und die Abspiel-Methode).

Details zu den Parametern, die Sie editieren können, finden Sie im Dokument "Data List" (PDF).

#### **INST EDIT-Display**

| ∎INST ED | IТ          | (H&B)[1H] |
|----------|-------------|-----------|
|          | <u>—A</u>   | —в—       |
| Volume   | -2.5dB      | -6.0dB    |
| Pitch    | 0           | -10       |
| Decay    | 100         | 88        |
| Sweep    | 0           | 0         |
| Pan      | CENTER      | CENTER    |
| H&R I    | <u>EDIT</u> | SETUP     |

- Mit den Sound Modify-Reglern können Sie die Parameter Volume, Pitch und Decay einstellen (S. 26). Über die Sound Modify-Regler werden die Parameter gleichzeitig für die Instrumente A und B verändert.
- Sie können im INST EDIT-Display die Instrumente A und B unabhängig voneinander verändern, indem Sie den [ENTER]-Taster gedrückt halten und die Sound Modify-Regler bewegen. Die Änderungen gelten für das Instrument, das aktuell mit dem Cursor ausgewählt ist. In diesem Fall blinkt die Sound Modify-Anzeige.

#### **INST SETUP-Display**

| INST SET  | UP    | ( <u>H&amp;R</u> )[1H] |
|-----------|-------|------------------------|
| LayerType | FADE2 | <u>e</u>               |
| FadePoint | 055   |                        |
| Fixed Ver | UFF   |                        |
| PedalBend | ŏ     | A                      |
| H&R       | EDIT  | <u>SETUP</u>           |

#### HINWEIS

- Durch das Erzeugen unterschiedlich starker Anschläge können Sie die Sounds der Instrumente A und B übereinander legen oder umschalten (LayerType).
- Fixed Velocity

Bei dieser Einstellung wird das Instrument mit einer festgelegten Lautstärke abgespielt, unabhängig von der Spieldynamik. Diese Einstellung ist sinnvoll, wenn Sie als User-Sample eine Phrase abspielen, die mit einer festen Lautstärke abgespielt werden soll.

Minimum Volume

Bei dieser Einstellung wird die Lautstärke für schwache Schläge angehoben und gleichzeitig die Lautstärke starker Schläge beibehalten. Diese Einstellung ist sinnvoll bei Spielen von Ghost Notes für die Snare und Legato-Noten für das Ride Cymbal.

## Hinzufügen von Effekten für die Drum Trigger (Pad Effect)

Sie können den einzelnen Drum Triggern die folgenden Effekte zuordnen.

| Effekt        | Beschreibung                                             |
|---------------|----------------------------------------------------------|
| PAD EQ        | separate 3-Band Equalizer für Head und Rim               |
| PAD TRANSIENT | Lautstärke-Einstellung für Attack- und<br>Release-Phasen |
| PAD COMP      | 1-Band Compressor                                        |
| PAD MFX       | Multi-Effekt                                             |

#### Referenz

Details zu den Parametern, die Sie editieren können, finden Sie im Dokument "Data List" (PDF).

### 1. Drücken Sie den [MENU]-Taster.

Das MENU-Display erscheint.

Wählen Sie mit den Cursor-Tastern "PAD-FX" und drücken Sie den [ENTER]-Taster. Das PAD EFFECT-Display erscheint.

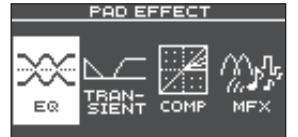

Wählen Sie mit den Cursor-Tastern den gewünschten Pad-Effekt aus und drücken Sie den [ENTER]-Taster. Das PAD EFFECT Edit-Display erscheint.

- 4. Verändern Sie die Effekt-Einstellungen.
- 5. Drücken Sie mehrfach den [EXIT]-Taster, um wieder das KIT-Display aufzurufen.

#### Beispiel) PAD EQ-Einstellungen

1. Wählen Sie im PAD EFFECT-Display S. 25) "EQ" aus und drücken Sie den [ENTER]-Taster. Das PAD EQ-Display erscheint.

| ■PAD E | 2   |        | ( <u>H&amp;R</u> )[1H] |
|--------|-----|--------|------------------------|
|        | LOW | MID 🕴  | HIGH                   |
|        | ~   | $\sim$ | $\sim$                 |
| Q      |     | 1.0    |                        |
| Free   | 125 | 500    | 4Ķ                     |
| Gain   | +2  | 0      | 0                      |
| H8.R   |     |        | EQ ON                  |

- 2. Wählen Sie den gewünschte Drum Trigger aus (S. 15).
- 3. Drücken Sie den [F3] (EQ ON/OFF)-Taster, um den Effekt ein- bzw. auszuschalten.
- 4. Verändern Sie die Einstellungen mit den Cursor-Tastern und den [-] [+]-Tastern.

Sie können die Einstellungen für LOW, MID und HIGH individuell verändern.

| Parameter         | Beschreibung                                                                            |
|-------------------|-----------------------------------------------------------------------------------------|
| Q (nur MID)       | Breite des Frequenzbandes.<br>Je größer der Wert, desto enger ist die<br>Bandbreite.    |
| Freq              | Mittel-Frequenz                                                                         |
| Gain              | bestimmt den Gain-Level.                                                                |
| [F1] (H&R)-Taster | bestimmt, ob Head und Rim<br>gemeinsam als Set oder einzeln<br>editiert werden (S. 24). |

#### 5. Drücken Sie mehrfach den [EXIT]-Taster, um wieder das KIT-Display aufzurufen.

## Hinzufügen von Effekten für das gesamte Kit (Kit Effect)

Sie können die folgenden Effekte für das gesamte Kit anwenden.

| Effekt      | Beschreibung      |  |
|-------------|-------------------|--|
| REVERB      | Reverb            |  |
| MASTER COMP | Master Compressor |  |
|             |                   |  |

#### MASTER EQ-Einstellungen Master Equalizer

Die Effekte "Master Compressor" und "Master Equalizer" wirken nicht auf Signale, die über die DIRECT OUT-Buchsen ausgegeben werden.

Wenn bei den Output Assign-Einstellungen (S. 38) der Parameter "Master Out" auf "DIRECT" gestellt ist, wirken die Effekte "Master Compressor" und "Master Equalizer" nicht auf die Signale, die über die MASTER OUT-Buchsen ausgegeben werden.

Details zu den Parametern, die Sie editieren können, finden Sie im Dokument "Data List" (PDF).

## Anwendung des Master Compressor

- Bei der Nutzung als Compressor werden Lautstärkespitzen komprimiert und es entsteht ein gleichmäßig lauter Gesamtsound.
- Bei der Nutzung als Compressor/Limiter kann der Aufnahmepegel erhöht werden, das an das Aufnahmegerät geleitete SIgnal wird aber nicht übersteuert.
- Wenn Sie einen kleinen Monitorverstärker verwenden, werden durch den Limiter-Effekt zu laute Signale in der Lautstärke reduziert und es entstehen keine Verzerrungen.

#### Anwendung des Master Equalizer

- Mithilfe des Master EQ können Sie die Pegel der vier verschiedenen Frequenzbänder (LOW/MID1/MID2/ HIGH) unabhängig voneinander absenken bzw. anheben.
- Sie können den Master EQ auch zum Ausgleich des Klangcharakters verwenden, wenn der Sound durch die Nutzung des Master Compressor verändert wird.

- Drücken Sie den [MENU]-Taster. Das MENU-Display erscheint.
- Wählen Sie mit den Cursor-Tastern "KIT-FX" und drücken Sie den [ENTER]-Taster. Das KIT EFFECT-Display erscheint.

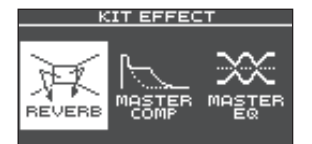

 Wählen Sie mit den Cursor-Tastern den gewünschten Kit-Effekt aus und drücken Sie den [ENTER]-Taster.

Das Kit Effect Edit-Display erscheint.

- 4. Verändern Sie die Effekt-Einstellungen.
- 5. Drücken Sie mehrfach den [EXIT]-Taster, um wieder das Kit-Display aufzurufen.

### MASTER EQ-Einstellungen

#### Wählen Sie im KIT EFFECT-Display (S. 26) "MASTER EQ" und drücken Sie den [ENTER]-

#### Taster.

Das MASTER EQ-Display erscheint.

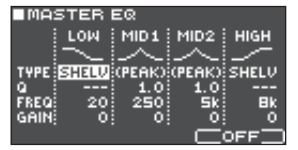

#### Schalten Sie mit dem [F3] (EQ ON/OFF)-Taster den Effekt ein bzw. aus.

#### **3.** Verändern Sie die Einstellungen mit den Cursor-Tastern und den [–] [+]-Tastern.

Sie können die Einstellungen für LOW (tiefe Frequenzen, MID1, MID2 (mittlere Frequenzen) und HIGH (hohe Frequenzen) individuell verändern.

| Parameter                  | Beschreibung                                                                        |
|----------------------------|-------------------------------------------------------------------------------------|
| TYPE (nur LOW und<br>HIGH) | bestimmt, wie der Equalizer arbeitet                                                |
| Q                          | Breite des Frequenzbandes<br>Je größer der Wert, desto enger ist die<br>Bandbreite. |
| FREQ                       | Mittel-Frequenz                                                                     |
| GAIN                       | bestimmt den Gain-Level.                                                            |

4. Drücken Sie mehrfach den [EXIT]-Taster, um wieder das Kit-Display aufzurufen.

## Verwenden der Sound Modify-Regler

Sie können mithilfe der Sound Modify-Regler die Parameter der Instrumente und Pad-Effekte in Echtzeit verändern.

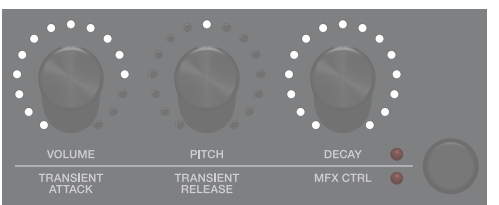

- 1. Wählen Sie den gewünschte Drum Trigger aus (S. 15).
- 2. Drücken Sie den Sound Modify-Taster, um die gewünschten Parameter auszuwählen.

#### Instrument-Parameter (die obere Anzeige leuchtet)

| Parameter | Beschreibung                                |
|-----------|---------------------------------------------|
| Volume    | Lautstärke des Instruments                  |
| Pitch     | Tonhöhe des Instruments                     |
| Decay     | Länge der Auskling-Phase des<br>Instruments |

#### HINWEIS

- Über die Sound Modify-Regler werden die Parameter gleichzeitig für die Instrumente A und B verändert.
- Im INST EDIT-Display (S. 24) können Sie die Instrumente A und B individuell einstellen, indem Sie den [ENTER]-Taster gedrückt halten und einen der Sound Modify-Regler betätigen.

#### Pad Effect-Parameter (die untere Anzeige leuchtet)

| Parameter         | Beschreibung                                                                                                    |
|-------------------|----------------------------------------------------------------------------------------------------|
|                   | Einstellen der Anfangs-Position                                                                                                    |
| Transient Attack  | Dieses ermöglicht, den Anteil am<br>Beginn des Sounds hervorzuheben<br>oder zu reduzieren.                                                                               |
|                   | Einstellen der End-Position                                                                                                    |
| Transient Release | Dieses ermöglicht, den Anteil am Ende<br>des Sounds hervorzuheben oder zu<br>reduzieren.                                                                                 |
|                   | Multi-Effect Control                                                                                                    |
|                   | Die Parameter, die gesteuert<br>werden können, sind abhängig vom<br>ausgewählten Multi-Effekt.                                                                           |
|                   | Im PAD MFX-Display sind die Parameter sichtbar, die gesteuert werden können.                                                                                             |
| MFX Control       | PAD MFX [1HR]<br>PAD MFX [1HR]<br>PAD 1 MFX CTRL<br>TRAPE EGHO 0<br>Mode M<br>Rereat Rats(#) 64<br>Bass [Fx10FF]<br>Parameter, die mit dem "(#)"-Symbol<br>markiert sind |

#### Drehen Sie einen der Sound Modify-Regler, um den entsprechenden Parameter zu verändern.

Der aktuell eingestellte Wert erscheint in einem weiteren Fenster im Display.

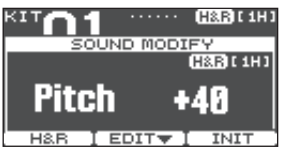

Während der Wert im Display angezeigt wird, können Sie einen der Function-Taster drücken, um die Einstellungen des Instruments zu verändern.

#### Beispiel) Pitch

| Taster             | Beschreibung                                                                            |
|--------------------|-----------------------------------------------------------------------------------------|
| [F1] (H&R)-Taster  | bestimmt, ob Head und Rim<br>gemeinsam als Set oder einzeln editiert<br>werden (S. 24). |
| [F2] (EDIT)-Taster | ruft ein Display mit den zu editierenden<br>Instrument-Parametern auf.                  |
| [F3] (INIT)-Taster | stellt die Tonhöhe auf "0" zurück.                                                      |
| HINWEIS            |                                                                                         |

- Die hier gelisteten Parameter können auch im Instrument-Display oder Pad Effect Edit-Display verändert werden.
- Während der Wert im Display angezeigt wird, können Sie den [EXIT]-Taster drücken, um das Fenster wieder zu schließen.

# De-aktivieren der Sound Modify-Regler (Sound Modify Lock)

Um zu verhindern, dass Einstellungen durch versehentliches Berühren der Sound Modify-Regler verändert werden (z.B. bei einer Live Performance), können Sie die Funktionen der Regler de-aktivieren.

Halten Sie den [ENTER]-Taster gedrückt und drücken Sie den Sound Modify-Taster, um die Sperre ein- bzw. wieder auszuschalten.

Wenn Sie im Sperrzustand einen der Sound Modify-Regler bewegen, wird der jeweils aktuelle Parameterwert angezeigt.

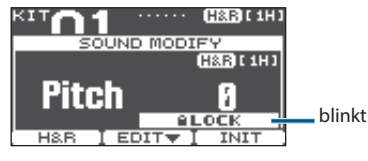

#### Referenz

Sie können die Sound Modify Lock-Funktion im MENU einstellen. Weitere Details finden Sie im Abschnitt "Andere Einstellungen" (S. 44).

## Editieren eines Kit

Sie können Einstellungen wie Lautstärke des Kit bzw. Name des Kit verändern.

#### Referenz

Details zu den Parametern, die Sie editieren können, finden Sie im Dokument "Data List" (PDF).

## Editieren der Lautstärke eines Kit

Gehen Sie wie folgt vor.

#### HINWEIS

Alternative: Drücken Sie im KIT-Display den [F3] (KIT VOL)-Taster.

 Drücken Sie den [MENU]-Taster. Das MENU-Display erscheint.

#### Wählen Sie mit den Cursor-Tastern "KIT COMMON" und drücken Sie den [ENTER]-Taster.

Das KIT COMMON-Display erscheint.

|        | KIT C | OMMON   |       |
|--------|-------|---------|-------|
|        |       |         |       |
| DOFORE | anoor | I ENIFO | HAPLE |

- Wählen Sie mit den Cursor-Tastern "KIT VOLUME" und drücken Sie den [ENTER]-Taster.
- Betätigen Sie im KIT VOLUME-Display (KITVOL-Reiter) die [–] [+]-Taster.

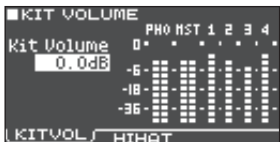

Wählen Sie einen Wert, bei dem das Ausgangssignal den Wert "0 dB" nicht überschreitet, wenn Sie den Drum Trigger anschlagen.

Wert -INF-+6.0 dB

## Drücken Sie mehrfach den [EXIT]-Taster, um wieder das KIT-Display aufzurufen. HINWEIS

Alternative: Drücken Sie im KIT-Display den [F3] (KIT VOL)-Taster.

## Editieren der Lautstärke des Hi-hat-Sounds

Gehen Sie wie folgt vor.

- Wählen Sie im KIT COMMON-Display (S. 27) "KIT VOLUME" und drücken Sie den [ENTER]-Taster.
- 2. Verändern Sie im HI-HAT VOLUME-Display (HIHAT-Reiter) den Wert mit den Cursor-Tastern und [-] [+]-Tastern.

| HI-HAT VOLUME                |
|------------------------------|
| PHO HST 1 2 3 4              |
| PedalHH Vol □•_••≘ •_• •≘•_• |
| 0.048                        |
|                              |
| JU OKell/Close -IB-          |
| oarance × -36-55-55-5.5-5.5- |
| 0                            |
| KITVOL ( HIHAT )             |

Schlagen Sie die Hi-hat an und stellen Sie die Lautstärke-Balance im Vergleich zu den anderen Ausgangssignalen ein.

| Parameter                 | Wert        | Beschreibung                     |
|---------------------------|-------------|----------------------------------|
| PedalHH Vol               | -INF-+6.0dB | Pedal Hi-hat-Lautstärke          |
| HH Open/<br>Close Balance | -5-+5       | Open/Close-<br>Lautstärkebalance |

## 3. Drücken Sie mehrfach den [EXIT]-Taster, um wieder das Kit-Display aufzurufen.

#### HINWEIS

Alternative: Drücken Sie im KIT-Display den [F3] (KIT VOL)-Taster.

## Stummschalten des Sounds bei Anschlagen eines anderen Drum Trigger (Mute Group)

Mithilfe der Mute Group-Einstellungen können Sie erreichen, dass bei Anschlagen eines Drum Trigger der Sound anderer Drum Trigger der gleichen Mute-Gruppe automatisch stummgeschaltet werden.

Beispiel: Sie weisen mehreren Drum Triggern unterschiedliche User-Samples zu, ordnen alle diese Drum Trigger der gleichen Mute-Gruppe zu und können dann zwischen den User-Samples umschalten.

#### Wählen Sie im KIT COMMON-Display (S. 27) "MUTE GROUP" und drücken Sie den [ENTER]-Taster.

Das MUTE GROUP-Display erscheint.

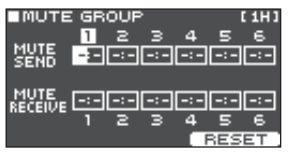

## 2. Wählen Sie den gewünschte Drum Trigger aus (S. 15).

Sie können dafür auch die Cursor-Taster verwenden.

3. Verändern Sie die Einstellungen mit den Cursor-Tastern und den [–] [+]-Tastern.

| Parameter    | Wert     | Beschreibung                                                                                                    |
|--------------|----------|----------------------------------------------------------------------------------------------------|
| MUTE SEND    | - (OFF), | bestimmt die Mute Group-<br>Nummer.                                                                                                    |
|              |          | Wenn Sie einen Drum Trigger<br>mit der MUTE SEND-Nummer                                                                                                    |
|              |          | des Drum Trigger, der bei MUTE<br>RECEIVE auch den Wert "x" besitzt,<br>stummgeschaltet.                                                                                            |
| MUTE RECEIVE |          | * Wenn Sie für eine Spielposition<br>(Spielfläche oder Rand)<br>die gleiche Nummer für<br>MUTE SEND und MUTE<br>RECEIVE einstellen, wird<br>die Stummschaltung nicht<br>ausgeführt. |

Wenn Sie eine Mute-Gruppe festlegen, sind die Drum Trigger, deren Sounds stummgeschaltet werden, wenn Sie den aktuell gewählte Drum Trigger anschlagen, sowie die Drum Trigger, mit denen der Sound des aktuell gewählten Drum Trigger stummgeschaltet werden kann, mit einem Pfeil-Symbol markiert.

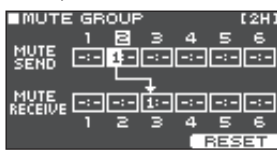

#### HINWEIS

Um alle Mute Group-Einstellungen zu löschen, drücken Sie den [F3] (RESET)-Taster.

#### 4. Drücken Sie mehrfach den [EXIT]-Taster, um wieder das Kit-Display aufzurufen.

## Einstellen des Tempos für ein Drum-Kit

Wenn Sie ein Drum-Kit auswählen, wird das hier eingestellte Tempo automatisch ausgewählt.

#### Wählen Sie im KIT COMMON-Display (S. 27) "KIT TEMPO" und drücken Sie den [ENTER]-Taster.

Das KIT TEMPO-Display erscheint.

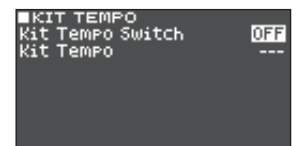

#### 2. Verändern Sie die Einstellungen mit den Cursor-Tastern und den [–] [+]-Tastern.

| Parameter           | Wert   | Beschreibung                                                                                                    |
|---------------------|--------|----------------------------------------------------------------------------------------------------|
|                     | OFF    | Das allgemeine Tempo, das im<br>TM-6 PRO eingestellt ist, wird<br>verwendet (S. 20).                                                    |
|                     |        | Der Tempowert wird bei Wechseln<br>der Kits nicht geändert.                                                                             |
| Kit Tempo<br>Switch |        | Das im jeweils ausgewählten<br>Kit gespeicherte Tempo wird<br>verwendet.                                                                |
|                     | ON     | Damit können Sie pro Kit ein<br>individuelles Click-Tempo<br>verwenden und die Tempo-<br>relevanten Effekte pro Kit<br>synchronisieren. |
| Kit Tempo           | 20-260 | Kit Tempo                                                                                                    |

## 3. Drücken Sie mehrfach den [EXIT]-Taster, um wieder das Kit-Display aufzurufen.

Wenn das Kit Tempo auf "ON" gestellt ist und das im CLICK-Display eingestellte Tempo sich vom Kit Tempo unterscheidet, wird das Tempo im KIT-Display mit dem [\*]-Symbol angezeigt (

## Umbenennen des Kit

Gehen Sie wie folgt vor.

- **1.** Wählen Sie das KIT COMMON-Display aus (S. 27).
- Wählen Sie mit den Cursor-Tastern "KIT NAME" und drücken Sie den [ENTER]-Taster.

Das KIT NAME-Display erscheint.

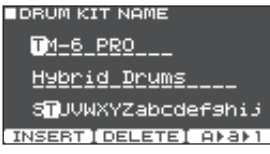

#### 3. Verändern Sie den Namen.

Sie können ein Drum-Kit mit bis zu 11 Zeichen (obere Zzeile) bzw. 16 Zeichen (untere Zeile) benennen.

| Controller           | Beschreibung                                                                          |
|----------------------|---------------------------------------------------------------------------------------|
| Cursor-Taster        | bewegen den Cursor auf das<br>gewünschte Zeichen.                                     |
| [-] [+]-Taster       | verändern das Zeichen.                                                                |
| [F1] (INSERT)-Taster | fügt ein Leerzeichens an der Cursor-<br>Position ein.                                 |
| F2] (DELETE)-Taster  | löscht das Zeichen an der Cursor-<br>Position.                                        |
| [F3] (A▶a▶1)-Taster  | wählt den ersten Großbuchstaben<br>bzw. Kleinbuchstaben oder die erste<br>Ziffer aus. |

## 4. Drücken Sie mehrfach den [EXIT]-Taster, um wieder das Kit-Display aufzurufen.

## Importieren und Abspielen von Audiodaten (USER SAMPLE)

Sie können eine am Rechner erstellte Audiodatei auf eine SD-Karte kopieren, in das TM-6 PRO importieren und als Instrument spielen (User Sample-Funktion). Sie können den Sound des User Samples auf die gleiche Weise editieren oder Effekte hinzufügen wie bei anderen Instrumenten.

# Audiodaten, die in das TM-6 PRO geladen werden können

| WAV                   |                               |
|-----------------------|-------------------------------|
| Format                | WAV (.wav)                    |
| Sampling-Frequenz     | 44,1 kHz                      |
| Bit Rate              | 16, 24-bit                    |
| Zeit (für jede Datei) | maximal 180 Sekunden          |
| Anzahl der Dateien    | maximal 1.000 Dateien         |
| Gesamtlänge (max.)    | Mono: 48 min, Stereo: 24 min. |

\* Dateinamen bzw. Ordnernamen, die mehr als 15 Zeichen besitzen, werden nicht korrekt angezeigt. Dateien bzw. Ordner, die Doppelbyte-Zeichen enthalten, werden nicht unterstützt.

## Importieren einer Audiodatei

Sie können eine Audiodatei als User Sample in das TM-6 PRO importieren.

- 1. Stecken Sie die SD-Karte in den SD-Kartenschacht des TM-6 PRO (S. 7).
- 2. Drücken Sie den [USER SAMPLE]-Taster.
- Wählen Sie mit den Cursor-Tastern "IMPORT" und drücken Sie den [ENTER]-Taster.

Das SAMPLE IMPORT-Display erscheint.

| ∎s¢<br>ZI | AMPLE IM<br>MPORT | PORT          |    |
|-----------|-------------------|---------------|----|
| D         | Sample            | O1.WAV        | П  |
| D         | Sample            | 02.WAV        |    |
| D         | Sample            | 03.WAV        |    |
| D         | Sample            | O4.WAV        |    |
| СРВ       | EVIEW 11701       | DER UPT SELEO | ΞT |

 Wählen Sie die gewünschte Audiodatei und drücken Sie den [F3] (SELECT)-Taster oder den [ENTER]-Taster.

| Taster                                  | Funktion                                        |
|-----------------------------------------|-------------------------------------------------|
| [∧] [∨-Taster                           | bewegen den Cursor,                             |
| [<] [>]-Taster                          | öffnen/schließen einen Ordner.                  |
| [F1] (PREVIEW)-Taster                   | spielt die ausgewählte<br>Audiodatei ab.        |
| [F2] (FOLDER UP)-Taster                 | schließt den Ordner.                            |
| [F3] (SELECT)-Taster/<br>[ENTER]-Taster | öffnet einen Ordner bzw.<br>bestimmt eine Datei |

#### Wählen Sie mit den Cursor-Tastern die gewünschte Import-Zielnummer und drücken Sie den [F3] (IMPORT)-Taster.

Eine Bestätigungs-Abfrage erscheint.

Wenn Sie den Vorgang abbrechen wollen, wählen Sie "CANCEL" und drücken Sie den [ENTER]-Taster.

\* Wenn Sie eine Zielnummer auswählen, die bereits mit einer Datei belegt ist, erscheint im Display die Anzeige "User Sample Exists!". Wählen Sie dann eine Zielnummer aus, die noch nicht belegt ist.

#### Wählen Sie "OK" und drücken Sie den [ENTER]-Taster.

Die Audiodatei wird importiert.

\* Schalten Sie das Gerät nicht aus, solange im Display noch "Processing..." erscheint.

### Importieren aller Audiodaten eines Ordners

- Sie können alle Audiodaten innerhalb eines Ordners als User-Samples mit einem Bedienvorgang importieren.
- 1. Stecken Sie die SD-Karte in den SD-Kartenschacht des TM-6 PRO (S. 7).
- 2. Wählen Sie das SAMPLE IMPORT-Display aus (S. 29).
- 3. Wählen Sie eine Audiodatei im gewünschten Ordner aus und drücken Sie den [F3] (SELECT)oder [ENTER]-Taster.
- 4. Wählen Sie mit den Cursor-Tastern die gewünschte Import-Zielnummer für das erste Sample und drücken Sie den [F2] (IMPORT ALL)-Taster.

Im Display wird der Name des Ordners, dessen Daten importiert werden sowie die Ziel-Startnummer für die zu importierenden Samples angezeigt.

\* Wenn sich im Zielbereich bereits mindestens ein User-Sample befindet, wird die Meldung "User Sample Exists! Not Enough Space to Import All." angezeigt. Wählen Sie eine Nummer aus, unter der noch kein User-Sample gesichert ist.

#### 5. Drücken Sie den [F3] (EXECUTE)-Taster.

Eine Bestätigungs-Abfrage erscheint.

Wenn Sie den Vorgang abbrechen wollen, wählen Sie "CANCEL" und drücken Sie den [ENTER]-Taster.

#### Wählen Sie "OK" und drücken Sie den [ENTER]-Taster.

Die Audiodateien werden importiert.

\* Schalten Sie das Gerät nicht aus, solange im Display noch "Processing..." erscheint.

## Zuweisen eines User-Sample als Instrument

- 1. Drücken Sie den [MENU]-Taster.
- 2. Wählen Sie mit den Cursor-Tastern "INST" und drücken Sie den [ENTER]-Taster.
- Wählen Sie den gewünschte Drum Trigger aus (S. 15).
- Bewegen Sie den Cursor auf die gewünschte Instrumenten-Kategorie und wählen Sie mit den [-][+]-Tastern "USER SAMPLE" aus.

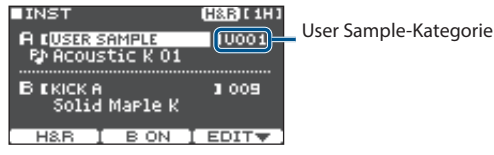

 Bewegen Sie den Cursor auf den Instrumenten-Namen und wählen Sie mit den [–] [+]-Tastern das gewünschte User Sample

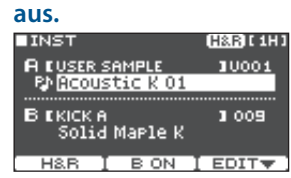

6. Drücken Sie mehrfach den [EXIT]-Taster, um wieder das KIT-Display aufzurufen.

Schlagen Sie den Drum Trigger an, dem das User Sample zugeordnet ist.

## Aufrufen einer User Sample-Liste

Sie können eine Liste aller aktuell geladenen User Samples aufrufen.

#### 1. Drücken Sie den [USER SAMPLE]-Taster.

## 2. Wählen Sie mit den Cursor-Tastern "LIST" und drücken Sie den [ENTER]-Taster.

Das SAMPLE LIST-Display erscheint.

| Abspieltyp-Symbol –<br>i einmaliges Spielen<br>: einmaliges Spielen<br>: Abspielen als Loop | SAMPLE LIST REHAIN: 492<br>COMPLE LIST REHAIN: 492<br>(mono) 002 ♥ Acoustic K 02<br>003 ♥ Acoustic K 03<br>(poly) 004 ♥ Acoustic K 04<br>005 ♥ Acoustic K 05<br>CPREVIEW] DELETE EDIT |  |
|---------------------------------------------------------------------------------------------|----------------------------------------------------------------------------------------------------|--|
| Taster                                                                                      | Beschreibung                                                                                                    |  |
| [F1] (PREVIEW)-<br>Taster                                                                   | spielt das ausgewählte User-Sample ab.<br>Um das Playback zu stoppen, drücken<br>Sie während des laufenden Playback<br>erneut den [F1] (PREVIEW)-Taster.                              |  |
| [F2] (DELETE)-Taster                                                                        | löscht das ausgewählte User-Sample.                                                                                                    |  |
| [F3] (EDIT)-Taster                                                                          | ruft die Parameter für User-Samples<br>auf (Play/Stop-Positionen, Abspiel-<br>Methode usw.).                                                                                          |  |

#### HINWEIS

Mit den Cursor [<] [>]-Tastern können Sie den Cursor in größeren Schritten bewegen.

## Editieren eines User-Samples

Sie können Einstellungen vornehmen wie die Start/Stop-Positionen eines User-Samples und wie das User-Sample abgespielt wird.

#### Bestimmen, wie ein User-Sample erklingt

Sie können bestimmen, wie ein User-Sample erklingen soll (z.B. nur einmal oder wiederholt), wenn Sie einen Drum Trigger anschlagen.

Sie können die Lautstärke eines User-Samples anpassen.

- Wählen Sie aus der User Sample-Liste das User-Sample aus, das eingestellt werden soll (S. 31).
- 2. Drücken Sie den [F3] (EDIT)-Taster.
- 3. Wählen Sie mit den Cursor-Tastern "Play Type/ Gain" aus und drücken Sie den [ENTER]-Taster. Das PLAY TYPE/GAIN-Display erscheint.

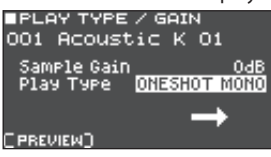

| Parameter                 | Wert                                                                                                    | Beschreibung                                                                                                    |
|---------------------------|----------------------------------------------------------------------------------------------------|----------------------------------------------------------------------------------------------------|
| Sample Gain               | -12-+12 [dB]                                                                                                    | bestimmt die Lautstärke des<br>User-Samples.                                                                                                    |
| Play Type                 | oneshot<br>Mono                                                                                                    | Wenn der Drum Trigger<br>angeschlagen wird, wird<br>der aktuell spielende Sound<br>zunächst stummgeschaltet,<br>bevor der neue Sound<br>hörbar ist. Die gespielten<br>Noten überlappen nicht<br>(Mono-Modus). |
|                           | ONESHOT<br>POLY                                                                                                    | Wenn Sie den Drum Trigger<br>wiederholt anschlagen,<br>wird der Sound mehrfach<br>getriggert (die gespielten<br>Noten überlappen<br>(Poly-Modus).                                                             |
|                           |                                                                                                    | Das User-Sample wird wiederholt abgespielt.                                                                                                    |
|                           | LOOP ALT                                                                                                    | Jedesmal, wenn Sie den<br>Drum Trigger anschlagen,<br>wird der Sound abwechselnd<br>abgespielt bzw. gestoppt.                                                                                                 |
| [F1] (PREVIEW)<br>-Taster | spielt das User-Sample mit den aktuellen<br>Einstellungen ab. Um das Playback<br>zu stoppen, drücken Sie während des<br>laufenden Playback erneut den [F1]<br>(PREVIEW)-Taster. |                                                                                                    |

## 4. Verändern Sie die Einstellungen mit den Cursor-Tastern und den [–] [+]-Tastern. (HINWEIS)

Sie können das Playback eines User-Samples auch mit der Funktion "All Sound Off" (S. 10) stoppen.

#### Bestimmen des Abspielbereichs für ein User-Sample

Sie können bestimmen, welcher Bereich des User-Samples abgespielt werden soll.

- 1. Wählen Sie aus der User Sample-Liste das User-Sample aus, das eingestellt werden soll (S. 31).
- 2. Drücken Sie den [F3] (EDIT)-Taster.
- Wählen Sie mit den Cursor-Tastern "Adjust Start/End" aus und drücken Sie den [ENTER]-Taster.

Das START/END-Display erscheint.

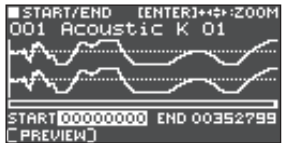

#### 4. Verändern Sie die Einstellungen mit den Cursor-Tastern und den [–] [+]-Tastern.

| Parameter                    | Beschreibung                                                                                                    |
|------------------------------|----------------------------------------------------------------------------------------------------|
|                              | vergrößert bzw. verkleinert die Wellenform-<br>Anzeige im Display.                                                                                                    |
| ZOOM                         | Um in der Horizontalen die Anzeige zu vergrößern bzw. zu verkleinern, halten Sie den [ENTER]-Taster gedrückt und verwenden Sie die Cursor [<] [>]-Taster. Um in der Vertikalen die Anzeige zu vergrößern bzw. zu verkleinern, verwenden Sie die [ $\Lambda$ ] [ $V$ ] -Taster. |
|                              | bestimmt den Startpunkt des Abspielbereichs.                                                                                                    |
| START                        | Der Wert der Positionsänderung ist abhängig von der ZOOM-Einstellung der Horizontalen.                                                                                                    |
|                              | bestimmt den Endpunkt des Abspielbereichs.                                                                                                    |
| END                          | Der Wert der Positionsänderung ist abhängig von der ZOOM-Einstellung der Horizontalen.                                                                                                    |
| [F1]<br>(PREVIEW)-<br>Taster | spielt das User-Sample mit den aktuellen<br>Einstellungen ab. Um das Playback zu stoppen,<br>drücken Sie während des laufenden Playback<br>erneut den [F1] (PREVIEW)-Taster.                                                                                                   |

Wenn Sie den [ENTER]-Taster gedrückt halten und die [–] [+]-Taster betätigen, werden die Start- und End-Positionen in größeren Schritten verändert.

#### **Umbenennen eines User-Samples**

Gehen Sie wie folgt vor.

- 1. Wählen Sie aus der User Sample-Liste das User-Sample aus, das umbenannt werden soll (S. 31).
- 2. Drücken Sie den [F3] (EDIT)-Taster.
- 3. Wählen Sie mit den Cursor-Tastern "Rename" und drücken Sie den [ENTER]-Taster.
- 4. Verändern Sie den Namen (S. 29).
- 5. Drücken Sie den [EXIT]-Taster, um das SAMPLE NAME-Display zu verlassen.

## Verwalten von User-Samples

Sie können User-Samples neu nummerieren und den User Sample-Speicher optimieren.

- **1.** Drücken Sie den [USER SAMPLE]-Taster.
- Wählen Sie mit den Cursor-Tastern "UTIL" und drücken Sie den [ENTER]-Taster.

Das USER SAMPLE UTILITY-Display erscheint.

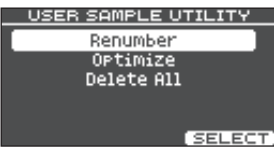

#### 3. Wählen Sie mit den Cursor-Tastern die gewünschte Funktion und drücken Sie den [ENTER]-Taster.

Eine Bestätigungs-Abfrage erscheint.

Wenn Sie den Vorgang abbrechen wollen, wählen Sie "CANCEL" und drücken Sie den [ENTER]-Taster.

#### Umnummerieren der User-Samples (RENUMBER)

Wenn Sie wiederholt User-Samples importieren und löschen, sind die User Sample-Nummern nicht mehr fortlaufend.

Mit dieser Funktion werden die User-Samples auf aufeinander folgende Nummern umsortiert. Die User Sample-Zuordnungen für die Drum-Kits werden dabei ebenfalls aktualisiert, damit die Sound korrekt erklingen.

Wenn Sie die Renumber-Funktion ausführen und danach Backup-Daten in das Instrument laden, die keine User-Samples verwenden, stimmt die Zuordnung der neu geladenen Drum-Kits und der im internen Speicher befindlichen User-Samples nicht mehr.

\* Wenn Sie die Renumber-Funktion ausführen und danach Backup- bzw. Kit Backup-Daten in das Instrument laden, die keine User-Samples verwenden, stimmt die Zuordnung der neu geladenen Drum-Kits und der im internen Speicher befindlichen User-Samples nicht mehr.

#### Optimieren des User Sample-Bereichs (Optimize)

Wenn Sie wiederholt User-Samples importieren und löschen, wird der User Sample-Bereich fragmentiert, und es können eventuell weniger User-Samples geladen werden als erwartet.

Mit dieser Funktion wird der User Sample-Bereich optimiert und es können wieder mehr User-Samples geladen werden.

- Erstellen Sie vor Ausführen dieser Funktion eine Sicherheitskopie der internen Daten (S. 39).
- Dieser Vorgang dauert je nach Anzahl und Größe der User-Samples eventuell mehr als eine Stunde.
- Schalten Sie das Gerät nicht aus, solange dieser Vorgang nicht vollständig abgeschlossen ist. Ansonsten können User-Samples gelöscht werden.
- In einigen Fällen kann es vorkommen, dass das Ausführen des Optimize-Vorgangs nicht den erwarteten Erfolg bringt.

#### Löschen aller User-Samples (Delete All)

Alle User-Samples im User-Speicher werden gelöscht.

Alle in Drum-Kits verwendeten User-Samples werden ebenfalls gelöscht. Bei Anschlagen der Drum Trigger, denen ein User-Sample zugewiesen ist, erklingt dann kein Sound mehr.

 Wählen Sie "OK" und drücken Sie den [ENTER]-Taster.

Der Vorgang wird ausgeführt.

5. Drücken Sie mehrfach den [EXIT]-Taster, um wieder das Kit-Display aufzurufen.

## Vergleichen bzw. Abrufen der vorherigen Einstellungen des Drum-Kits (Undo)

Sie können die aktuellen mit den originalen Einstellungen vergleichen bzw. wieder die originalen Einstellungen abrufen (Undo).

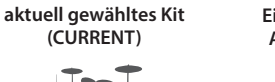

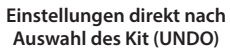

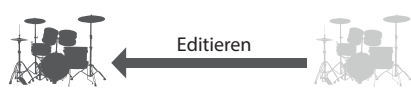

 Wählen Sie das Kit aus, das Sie editieren möchten.

Die Daten des ausgewählten Kits werden im "UNDO"-Bereich gesichert.

- 2. Verändern Sie die Kit-Einstellungen.
- 3. Drücken Sie im KIT-Display (S. 20) den [F2] (TOOLS)-Taster.
- 4. Wählen Sie mit den Cursor-Tastern "Undo" und drücken Sie den [ENTER]-Taster.

Das UNDO-Display erscheint. ■ UNDO

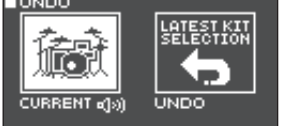

#### Vergleichen der Sounds

Schalten Sie die Kits mit den Cursor-Tastern um und achten Sie auf den Unterschied im Sound.

| Parameter | Beschreibung                                                        |
|-----------|---------------------------------------------------------------------|
| CURRENT   | Die Einstellungen des aktuell gewählten<br>Kits                     |
| UNDO      | Die Einstellungen, die direkt nach<br>Auswahl des Kits gültig waren |

Die Einstellungen des aktuell gewählten Kit bleiben unverändert.

Drücken Sie mehrfach den [EXIT]-Taster, um wieder das Kit-Display aufzurufen.

#### Auswahl der originalen Kit-Einstellungen

Gehen Sie wie folgt vor.

#### 5. Wählen Sie "UNDO" und drücken Sie den [F3] (RESTORE)-Taster.

Eine Bestätigungs-Abfrage erscheint.

Wenn Sie den Vorgang abbrechen wollen, wählen Sie "CANCEL" und drücken Sie den [ENTER]-Taster.

 Wählen Sie "OK" und drücken Sie den [ENTER]-Taster.

Die originalen Kit-Einstellungen werden wieder ausgewählt.

## 7. Drücken Sie mehrfach den [EXIT]-Taster, um wieder das Kit-Display aufzurufen.

## Kopieren von Einstellungen (Copy)

Sie können verschiedene Einstellungen im TM-6 PRO entweder aus dem internen Speicher oder von einer SD-Karte kopieren.

Sie können auch Einstellungen zwischen einer Kopierquelle und einem Kopierziel vertauschen.

#### WICHTIG

Beim Kopiervorgang werden die jeweils vorherigen Inhalte des Kopierziels überschrieben. Stellen Sie sicher, dass Sie die im internen Speicher befindlichen Daten (sofern Sie diese erhalten möchten) vorher als Backup-Datei gesichert haben (S. 39).

1. Drücken Sie im KIT-Display (S. 20) den [F2] (TOOLS)-Taster.

#### Wählen Sie mit den Cursor-Tastern "Copy" und drücken Sie den [ENTER]-Taster.

Das COPY-Display erscheint.

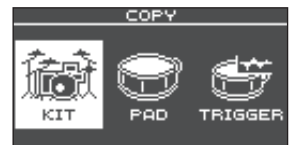

#### Wählen Sie mit den Cursor-Tastern den gewünschten Parameter aus und drücken Sie den [ENTER]-Taster.

| Copy-Menü | Beschreibung                                                                                                    |
|-----------|----------------------------------------------------------------------------------------------------|
| KIT       | kopieren ein komplettes Kit                                                                                     |
| PAD       | kopiert Einstellungen eines Pad, wie z.B.<br>die Zuordnung der Instrumente und die<br>Pad Effekt-Einstellungen. |
| TRIGGER   | kopiert eine Trigger-Bank.                                                                                      |

4. Kopieren Sie die gewünschten Einstellungen nach Ihren Vorstellungen.

## Beispiel) Kopieren eines Kit (KIT)

 Wählen Sie im COPY-Display "KIT" und drücken Sie den [ENTER]-Taster.

Das COPY KIT-Display erscheint.

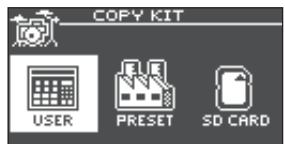

2. Wählen Sie mit den Cursor-Tastern den gewünschten Speicherbereich und drücken Sie den [ENTER]-Taster.

| Parameter | Beschreibung                                                                                                    |
|-----------|----------------------------------------------------------------------------------------------------|
| USER      | Kopieren aus dem User-Speicher. Nur<br>wenn Sie als Kopierquelle (copy-source)<br>ausgewählt haben, können Sie Daten<br>zwischen Kopierquelle und Kopierziel<br>(copy-destination) austauschen. |

| Parameter | Beschreibung                                                                                                    |
|-----------|----------------------------------------------------------------------------------------------------|
| PRESET    | ermöglicht das Kopieren von Daten<br>aus dem Preset-Bereich. Wählen<br>Sie diese Option, wenn Sie die<br>Werksvoreinstellungen der Drum-Kits<br>auswählen möchten. |
|           | * User-Samples, die in einem ab Werk<br>voreingestellten Drum-Kit enthalten<br>sind, können nicht kopiert werden.                                                  |
| SD CARD   | ermöglicht das Kopieren von einzelnen<br>Drum-Kits, die innerhalb einer auf einer<br>SD-Karte gesicherten Backup-Datei<br>enthalten sind.                          |

#### 3. Wählen Sie mit den Cursor-Tastern den gewünschten Parameter aus und verändern Sie den Wert mit den [-] [+]-Tastern.

**USER, PRESET** 

Copy-source (Kopierquelle) COPY KI (USER) User OO1 Hybrid FUNK Ji User Sample-Symbol (erscheint nur bei Drum-Kits, die User Samples (S. 29) verwenden) Copy-destination (Kopierziel)

Copy-destination (Ropier

#### SD CARD

beinhaltet User-Samples (oder nicht)

Copy-source Bank-

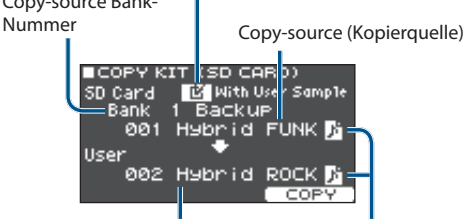

Copy-destination (Kopierziel)

User Sample-Symbol

\* Wenn Sie Backup-Daten laden, die keine User-Samples enthalten, ist es nicht möglich, die "With User Sample"-Checkbox zu aktivieren.

#### 4. Drücken Sie den [F3] (COPY)-Taster.

Eine Bestätigungs-Abfrage erscheint.

Wenn Sie den Vorgang abbrechen wollen, wählen Sie "CANCEL" und drücken Sie den [ENTER]-Taster.

#### HINWEIS

Nach Drücken des [F2] (EXCHANGE)-Tasters können Sie die Inhalte von User-Speichern vertauschen (USER only).

#### 5. Wählen Sie "OK" und drücken Sie den [ENTER]-Taster.

Das Kit wird kopiert.

6. Drücken Sie mehrfach den [EXIT]-Taster, um wieder das Kit-Display aufzurufen.

# Aufeinander folgendes Abrufen von mehreren Kits (SET LIST)

Sie können innerhalb einer Set-Liste eine Reihenfolge von 32 Kits festlegen, die aufeinander folgend angewählt werden. Sie können bis zu 32 dieser Set-Listen erstellen.

Set-Listen sind besonders nützlich im Live-Betrieb, da diese die Auswahl der gewünschten Kits erheblich vereinfachen und beschleunigen.

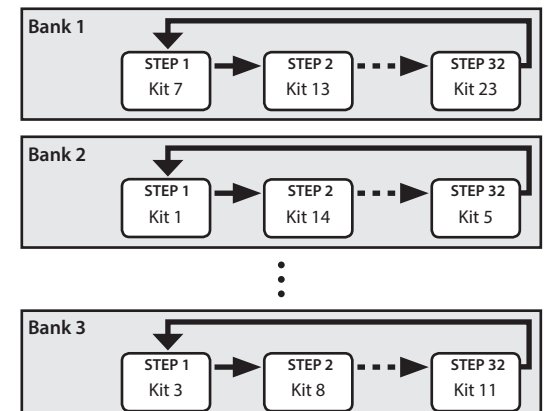

## **Erstellen einer Set-Liste**

- 1. Drücken Sie im KIT-Display (S. 20) den [F2] (TOOLS)-Taster.
- Wählen Sie mit den Cursor-Tastern "SET LIST Edit" und drücken Sie den [ENTER]-Taster. Das SET LIST-Display erscheint.

| SET LI  | IST                   |   |
|---------|-----------------------|---|
| [1]     | HYBRID                | Π |
| [2]     | ACOUSTIC              |   |
| [3]     | GROOVE                |   |
| <u></u> | ELECIRU<br>DomMachina |   |
| 101     | Dramacritie           |   |
| HOUE UP | THOUE DOWNT EDIT      | * |

### Vertauschen von Set-Listen

| Taster                  | Beschreibung                                                                        |  |
|-------------------------|-------------------------------------------------------------------------------------|--|
| [F1] (MOVE UP)-Taster   | Verschiebt die Position der<br>mit dem Cursor ausgewählten<br>Set-Liste.            |  |
| [F2] (MOVE DOWN)-Taster |                                                                                     |  |
| [F3] (EDIT)-Taster      | Ermöglicht das Editieren der<br>Steps der mit dem Cursor<br>ausgewählten Set-Liste. |  |

## Editieren der Steps einer Set-Liste

3. Wählen Sie mit den Cursor-Tastern die Set-Liste aus, die editiert werden soll.

#### 4. Drücken Sie den [F3] (EDIT)-Taster.

Das SET LIST EDIT-Display erscheint.

Step-Nummer

|   | Banl         | k-Nummer                                       | Set List-Name      |
|---|--------------|------------------------------------------------|--------------------|
|   | ISET<br>Jank | LI <mark>ST EDI<sup>.</sup><br/>[1] HY:</mark> | T<br>BRID          |
|   | )1<br>)2     | 1 Hybr<br>2 Hybr                               | id FUNK<br>id ROCK |
| ļ | 13<br>14     | 4 LOF1<br>6 BIGR                               | DOM DNC            |
|   | DELE         | TE I INSER                                     | RTINAMET ]         |

Kit des aktuell gewählten Schritts

#### 5. Verändern Sie die Einstellungen mit den Cursor-Tastern und den [–] [+]-Tastern.

| Taster               | Beschreibung                                                                                                    |
|----------------------|----------------------------------------------------------------------------------------------------|
| [F1] (DELETE)-Taster | Der Step an der aktuellen Cursor-<br>Position wird gelöscht und alle<br>nachfolgenden Steps werden um<br>einen Schritt in Richtung "Anfang<br>der Liste" verschoben.                                                                                                    |
| [F2] (INSERT)-Taster | Das aktuell gewählte Drum-<br>Kit wird an der Cursor-<br>Position eingefügt und alle<br>nachfolgenden Steps werden um<br>einen Schritt in Richtung "Ende<br>der Liste" verschoben.<br>HINWEIS<br>Wenn die Set-Liste leer ist,<br>drücken Sie den [F2] (INSERT)-<br>Taster um ein Kit einzufürgen |
| [F3] (NAME)-Taster   | ermöglicht das Umbenennen<br>einer Set-Liste                                                                                                    |

 Drücken Sie mehrfach den [EXIT]-Taster, um wieder das Kit-Display aufzurufen.

## Anwendung der Set-Listen

### Auswahl einer Bank

#### 1. Drücken Sie im KIT-Display (S. 20) den [F1] (SET LIST)-Taster.

Damit ist die Set List-Funktion eingeschaltet. das aktuell gewählten Kit

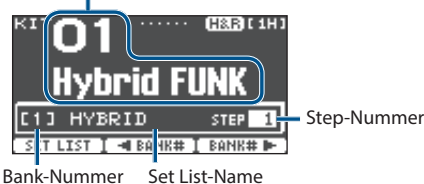

#### Drücken Sie den [F2] (◄BANK#)-Taster oder [F3] (BANK#►)-Taster, um die gewünschte Bank auszuwählen.

### Umschalten der Kits

- 1. Wählen Sie die Drum-Kits der einzelnen Steps mit den [–] [+]-Tastern aus.
- Drücken Sie den [F1] (SET LIST)-Taster, wenn Sie diese Funktion beenden möchten. Damit ist die Set List-Funktion ausgeschaltet.

#### HINWEIS

- Sie können die Auswahlfunktion für Set-Listen oder Kits einem Fußtaster oder Drum Trigger zuordnen. Weitere Details finden Sie im Abschnitt ""Zuweisen von Funktionen für Fußtaster und Drum Trigger (CONTROL)" (S. 43).
- Wenn die Lautstärke-Balance der Kits untereinander nicht optimal ist, passen Sie diese mit dem Parameter Kit Volume an (S. 27).

## Sichern eines einzelnen Kit auf der SD-Karte (1 Kit Save)

Sie können ein einzelnes im TM-6 PRO gesichertes Kit als Backup-Datei auf einer SD-Karte sichern. Bis zu 999 Kits können auf einer SD-Karte gesichert werden.

- 1. Stecken Sie die SD-Karte in den SD-Kartenschacht des TM-6 PRO (S. 7).
- Drücken Sie im KIT-Display (S. 20) den [F2] (TOOLS)-Taster.
- Wählen Sie mit den Cursor-Tastern "1 KIT Save" und drücken Sie den [ENTER]-Taster.

Das 1KIT SAVE-Display erscheint.

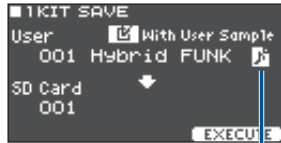

User Sample-Symbol (erscheint nur bei Drum-Kits, die User Samples (S. 29) verwenden)

#### 4. Wählen Sie die gewünschte Einstellung.

| Parameter        | Beschreibung                                                              |  |
|------------------|---------------------------------------------------------------------------|--|
| With User Sample | bestimmt, ob die im Kit enthaltenen<br>User-Samples mit gesichert werden. |  |
| User             | bestimmt das Kit, das gesichert wird.                                     |  |
| SD Card          | bestimmt die Backup-Nummer.                                               |  |

- \* Wenn die User Samples in der Backup-Datei enthalten sind, dauert der Vorgang entsprechend länger, abhängig von der Datengröße der User Samples.
- \* Wenn Sie in der Backup-Datei keine User-Samples mit sichern, wird nach Laden der Backup-Datei das Kit nicht korrekt abgespielt, wenn Sie im TM-6 PRO User-Samples gelöscht haben, nachdem Sie das Backup erstellt oder die Dateien neu nummeriert haben.

#### Zusätzliche Funktionen

5. Drücken Sie den [F3] (EXECUTE)-Taster. Eine Bestätigungs-Abfrage erscheint.

Wenn Sie den Vorgang abbrechen wollen, wählen Sie "CANCEL" und drücken Sie den [ENTER]-Taster.

 Wählen Sie "OK" und drücken Sie den [ENTER]-Taster.

Die Kit Backup-Datei wird auf der SD-Karte gesichert.

7. Drücken Sie mehrfach den [EXIT]-Taster, um wieder das Kit-Display aufzurufen.

## Laden von Kit Backup-Daten von der SD-Karte (1 Kit Load)

Sie können eine auf einer SD-Karte gesicherte Kit Backup-Datei in das TM-6 PRO übertragen.

- 1. Stecken Sie die SD-Karte in den SD-Kartenschacht des TM-6 PRO (S. 7).
- 2. Drücken Sie im KIT-Display (S. 20) den [F2] (TOOLS)-Taster.
- Wählen Sie mit den Cursor-Tastern "1 KIT Load" und drücken Sie den [ENTER]-Taster.

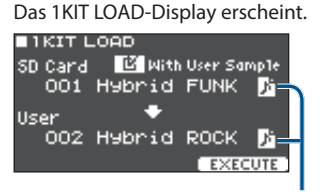

User Sample-Symbol

(erscheint nur bei Kits, die User Samples (S. 29) verwenden)

#### 4. Wählen Sie die gewünschte Einstellung.

| Parameter        | Beschreibung                                                            |
|------------------|-------------------------------------------------------------------------|
| With User Sample | bestimmt, ob die im Kit enthaltenen<br>User-Samples mit geladen werden. |
| SD Card          | bestimmt die Backup-Nummer.                                             |
| User             | bestimmt die Ziel-Speichernummer für das Kit.                           |

- Wenn Sie User-Samples laden, werden neue User-Samples erstellt, wenn bereits ein identisches User-Sample existiert. Die neu erstellen User-Samples werden dem geladenen Drum-Kit automatisch zugeordnet.
- \* Um User-Samples laden zu können, muss genügend freier Speicher zur Verfügung stehen.
- \* Wenn Sie Backup-Daten laden, die keine User-Samples enthalten, ist es nicht möglich, die "With User Sample"-Checkbox zu aktivieren.

#### 5. Drücken Sie den [F3] (EXECUTE)-Taster.

Eine Bestätigungs-Abfrage erscheint.

Wenn Sie den Vorgang abbrechen wollen, wählen Sie "CANCEL" und drücken Sie den [ENTER]-Taster.  Wählen Sie "OK" und drücken Sie den [ENTER]-Taster.

Die Kit Backup-Datei wird von der SD-Karte geladen.

7. Drücken Sie mehrfach den [EXIT]-Taster, um wieder das Kit-Display aufzurufen.

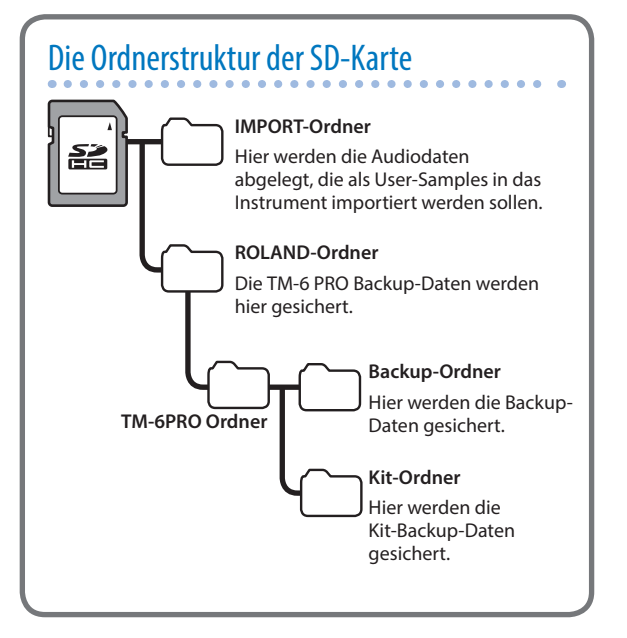

## Der Editiervorgang

Gehen Sie wie folgt vor, um allgemeine Einstellungen des TM-6 PRO und Detail-Einstellungen für einzelne Instrumente und Effekte zu verändern.

#### Referenz

Details zu den Parametern, die Sie editieren können, finden Sie im Dokument "Data List" (PDF).

#### 1. Drücken Sie den [MENU]-Taster.

Das MENU-Display erscheint.

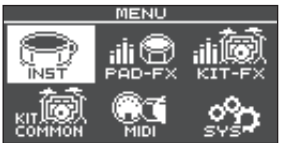

#### 2. Wählen Sie mit den Cursor-Tastern die gewünschte Parametergruppe aus, und drücken Sie den [ENTER]-Taster.

| Menu       | Beschreibung                                               |  |
|------------|------------------------------------------------------------|--|
| INST       | Instrument-Einstellungen (S. 24)                           |  |
| PAD-FX     | Pad Effekt-Einstellungen (S. 25)                           |  |
| KIT-FX     | Kit Effekt-Einstellungen                                   |  |
| KIT COMMON | Kit-Einstellungen (S. 27)                                  |  |
| MIDI       | MIDI-Einstellungen für das Kit bzw. den gesamten TM-6 PRO. |  |
| SYS        | Einstellungen, die den gesamten TM-6 PRO betreffen.        |  |

- **3.** Verändern Sie die Einstellungen nach Ihren Vorstellungen.
- 4. Drücken Sie mehrfach den [EXIT]-Taster, um wieder das KIT-Display aufzurufen.

## **MIDI-Einstellungen**

# Die MIDI Sende/Empfangs-Einstellungen für jedes Kit

Sie können bestimmen, wie MIDI-Meldungen bei Anschlagen von Drum Triggern übertragen bzw. empfangen werden.

#### Referenz

Details zu den Parametern, die Sie editieren können, finden Sie im Dokument "Data List" (PDF).

## 1. Wählen Sie im MENU-Display S. 37) "MIDI" und drücken Sie den [ENTER]-Taster.

Das MIDI-Display erscheint.

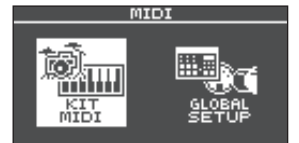

- Wählen Sie mit den Cursor-Tastern "KIT MIDI" und drücken Sie den [ENTER]-Taster.
- 3. Wählen Sie mit den [F1] (NOTE)–[F3] (CH)-Tastern den gewünschten Parameter aus.

| Taster             | Beschreibung                                                                             |  |
|--------------------|------------------------------------------------------------------------------------------|--|
| [F1] (NOTE)-Taster | MIDI-Notennummer, die von<br>einem Drum Trigger gesendet bzw.<br>empfangen wird.         |  |
| [F2] (GATE)-Taster | Dauer der Note, die von einem Drum<br>Trigger gesendet wird.                             |  |
| [F3] (CH)-Taster   | MIDI-Kanal für das Senden und<br>Empfangen von Noten-Meldungen für<br>einen Drum Trigger |  |

4. Wählen Sie den gewünschte Drum Trigger aus (S. 15).

Sie können dafür auch die Cursor-Taster verwenden.

#### 5. Verändern Sie den Wert mit den [–] [+]-Tastern.

\* Um den Sound eines Drum Trigger über ein externes MIDI-Instrument spielen zu können, müssen der MIDI-Kanal und die MIDI-Notennummer der Sende- und Empfangsgeräte übereinstimmen.

## MIDI-Einstellungen des TM-6 PRO

Hier können Sie verschiedene MIDI-Einstellungen für das TM-6 PRO vornehmen.

#### Referenz

Details zu den Parametern, die Sie editieren können, finden Sie im Dokument "Data List" (PDF).

- 1. Wählen Sie im MENU-Display S. 37) "MIDI" und drücken Sie den [ENTER]-Taster.
- 2. Wählen Sie mit den Cursor-Tastern "GLOBAL SETUP" und drücken Sie den [ENTER]-Taster.
- 3. Wählen Sie mit den [F1] (BASIC)–[F3] (PRGCHG)-Tastern den gewünschten Parameter aus.

| Taster                   | Beschreibung                                                                                                    |  |  |
|--------------------------|----------------------------------------------------------------------------------------------------|--|--|
| [F1] (BASIC)-Taster      | ruft die MIDI-Einstellungen auf, wie<br>z:B.denMIDI-Kanal,überdendasTM-6PRO<br>MIDI-Daten sendet und empfängt.                                                                                                    |  |  |
| [F2] (CTRL)-Taster       | Hier können Sie die MIDI-Einstellungen<br>definieren, die bei Drücken des Hi-hat-<br>Pedals mit unterschiedlicher Stärke<br>gesendet bzw. empfangen werden<br>sowie Einstellungen für die MIDI-<br>Synchronisation vornehmen. |  |  |
| [F3] (PRGCHG)-<br>Taster | ermöglicht das Bestimmen einer<br>Program Change-Nummer, über welche<br>das Kit über MIDI ausgewählt werden<br>kann.                                                                                                    |  |  |

- 4. Wählen Sie mit den Cursor-Tastern den gewünschten Parameter aus und verändern Sie den Wert mit den [–] [+]-Tastern.
- 5. Drücken Sie mehrfach den [EXIT]-Taster, um wieder das Kit-Display aufzurufen.

# Einstellungen für die System-Parameter des TM-6 PRO

Hier können Sie Einstellungen vornehmen, die das gesamte System des TM-6 PRO betreffen, z.B. die Ausgangszuordnung oder die Zuweisung der Fußschalter.

- 1. Drücken Sie den [MENU]-Taster.
  - Das MENU-Display erscheint.
- Wählen Sie mit den Cursor-Tastern "SYS" und drücken Sie den [ENTER]-Taster.

Das SYSTEM-Display erscheint.

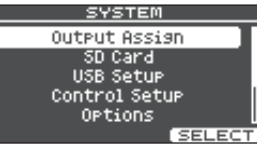

#### Wählen Sie mit den Cursor-Tastern den gewünschten Parameter aus und drücken Sie den [ENTER]-Taster.

| Menu          | Beschreibung                                                                                                    |  |
|---------------|----------------------------------------------------------------------------------------------------|--|
| Output Assign | bestimmt die Ausgangszuordnung der<br>Sounds.                                                                                                   |  |
| SD Card       | ermöglicht das Sichern der<br>Einstellungen des TM-6 PRO auf einer<br>SD-Karte bzw. Laden von Backup-Daten<br>von der SD-Karte in das TM-6 PRO. |  |
| USB Setup     | ermöglicht Einstellungen für den USB-<br>Treiber und USB Audio (S. 41).                                                                         |  |
| Control Setup | ermöglicht das Zuweisen der<br>Funktionen für die Fußschalter und<br>Drum Trigger S. 43).                                                       |  |
| Options       | Hier können Sie Einstellungen für das<br>Display und die Sound Modify Lock-<br>Funktion vornehmen (S. 44).                                      |  |
| Auto Off      | Einstellungen für die AUTO OFF-<br>Parameter (S. 44).                                                                                           |  |
| System Info   | zeigt verschiedene Informationen<br>über das TM-6 PRO an, wie z.B. die<br>Programmversion (S. 45).                                              |  |
| Factory Reset | Abrufen der Werksvoreinstellungen des<br>TM-6 PRO (S. 45).                                                                                      |  |

- Verändern Sie die Einstellungen nach Ihren Vorstellungen.
- 5. Drücken Sie mehrfach den [EXIT]-Taster, um wieder das Kit-Display aufzurufen.

## Audio Output-Zuordnungen

Hier können Sie die Augangszuordnung (MASTER OUT, DIRECT OUT, PHONES) für den Sound vornehmen.

#### HINWEIS

- Die Output Destination-Einstellung für das USB Audio-Signal (S. 42) wird geteilt mit den Output Destination-Einstellungen der MASTER OUT- und DIRECT OUT-Buchsen.
- Details zu den Parametern, die Sie editieren können, finden Sie im Dokument "Data List" (PDF).
- Wählen Sie im SYSTEM-Display "Output Assign" und drücken Sie den [ENTER]-Taster. ruft das Output Settings-Display auf.

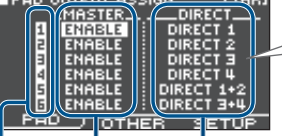

Einstellungen für Einstellungen die MASTER OUT-Buchse OUT-Buchse Bei Auswahl von DIRECT1 wird der Sound in mono über DIRECT1 ausgegeben.

Bei Auswahl von DIRECT 1+2 wird der linke Kanal (L) über DIRECT1 und der rechte Kanal (R) über DIRECT 2 ausgegeben.

Triggereingangs-Nummer

#### 2. Stellen Sie die Parameter mithilfe der Cursor-Taster, [–] [+]-Taster und Function-Taster ein.

| Taster              | Beschreibung                                                                                                    |  |
|---------------------|----------------------------------------------------------------------------------------------------|--|
| [F1] (PAD)-Taster   | bestimmt die Ausgangszuordnung des<br>Drum Trigger-Sounds.                                                        |  |
| [F2] (OTHER)-Taster | bestimmt die Ausgangszuordnung des<br>Reverbsignals (Kit Effect), Songs und<br>Click-Signals (inkl. Click Track). |  |
| [F3] (SETUP)-Taster | bestimmt den Ausgangspagel usw. für jede der Output-Buchsen.                                                      |  |

3. Drücken Sie mehrfach den [EXIT]-Taster, um wieder das Kit-Display aufzurufen.

## Verwendung der MASTER OUT-Buchsen als DIRECT OUT-Buchsen

- 1. Setzen Sie im OUTPUT SETUP-Display (SETUP-Reiter) den Parameter "Master Direct Sw" auf "DIRECT".
- 2. Wählen Sie unter PAD OUTPUT ASSIGN (PAD-Reiter) den gewünschten Ausgang aus.

Beispiel) Ausgabe des Sounds des Triggereingangs 5 (TRIG 5) über die MASTER OUT L-Buchse und Ausgabe des Sounds des Triggereingangs 6 (TRIG 6) über die MASTER OUT R-Buchse

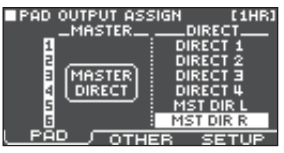

#### HINWEIS

- Die Effekte "Master Compressor" und "Master Equalizer" wirken in diesem Fall nicht auf das Signal, das über die MASTER OUT-Buchsen ausgegeben wird (die Einstellung des [MASTER]-Reglers ist weiterhin gültig). Diese Einstellung wirkt auch auf das Signal, das über USB Audio an den Rechner geleitet wird.
- Über die PHONES-Buchsen wird der Sound mit Master Compressor und Master Equalizer ausgegeben.

## Erstellen von Sicherheitskopien Ihrer Daten

Alle im TM-6 PRO gesicherten Einstellungen können als Backup-Datei auf der SD-Karte gesichert und danach wieder in das TM-6 PRO zurück übertragen werden.

#### HINWEIS

Sie können auch einzelne Kits als Backup-Datei sichern und in das Instrument zurück übertragen. Weitere Details finden Sie in den Abschnitten "Sichern eines einzelnen Kit auf der SD-Karte (1 Kit Save)" (S. 35), "Laden von Kit Backup-Daten von der SD-Karte (1 Kit Load)" (S. 36).

## Erstellen einer Backup-Datei auf der SD-Karte

Sie können alle Einstellungen des TM-6 PRO in einem Set sichern (bis zu 99 Sets auf einer SD-Karte).

- Stecken Sie die SD-Karte in den SD-Kartenschacht des TM-6 PRO (S. 7).
- Wählen Sie im SYSTEM-Display (S. 38) "SD Card" und drücken Sie den [ENTER]-Taster. Das SD CARD-Display erscheint.

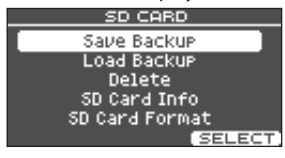

#### 3. Wählen Sie mit den Cursor-Tastern "Save Backup" und drücken Sie den [ENTER]-Taster. Das SD CARD SAVE BACKUP-Display erscheint.

SD CARD SAVE BACKUP

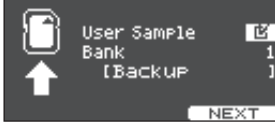

#### 4. Wählen Sie die gewünschte Einstellung.

| Parameter   | Beschreibung                                                           |  |
|-------------|------------------------------------------------------------------------|--|
| User Sample | bestimmt, dass auch importierte User-<br>Samples mit gesichert werden. |  |
| Bank        | bestimmt die Backup-Nummer.                                            |  |

 Wenn die User Samples in der Backup-Datei enthalten sind, dauert der Vorgang entsprechend länger, abhängig von der Datengröße der User Samples. Wenn die User Samples nicht in der Backup-Datei enthalten sind und Sie dann im Instrument User Samples löschen oder diese neu nummerieren, erklingt das Kit nicht wie erwartet, wenn Sie eine Backup-Datei in das Gerät zurück übertragen.

## 5. Drücken Sie den [F3] (NEXT)-Taster.

Wenn Sie die Backup-Datei benennen möchten, drücken Sie den [F1] (NAME)-Taster und geben Sie einen Namen ein (S. 29).

#### 6. Drücken Sie den [F3] (EXECUTE) -Taster.

Eine Bestätigungs-Abfrage erscheint. Wenn Sie den Vorgangabbrechen möchten, wählen Sie "CANCEL" und drücken Sie den [ENTER]-Taster.

#### 7. Wählen Sie "OK" und drücken Sie den [ENTER]-Taster.

Die Einstellungen werden auf der SD-Karte gesichert.

8. Drücken Sie mehrfach den [EXIT]-Taster, um wieder das KIT-Display aufzurufen.

### Laden von Backup-Daten von der SD-Karte

Sie können eine auf einer SD-Karte gesicherte Backup-Datei in das TM-6 PROübertragen.

- 1. Stecken Sie die SD-Karte in den SD-Kartenschacht des TM-6 PRO (S. 7).
- 2. Wählen Sie im SYSTEM-Display (S. 38) "SD Card" und drücken Sie den [ENTER]-Taster. Das SD CARD-Display erscheint.
- 3. Wählen Sie mit den Cursor-Tastern "Load Backup" und drücken Sie den [ENTER]-Taster. Das SD CARD LOAD BACKUP-Display erscheint.

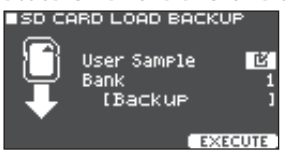

39

#### 4. Wählen Sie die gewünschte Einstellung.

| Parameter   | Beschreibung                                         |  |
|-------------|------------------------------------------------------|--|
| User Sample | bestimmt, dass auch User-Samples mit geladen werden. |  |
| Bank        | bestimmt die Backup-Nummer.                          |  |

Wenn User-Samples geladen werden, werden die bisher im internen Speicher des TM-6 PRO befindlichen User-Samples überschrieben. Abhängig von der Datengröße der User Samples kann es mehrere Minuten dauern, bis eine Backup-Datei geladen ist.

#### 5. Drücken Sie den [F3] (EXECUTE)-Taster.

Eine Bestätigungs-Abfrage erscheint.

Wenn Sie den Vorgang abbrechen wollen, wählen Sie "CANCEL" und drücken Sie den [ENTER]-Taster.

 Wählen Sie "OK" und drücken Sie den [ENTER]-Taster.

Die Backup-Datei wird von der SD-Karte geladen.

7. Drücken Sie mehrfach den [EXIT]-Taster, um wieder das Kit-Display aufzurufen.

#### Löschen von Backup-Daten von der SD-Karte

Sie können nicht mehr benötigte Backup-Dateien (inkl. der enthaltenen User-Samples) von einer SD-Karte löschen.

- 1. Stecken Sie die SD -Karte in den SD-Kartenschacht des TM-6 PRO (S. 7).
- 2. Wählen Sie im SYSTEM-Display (S. 38) "SD Card" und drücken Sie den [ENTER]-Taster. Das SD CARD-Display erscheint.
- Wählen Sie mit den Cursor-Tastern "Delete" und drücken Sie den [ENTER]-Taster. Das SD CARD DELETE-Display erscheint.

Das SD CARD DELETE-Display erscheint.

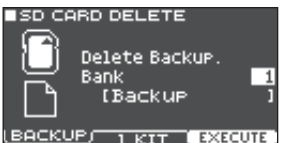

#### 4. Wählen Sie mit den Function- und [–] [+]-Tastern die gewünschte Datei aus.

| -                                             |                                                                    |  |
|-----------------------------------------------|--------------------------------------------------------------------|--|
| Taster                                        | Beschreibung                                                       |  |
| [F1] (BACKUP)-Taster                          | Löschen einer Backup-Datei.                                        |  |
| [F2] (1 KIT)-Taster                           | Löschen einer Kit Backup-Datei.                                    |  |
|                                               |                                                                    |  |
| Parameter                                     | Beschreibung                                                       |  |
| Bank-Nummer (bei<br>Verwendung von<br>BACKUP) | Wählen Sie die Backup-Nummer aus,<br>die gelöscht werden soll.     |  |
| SD Card (bei<br>Verwendung von<br>1 KIT)      | Wählen Sie die Kit Backup-Nummer aus,<br>die gelöscht werden soll. |  |

#### 5. Drücken Sie den [F3] (EXECUTE)-Taster.

Eine Bestätigungs-Abfrage erscheint. Wenn Sie den Vorgang abbrechen wollen, wählen Sie "CANCEL" und drücken Sie den [ENTER]-Taster.

6. Wählen Sie "OK" und drücken Sie den [ENTER]-Taster.

Die Backup-Datei wird von der SD-Karte gelöscht.

7. Drücken Sie mehrfach den [EXIT]-Taster, um wieder das Kit-Display aufzurufen.

### Überprüfen des Status der SD-Karte

Sie können prüfen, welche Anzahl von Daten auf der SD-Karte gesichert sind.

- **1.** Stecken Sie die SD -Karte in den SD-Kartenschacht des TM-6 PRO (S. 7).
- Wählen Sie im SYSTEM-Display (S. 38) "SD Card" und drücken Sie den [ENTER]-Taster. Das SD CARD-Display erscheint.
- Wählen Sie mit den Cursor-Tastern "SD Card Info" und drücken Sie den [ENTER]-Taster. Das SD CARD INFO-Display erscheint.

■SD CARD INFO

| <b>B</b> 1 |       | Used | ζ | Total |
|------------|-------|------|---|-------|
| Backup     | H11   | 1    | 1 | - 33  |
| Backup     | 1 Kit | 1    | 7 | 333   |
|            |       |      |   |       |

| Parameter    | Beschreibung                                  |
|--------------|-----------------------------------------------|
| Backup All   | Anzahl der gesicherten Backup-Dateien         |
| Backup 1 Kit | Anzahl der gesicherten Kit Backup-<br>Dateien |

4. Drücken Sie mehrfach den [EXIT]-Taster, um wieder das Kit-Display aufzurufen.

#### Formatieren der SD-Karte

Eine neue bzw. bisher anderweitig verwendete SD-Karte muss mit dem TM-6 PRO formatiert werden, damit sie für das Gerät genutzt werden kann.

#### WICHTIG

Bei Formatieren der SD-Karte werden alle vorherigen auf der Karte gespeicherten Daten gelöscht.

- 1. Stecken Sie die SD-Karte in den SD-Kartenschacht des TM-6 PRO (S. 7).
- 2. Wählen Sie im SYSTEM-Display (S. 38) "SD Card" und drücken Sie den [ENTER]-Taster. Das SD CARD-Display erscheint.

#### Wählen Sie mit den Cursor-Tastern "SD Card Format" und drücken Sie den [ENTER]-Taster.

Das SD CARD FORMAT-Display erscheint.

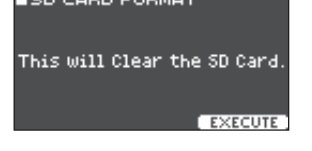

#### 4. Drücken Sie den [F3] (EXECUTE)-Taster.

Eine Bestätigungs-Abfrage erscheint.

Wenn Sie den Vorgang abbrechen wollen, wählen Sie "CANCEL" und drücken Sie den [ENTER]-Taster.

#### Wählen Sie "OK" und drücken Sie den [ENTER]-Taster.

Die SD-Karte wird formatiert.

## Die USB-Verbindung zu einem Rechner

Sie können das TM-6 PRO mit einem Rechner verbinden und mithilfe einer DAW-Software Audio- und MIDI-Aufnahmen durchführen.

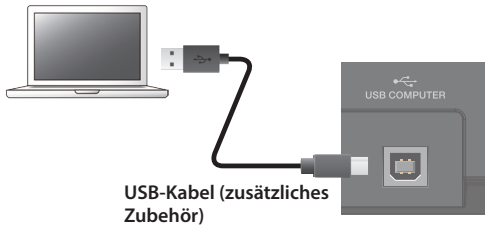

#### WICHTIG

- Auch wenn der verwendete Rechner die notwendigen Systemvoraussetzungen erfüllt, ist es in einigen Fällen möglich, dass dieser nicht korrekt mit dem Instrument funktioniert. Informationen zu kompatiblen Betriebssystemen finden Sie auf der Roland-Internetseite.
- Ein USB-Kabel gehört nicht mit zum Lieferumfang. Dieses erhalten Sie passend zu Ihrer TM-6 PRO über Ihren Roland-Vertragspartner bzw. im Fachhandel.
- Verwenden Sie ein USB 2.0-kompatibles USB-Kabel.
- Der verwendete Rechner muss einen USB 2.0 Hi-Speed-Anschluss besitzen.

## Installieren und Einstellen des USB-Treibers

Der USB-Treiber ist eine Software, die den Datentransfer zwischen TM-6 PRO und Rechner organisiert.

Um mit einem Rechner USB AUDIO-Daten austauschen zu können, muss auf diesem der USB-Treiber installiert werden.

#### Installieren des USB-Treibers

Weitere Informationen zum Download und zur Installation des USB-Treibers finden Sie auf der Roland-Internetseite:

#### http://www.roland.com/support/

#### HINWEIS

Bevor Sie den USB-Treiber instalieren, stellen Sie im TM-6 PRO die USB-Treibereinstellung auf **"VENDOR".** 

### Verändern der USB-Treiber-Einstellung

Sie können auswählen, welchen USB-Treiber Sie für das TM-6 PRO verwenden möchten.

1. Wählen Sie im SYSTEM-Display (S. 38) "USB Setup" und drücken Sie den [ENTER]-Taster. Das USB SETUP-Display erscheint.

#### 2. Drücken Sie den [F1] (DRIVER)-Taster.

| ∎USB SET<br>Driver Mo | 'UP<br>de | GENERIC |
|-----------------------|-----------|---------|
|                       | SETUP     | METER   |

#### 3. Verändern Sie den Wert mit den [-] [+]-Tastern.

| Parameter   | Wert    | Beschreibung                                                                                                  |  |
|-------------|---------|----------------------------------------------------------------------------------------------------|--|
|             |         | Der vom Betriebssystem<br>des Rechners zur Verfügung<br>gestellte Treiber.                                    |  |
|             | GENERIC | Mit diesem Treiber kann nur<br>die USB MIDI-Funktionalität<br>genutzt werden.                                 |  |
| Driver Mode |         | Der spezielle Roland-Treiber<br>für das TM-6 PRO.                                                             |  |
|             | VENDOR  | Mit diesem Treiber<br>können sowohl die USB<br>MIDI- als auch USB Audio-<br>Funktionalität genutzt<br>werden. |  |

#### HINWEIS

Wenn Sie die USB-Treibereinstellung verändert haben, erscheint die folgende Meldung im Display.

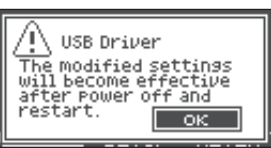

Die geänderte USB-Treibereinstellung ist erst dann gültig, wenn Sie das Gerät aus- und wieder einschalten.

## 4. Schalten Sie das Instrument aus und nach kurzer Zeit wieder ein.

## Bestimmen des Ausgabeziels für das USB Audio-Signal

Sie können bestimmen, über welchen Ausgang das über den USB COMPUTER-Anschluss eingehende USB-Audiosignal ausgegeben wird. Sie können das USB Audio-Signal mit bis zu 8 Kanälen im Mehrspurverfahren mithilfe einer DAW-Software im Rechner aufzeichnen.

Weitere Informationen zu diesem Thema finden Sie in der Anleitung der verwendeten DAW-Software.

### Bestimmen des Ausgabeziels für das USB Audio-Signal

Der Sound, der über die einzelnen USB Audio-Kanäle ausgegeben wird, entspricht den Ausgangsbuchsen des TM-6 PRO-Moduls. Der Sound wird demnach über die USB-Audiokanäle ausgegeben, die im PAD OUTPUT ASSIGN-Display (S. 38) eingestellt sind.

| USB-Kanal | zugehörige Output-Buchse |
|-----------|--------------------------|
| Ch1       | PHONES OUT (L)           |
| Ch2       | PHONES OUT (R)           |
| Ch3       | MASTER OUT L             |
| Ch4       | MASTER OUT R             |
| Ch5       | DIRECT OUT 1             |
| Ch6       | DIRECT OUT 2             |
| Ch7       | DIRECT OUT 3             |
| Ch8       | DIRECT OUT 4             |

## Einstellen des USB Audio-Ausgangspegels

- 1. Wählen Sie im SYSTEM-Display (S. 38) "USB Setup" und drücken Sie den [ENTER]-Taster. Das USB SETUP-Display erscheint.
- 2. Drücken Sie den [F2] (SETUP)-Taster.

| ■USB SETUP         |        |
|--------------------|--------|
| Input Gain         | -18dB  |
| Volume Select PHON | ES OFF |
| MAST               | ER OFF |
| DIRECT1            | -2 OFF |
| DIRECTS            | -4 OFF |
| Output Gain        | OdB    |
| DRIVER SETUP       | METER  |

3. Bewegen Sie den Cursor auf "Output Gain" und wählen Sie mit den [–] [+]-Tastern die gewünschte Einstellung.

| Parameter   | Wert      | Beschreibung                                                                                                    |
|-------------|-----------|----------------------------------------------------------------------------------------------------|
|             |           | bestimmt den<br>Ausgangspegel.                                                                                         |
| Output Gain | -24-+24dB | Diese Einstellung gilt für<br>alle USB Audio-Signale, die<br>über den USB COMPUTER-<br>Anschluss übertragen<br>werden. |

4. Drücken Sie mehrfach den [EXIT]-Taster, um wieder das Kit-Display aufzurufen.

## Bestimmen des Eingangs für das USB Audio-Signal

Sie können bestimmen, welches USB-Audiosignal an den USB COMPUTER-Anschluss geleitet wird.

Mit dieser Funktion können Sie eine im Rechner abgespielte Audiodatei mit dem TM-6 PRO wiedergeben.

Der Sound der USB-Audiokanäle werden auch über die Output-Buchsen des TM-6 PRO-Moduls ausgegeben.

| USB-Kanal | zugehörige Output-Buchse |
|-----------|--------------------------|
| Ch1       | PHONES OUT (L)           |
| Ch2       | PHONES OUT (R)           |
| Ch3       | MASTER OUT L             |
| Ch4       | MASTER OUT R             |
| Ch5       | DIRECT OUT 1             |
| Ch6       | DIRECT OUT 2             |
| Ch7       | DIRECT OUT 3             |
| Ch8       | DIRECT OUT 4             |

 Wählen Sie im SYSTEM-Display (S. 38) "USB Setup" und drücken Sie den [ENTER]-Taster. Das USB SETUP-Display erscheint.

2. Drücken Sie den [F2] (SETUP)-Taster.

| ■USB SETUP           |       |
|----------------------|-------|
| Input Gain           | -18dB |
| Volume Select PHONES | OFF   |
| MASTER               | OFF   |
| DIRECT1-2            | OFF   |
| DIRECT3-4            | OFF   |
| Output Gain          | OdB   |
| DRIVER SETUP M       | ETER  |

**3.** Wählen Sie mit den Cursor-Tastern den gewünschten Parameter aus und verändern Sie den Wert mit den [–] [+]-Tastern.

| Parameter                           | Wert                                           | Beschreibung                                                                                                    |
|-------------------------------------|------------------------------------------------|----------------------------------------------------------------------------------------------------|
|                                     |                                                | bestimmt den<br>Eingangspegel.                                                                                         |
| Input Gain                          | -36-+12dB                                      | Diese Einstellung gilt für<br>alle USB Audio-Signale, die<br>über den USB COMPUTER-<br>Anschluss übertragen<br>werden. |
|                                     | bestimmt den<br>lautstärke des<br>(PHONES, MAS | Regler, der die Eingangs-<br>USB-Audio-Signals steuert<br>TER, DIRECT1–2, DIRECT3–4).                                  |
| Volume Select<br>PHONES,<br>MASTER, | OFF                                            | Die Lautstärke kann<br>mit keinem der Regler<br>eingestellt werden.                                                    |
| DIRECT3-4                           | SONG                                           | Die Lautstärke wird mit dem<br>[SONG]-Regler eingestellt.                                                              |
|                                     | CLICK                                          | Die Lautstärke wird mit dem<br>[CLICK]-Regler eingestellt.                                                             |

 Drücken Sie mehrfach den [EXIT]-Taster, um wieder das Kit-Display aufzurufen.

## Überprüfen der USB Audio Input/Output-Pegel

Gehen Sie wie folgt vor.

1. Wählen Sie im SYSTEM-Display (S. 38) "USB Setup" und drücken Sie den [ENTER]-Taster. Das USB SETUP-Display erscheint.

#### 2. Drücken Sie den [F2] (METER)-Taster.

Die USB Audio Input/Output-Pegel werden im Display als Level Meter angezeigt.

|       | SE<br>HIT |     | PHO           | 0UT    | 74           |
|-------|-----------|-----|---------------|--------|--------------|
| ••==  |           |     | • • •         |        | · ·          |
| -6 -  |           |     | - <b>==</b> · |        |              |
| -18-  |           |     | • ≣•          | ∎·≣    | · <b>.</b> · |
| -36 - | • •       | •   | - <u>-</u>    |        | TEB I        |
| DBIW  | 38.       | SE' | TUP.          | ( I''E | IEN,         |

| Display | USB-Kanal | Buchse           |
|---------|-----------|------------------|
| РНО     | Ch1, 2    | PHONES OUT (L/R) |
| MST     | Ch3, 4    | MASTER OUT L, R  |
| 1       | Ch5       | DIRECT OUT 1     |
| 2       | Ch6       | DIRECT OUT 2     |
| 3       | Ch7       | DIRECT OUT 3     |
| 4       | Ch8       | DIRECT OUT 4     |

## **3.** Drücken Sie mehrfach den [EXIT]-Taster, um wieder das Kit-Display aufzurufen.

# Zuweisen von Funktionen für Fußtaster und Drum Trigger (CONTROL)

Sie können den am TM-6 PRO angeschlossenen Fußtastern (BOSS FS-5U, FS-6; zusätzliches Zubehör) oder Drum Trigger Kontrollfunktionen zuordnen wie z.B. das Umschalten von Kits oder Set-Listen.

#### Referenz

Details zu den Parametern, die Sie editieren können, finden Sie im Dokument "Data List" (PDF).

## Zuweisen einer Funktion für einen Fußtaster

#### Anschließen eines FS-5U

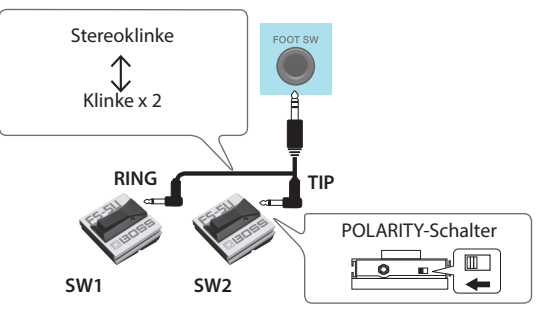

- \* Wenn Sie über ein Monokabel einen einzelnen FS-5U anschließen, arbeittet dieser als SW 2.
- \* Ein FS-5L-Fußschalter kann nicht verwendet werden.

#### Anschließen eines FS-6

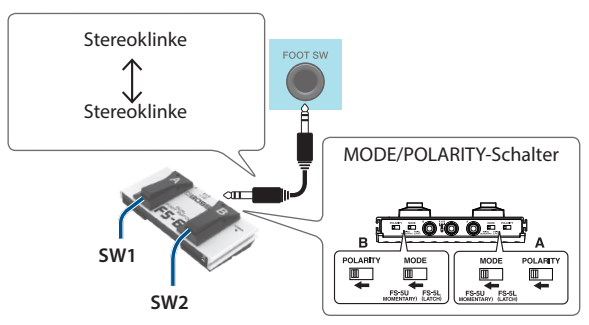

### Zuweisen einer Funktion für einen Drum Trigger

Sie können dem Drum Trigger, der an der TRIGGER IN 5-Buchse angeschlossen ist, eine Funktion zuordnen.

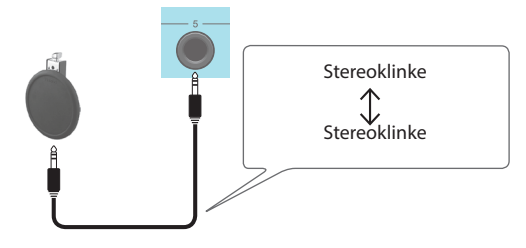

#### 1. Wählen Sie im SYSTEM-Display (S. 38) "Control Setup" und drücken Sie den [ENTER]-Taster.

Das CONTROL SETUP-Display erscheint.

| CONTROL SETUP |     |
|---------------|-----|
| Foot Switch   |     |
| FS 1 Func     | OFF |
| FS 2 Func     | OFF |
| PAD (TRIG 5)  |     |
| Head_Func     | OFF |
| Rim Func      | OFF |
|               |     |

#### Wählen Sie mit den Cursor-Tastern den gewünschten Parameter aus und verändern Sie den Wert mit den [-] [+]-Tastern. HINWEIS

- Wenn Sie mit einem Fußschalter oder über einen Drum Trigger die Kits einer Set-Liste umschalten möchten (S. 34), wählen Sie als Funktion "KIT# DEC" oder "KIT# INC" aus und schalten Sie die Set List-Funktion ein. (Nehmen Sie vorher die Set List-Einstellungen vor.)
- Wenn Sie bei Anschlagen des am Triggereingang 5 (S. 24) angeschlossenen Drum Trigger keinen Sound hören möchten, wählen Sie für Instrument A und B die Einstellung "OFF".
- Die Control Setup-Einstellungen können auch im SONG SETUP-Display vorgenommen werden (S. 22).

#### 3. Drücken Sie mehrfach den [EXIT]-Taster, um wieder das Kit-Display aufzurufen.

## Andere Einstellungen

Hier können Sie Einstellungen wie z.B. für das Display und die Lock-Funktion vornehmen.

#### Referenz

Details zu den Parametern, die Sie editieren können, finden Sie im Dokument "Data List" (PDF).

### 1. Wählen Sie im SYSTEM-Display (S. 38)

"Options" und drücken Sie den [ENTER]-Taster. Das OPTION-Display erscheint.

■OPTION

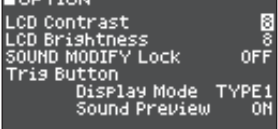

- Wählen Sie mit den Cursor-Tastern den gewünschten Parameter aus und verändern Sie den Wert mit den [-] [+]-Tastern.
- 3. Drücken Sie mehrfach den [EXIT]-Taster, um wieder das Kit-Display aufzurufen.

## Die Automatische Abschaltfunktion (Auto Off)

Das Gerät wird nach einer voreingestellten Zeit von Inaktivität (Erzeugen von Sounds, Bewegen eines Reglers, Drücken eines Tasters) automatisch ausgeschaltet (Auto Off-Funktion).

Wenn Sie die automatische Abschaltung nicht wünschen, können Sie dieses Funktion de-aktivieren.

\* Um das Gerät wieder zu starten, schalten Sie das Gerät wieder ein (S. 10).

#### 1. Wählen Sie im SYSTEM-Display (S. 38) "Auto Off" und drücken Sie den [ENTER]-Taster.

Das AUTO OFF SETTING-Display erscheint.

| AUTO OFF SETTI                                                | ING                          |
|---------------------------------------------------------------|------------------------------|
| Auto Off                                                      | 4 HOURS                      |
| The TM-6 PRO will<br>if not played or u<br>in any way after ( | turn off<br>Ised<br>4 hours. |

#### Wählen Sie mit den [–] [+]-Tastern die gewünschte Einstellung.

| Wert    | Beschreibung                                                                                                    |
|---------|----------------------------------------------------------------------------------------------------|
| OFF     | Das Gerät wird nicht automatisch ausgeschaltet.                                                                                                    |
| 4 HOURS | Das Gerät wird nach vier Stunden<br>automatisch ausgeschaltet, wenn in der<br>Zwischenzeit kein Sound gespielt bzw.<br>kein Bedienelement betätigt wurde. |

#### Drücken Sie mehrfach den [EXIT]-Taster, um wieder das KIT-Display aufzurufen. HINWEIS

Bei der Einstellung "4 HOURS" wird die Meldung "MESSAGE: AUTO OFF, The TM-6 PRO will turn off in 30 min." 30 Minuten vor Ausschalten des TM-6 PRO angezeigt.

## Anzeigen von TM-6 PRO-Informationen

In diesem Display können Sie Informationen über das TM-6 PRO einsehen, wie z.B. die Programmversion.

#### 1. Wählen Sie im SYSTEM-Display (S. 38) "System Info" und drücken Sie den [ENTER]-Taster.

Das Information-Display erscheint. PROGRAM INFO Program Ver. 1.01(0036)

PROG / SAMPLE SDCARD

#### 2. Wählen Sie mit den [F1] (PROG)–[F3] (SDCARD)-Tastern den gewünschten Parameter aus.

| Taster                   | Beschreibung                                                                                                    |
|--------------------------|----------------------------------------------------------------------------------------------------|
| [F1] (PROG)-Taster       | zeigt die aktuell im Instrument<br>befindliche Programmversion an.                                                    |
| [F2] (SAMPLE)-<br>Taster | zeigt die Anzahl der geladenen User-<br>Samples und den noch freien Speicher<br>für User-Samples im User-Speicher an. |
| [F3] (SDCARD)-<br>Taster | zeigt die Anzahl der Backup-Daten und<br>Kit Backup-Daten an, die auf der SD-<br>Karte gesichert sind.                |

## 3. Drücken Sie mehrfach den [EXIT]-Taster, um wieder das Kit-Display aufzurufen.

## Abrufen der Werksvoreinstellungen (Factory Reset)

Mithilfe des "Factory Reset"-Vorgangs werden alle Daten und Einstellungen des TM-6 PRO auf deren Werksvoreinstellungen zurück gesetzt.

#### WICHTIG

Durch diesen Vorgang werden alle aktuellen Daten und Einstellungen im TM-6 PRO überschrieben. Sichern Sie daher wichtige Daten vorher auf einer SD-Karte (S. 39).

## Abrufen der Werksvoreinstellungen inklusive der User-Samples

Durch Ausführen des Factory Reset-Vorgangs werden nicht die vorher gelöschten User-Samples und deren Parameter-Einstellungen wieder erlangt (S. 31).

Setzen Sie die SD-Karte mit der gewünschten Backup-Datei in den SD-Kartenschacht und laden Sie die Daten. Siehe "Laden von Backup-Daten von der SD-Karte" (S. 39).

Sie können die Werksdaten von der folgenden Roland-Webseite herunter laden.

http://www.roland.com/support/

#### 1. Wählen Sie im SYSTEM-Display (S. 38) "Factory Reset" und drücken Sie den [ENTER]-Taster.

Das FACTORY RESET-Display erscheint.

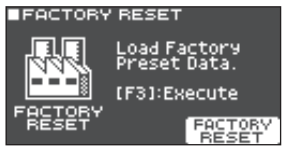

2. Drücken Sie den [F5] (FACTORY RESET) -Taster. Eine Bestätigungs-Abfrage erscheint.

Wenn Sie den Vorgangabbrechen möchten, wählen Sie "CANCEL" und drücken Sie den [ENTER]-Taster.

 Wählen Sie "OK" und drücken Sie den [ENTER]-Taster.

Der Vorgang wird ausgeführt.

# Fehlermeldungen

| Meldung                                                | Bedeutung                                                                                                    | Aktion                                                                                                    |
|--------------------------------------------------------|----------------------------------------------------------------------------------------------------|----------------------------------------------------------------------------------------------------|
| Format SD Card Error!                                  | Die SD-Karte konnte nicht formatiert werden.                                                                                                    | Stecken Sie eine SD-Karte vorschriftsmäßig in den<br>Kartenschacht.<br>Entriegeln Sie den Schreibschutz der SD-Karte.                                                                                         |
| Incorrect File!                                        | Die Backup-Daten bzw. die Kit Backup-Daten sind<br>beschädigt.                                                                                            | Diese Datei kann nicht verwendet werden.                                                                                                    |
| Length Too Long!                                       | Die Audiodatei ist zu lang und kann daher nicht<br>importiert werden.                                                                                     | Eine zu importierende Audiodatei darf max. 180<br>Sekunden lang sein.                                                                                                    |
| Length Too Short!                                      | Die Audiodatei ist zu kurz und kann daher nicht importiert werden.                                                                                        | In einigen Fällen gilt: Eine zu importierende<br>Audiodatei muss mindestens eine Sekunde lang sein.                                                                                                    |
| MIDI Buffer Full!                                      | Es wurden zu viele MIDI-Daten gleichzeitig<br>empfangen, die nicht korrekt verarbeitet werden<br>konnten.                                                 | Überprüfen Sie, ob das externe MIDI-Gerät korrekt<br>angeschlossen ist. Reduzieren Sie die gleichzeitig an<br>das TM-6 PRO gesendete MIDI-Meldungen.                                                          |
| MIDI Offline!                                          | Das MIDI-Kabel wurde abgezogen bzw. die<br>Verbindung zum externen MIDI-Gerät wurde<br>unterbrochen (z.B. durch Ausschalten des externen<br>MIDI-Geräts). | Überprüfen Sie, ob ein MIDI- bzw. USB-Kabel<br>abgezogen wurde oder beschädigt ist.                                                                                                    |
| No Backup Data!                                        | Auf der SD-Karte befindet sich keine Backup-Datei.                                                                                                    | -                                                                                                    |
| No SD Card!                                            | Im SD-Kartenschacht befindet sich keine SD-Karte.                                                                                                    | Stecken Sie eine SD-Karte vorschriftsmäßig in den<br>Kartenschacht.                                                                                                    |
| Sample Length Too Long!                                | Die Audiodatei ist zu lang und kann daher nicht importiert werden.                                                                                        | Eine zu importierende Audiodatei darf max. 180<br>Sekunden lang sein.                                                                                                    |
| Sample Length Too Short!                               | Die Audiodatei ist zu kurz und kann daher nicht<br>importiert werden.                                                                                     | In einigen Fällen gilt: Eine zu importierende<br>Audiodatei muss mindestens eine Sekunde lang sein.                                                                                                    |
|                                                        | Die SD-Karte ist schreibgeschützt.                                                                                                    | Entriegeln Sie den Schreibschutz der SD-Karte.                                                                                                    |
| SD Card is Locked!                                     | Die Datei kann nur gelesen werden.                                                                                                    | Löschen Sie die Dateieigenschaft "read only" (kann nur gelesen werden).                                                                                                    |
| SD Card is not connected!                              | Im SD-Kartenschacht befindet sich keine SD-Karte.                                                                                                    | Stecken Sie eine SD-Karte vorschriftsmäßig in den<br>Kartenschacht.                                                                                                    |
| SD Card Media Error!                                   | Der Inhalt der SD-Karte ist beschädigt.                                                                                                    | Kopieren Sie wichtige Daten von der SD-Karte auf<br>einen Rechner und formatieren Sie dann die Karte mit<br>dem TM-6 PRO (S. 40). Wird das Problem damit nicht<br>gelöst, verwenden Sie eine andere SD-Karte. |
| SD Card Memory Full!                                   | Der Speicher der SD-Karte ist voll.                                                                                                    | Löschen Sie nicht mehr benötigte Daten (S. 40).                                                                                                    |
| System Overload!                                       | Der interne Prozessor des TM-6 PRO konnte die Daten nicht korrekt verarbeiten.                                                                            | Verringern Sie die Menge der gleichzeitig gespielten<br>Noten.                                                                                                    |
| Unsupported format!                                    | Dieses Format wird vom TM-6 PRO nicht unterstützt.                                                                                                    | Überprüfen Sie, ob dieses Dateiformat abgespielt<br>werden kann (Song (S. 21), User-Sample (S. 29)).                                                                                                    |
| User Sample Does Not Exist!                            | Es existieren keine User-Samples.                                                                                                    | Wählen Sie einen Speicherbereich, in dem User-<br>Samples vorhanden sind.                                                                                                    |
| User Sample Exists!                                    | Es existieren User-Samples.                                                                                                    | Löschen Sie die User-Samples oder wählen Sie einen anderen Speicherbereich.                                                                                                    |
| User Sample Exists! Not<br>Enough Space to Import All. | Im Ziel-Speicherbereich ist bereits ein User-Sample vorhanden.                                                                                            | Wählen Sie eine Nummer aus, unter der noch kein<br>User-Sample gesichert ist.                                                                                                    |
| User Sample Import Errori                              | Die zu importierende Audiodatei ist beschädigt.                                                                                                    | Diese Audiodatei kann nicht verwendet werden.                                                                                                    |
| User Sample Import Error!                              | Die Daten der SD-Karte sind beschädigt.                                                                                                    | Diese SD-Karte kann nicht verwendet werden.                                                                                                    |
| User Sample Memory Error!                              | Die Backup-Datei bzw. die Kit Backup-Datei, die User-<br>Samples enthält, ist beschädigt.                                                                 | Diese Datei kann nicht verwendet werden.                                                                                                    |
|                                                        | Die Daten der SD-Karte sind beschädigt.                                                                                                    | Diese SD-Karte kann nicht verwendet werden.                                                                                                    |
|                                                        | Ein leeres User-Sample ist zugeordnet (nur bei "1 Kit<br>Save").                                                                                          | Sie können die Funktion "1 Kit Save" nicht für Kits<br>anwenden, denen leere User-Samples zugeordnet<br>sind.                                                                                                 |
| User Sample memory full!                               | Der User Sample-Speicher ist voll.                                                                                                    | Löschen Sie nicht mehr benötigte User-Samples<br>(S. 31).                                                                                                    |

# Mögliche Fehlerursachen

| Problem                                                                                                    | Prüfung                                                                                                    | Lösung                                                                                                    | Seite |
|----------------------------------------------------------------------------------------------------|----------------------------------------------------------------------------------------------------|----------------------------------------------------------------------------------------------------|-------|
| Probleme mit dem Sound                                                                                      |                                                                                                    |                                                                                                    |       |
| Der Sound eines bestimmten<br>Drum Trigger erklingt nicht.                                                  | Sind die Kabel an jedem der Drum Trigger und am<br>Pedal korrekt angeschlossen?                                                                           | Überprüfen Sie die Verbindungen.                                                                                                    | S. 8  |
|                                                                                                    | lst das Instrument auf "OFF" gestellt?                                                                                                    | Wählen Sie ein Instrument aus.                                                                                                    | S. 24 |
|                                                                                                    | Ist der Parameter "Volume" eines Instruments zu niedrig eingestellt?                                                                                      | Erhöhen Sie den Wert für "Volume".                                                                                                    | *1    |
|                                                                                                    | Sind die Output-Einstellungen korrekt?                                                                                                    | Überprüfen Sie die Einstellungen für "Output Assign".                                                                                                    | S. 38 |
|                                                                                                    | Wurden User Samples gelöscht?                                                                                                    | Falls Sie User Samples gelöscht haben, die einem<br>Drum Trigger zugeordnet waren, erklingt kein Sound<br>mehr.<br>Laden Sie das gewünschte User Sample erneut oder<br>wählen Sie ein anderes Instrument aus. | S. 29 |
|                                                                                                    | Ist der Drum Trigger-Parameter "Trigger Type" korrekt eingestellt?                                                                                        | Überprüfen Sie den Drum Trigger-Parameter "Trigger<br>Type".                                                                                                    | S. 14 |
| Das Instrument B erklingt nicht.                                                                            | lst das Instrument "B" auf "OFF" gestellt?                                                                                                    | Wählen Sie die Einstellung "ON".                                                                                                    | S. 24 |
|                                                                                                    | Ist das Gerät korrekt mit den anderen Instrumenten verbunden?                                                                                             | Überprüfen Sie die Verbindungen.                                                                                                    | S. 8  |
|                                                                                                    | Ist der Parameter "Volume" des Geräts zu niedrig<br>eingestellt?                                                                                          | Erhöhen Sie die Lautstärke.                                                                                                    | S. 6  |
| Kein Sound / zu geringe<br>Lautstärke                                                                       | Ist die Lautstärke des externen Verstärkersystems zu niedrig eingestellt?                                                                                 |                                                                                                    | _     |
|                                                                                                    | Ist am externen Verstärkersystem der richtige Eingang ausgewählt?                                                                                         | Überprüfen Sie die Einstellung.                                                                                                    | -     |
|                                                                                                    | Ist der Parameter "Local Control" auf "OFF" gestellt?                                                                                                    | Wählen Sie die Einstellung "ON".                                                                                                    | *1    |
| Probleme mit der SD-Karte                                                                                   |                                                                                                    |                                                                                                    |       |
| Die SD-Karte ist eingesteckt,<br>wird aber nicht erkannt / Die<br>Daten der SD-Karte sind nicht<br>sichtbar | Ist die SD-Karte korrekt formatiert?                                                                                                    | Formatieren Sie die SD-Karte mit dem Gerät.                                                                                                    | S. 40 |
| Es können keine MP3/WAV-<br>Daten abgespielt werden.                                                        | Unterstützt das Gerät die Sampling-Frequenz und<br>Bit Rate der verwendeten MP3-Datei bzw. Sampling-<br>Frequenz und Bitbreite der verwendeten WAV-Datei? | Überprüfen Sie dieses.                                                                                                    | S. 21 |
|                                                                                                    | Ist das Dateiformat der verwendeten Audiodatei korrekt?                                                                                                   | Überprüfen Sie das Dateiformat, den Dateinamen und die Dateinamenerweiterung.                                                                                                    | S. 29 |
| Eine Audiodatei kann nicht<br>abgespielt bzw. importiert<br>werden.                                         | Befindet sich die Audiodatei an der korrekten<br>Position?                                                                                                | Überprüfen Sie dieses.                                                                                                    | S. 36 |
|                                                                                                    | Befindet sich im Ordner eine hohe Anzahl von<br>Audiodaten?                                                                                               | In einem Ordner dürfen sich maximal 200 Audiodaten befinden.                                                                                                    | -     |
| Probleme mit USB                                                                                            |                                                                                                    |                                                                                                    |       |
|                                                                                                    | Ist das USB-Kabel korrekt angeschlossen?                                                                                                    | Überprüfen Sie die Verbindung.                                                                                                    | S. 7  |
| Die Verbindung zu einem<br>Rechner ist nicht möglich.                                                       | Um mit einem Rechner USB AUDIO-Daten<br>austauschen zu können, muss auf diesem der USB-<br>Treiber installiert werden.                                    | Installieren Sie den USB-Treiber auf dem Rechner.                                                                                                    | S. 41 |
|                                                                                                    | Verwenden Sie ein USB-Kabel, das den USB<br>2.0-Standard unterstützt?                                                                                     | Dieses Produkt unterstützt keine USB-Kabel mit USB<br>3.0-Standard. Verwenden Sie ausschließlich USB-Kabel<br>mit USB 2.0-Standard.                                                                           | -     |
|                                                                                                    | Sind die Einstellungen für den "Driver Mode" korrekt?                                                                                                    | Wählen Sie die zum Setup passende Einstellung.                                                                                                    | S. 41 |
| Probleme mit MIDI                                                                                           |                                                                                                    |                                                                                                    |       |
| Es ist kein Sound hörbar.                                                                                   | Sind die MIDI-Kabel korrekt angeschlossen?                                                                                                    | Überprüfen Sie die Verbindung.                                                                                                    | S. 7  |
|                                                                                                    | Ist der MIDI-Kanal korrekt eingestellt?                                                                                                    | Die MIDI-Kanäle des Geräts und der externen Geräte<br>müssen auf den gleichen Wert eingestellt sein.                                                                                                    | *1    |
|                                                                                                    | Ist die Notennummer korrekt eingestellt?                                                                                                    | Überprüfen Sie den Drum Trigger-Parameter "Note<br>No".                                                                                                    | *1    |

\*1 Siehe "Data List" (PDF).

# Technische Daten

## Roland TM-6 PRO: Trigger Module

| Kits                                                    | 100                                                                                                    |
|---------------------------------------------------------|----------------------------------------------------------------------------------------------------|
| Instrumente                                             | Preset-Instrumente: 268<br>Ab Werk enthaltene User-Samples: 500                                                                                                    |
| Effekte                                                 | Pad Equalizer: für jedes Pad (HEAD/RIM separat)<br>Pad Transient: für jedes Pad (HEAD/RIM gemeinsam)<br>Pad Compressor: für jedes Pad (HEAD/RIM gemeinsam)<br>Pad-Multieffekte: 30 Typen, für jedes Pad (HEAD/RIM gemeinsam)<br>Reverb Type: 5 Typen<br>Master Compressor<br>Master Equalizer                                       |
| User Sample                                             | Anzahl der User-Samples: maximal 1.000 (inkl. der ab Werk geladenen 500 User-Samples)<br>Länge (gesamt): 48 Minuten in mono, 24 Minuten in stereo<br>Dateiformat, das geladen werden kann: WAV (44.1 kHz, 16/24 bit)                                                                                                    |
| Song Player                                             | Dateiformat: WAV (44.1 kHz, 16/24 bit), MP3 (*1)                                                                                                    |
| Display                                                 | Graphikfähiges LCD-Display mit 128 x 64 Punkten                                                                                                    |
| Externer Speicher                                       | SD-Karte (unterstützt das SDHC-Format)                                                                                                    |
| Anschlüsse                                              | TRIGGER IN-Buchse x 6: TRS-Klinke<br>PHONES-Buchse: Stereoklinke<br>MASTER OUT-Buchsen (L, R): Klinke<br>DIRECT OUT-Buchse x 4: Klinke<br>HH CTRL-Buchse: Klinke<br>FOOT SW-Buchse: TRS-Klinke<br>MIDI OUT-Anschluss<br>USB COMPUTER-Anschluss: USB B-Typ (USB Hi-Speed AUDIO/MIDI)<br>DC IN-Buchse                                 |
| Anzahl der USB<br>Audio Aufnahme-/<br>Wiedergabe-Kanäle | Sampling Rate (original): 44,1 kHz<br>Sampling Rate (mit Sampling Rate Converter): 96 kHz, 48 kHz<br>Aufnahme: 8 Kanäle<br>Wiedergabe: 8 Kanäle                                                                                                    |
| Stromversorgung                                         | AC-Adapter (DC 9 V)                                                                                                    |
| Stromverbrauch                                          | 453 mA                                                                                                    |
| Abmessungen                                             | 228 (W) x 233 (D) x 66 (H) mm                                                                                                    |
| Gewicht                                                 | 1,0 kg (ohne AC-Adapter)                                                                                                    |
| Beigefügtes<br>Zubehör                                  | AC-Adapter<br>Kurzanleitung<br>Informationsblatt "USING THE UNIT SAFELY"<br>Schrauben x 4 (*2)                                                                                                    |
| Zusätzliches<br>Zubehör                                 | Acoustic Drum Trigger: RT-Serie<br>Pads: PD-Serie, PDX-Serie, BT-Serie<br>Cymbals: CY-Serie<br>Kick: KD-Serie<br>Fußpedal: KT-Serie<br>Hi-hat: VH-11, VH-10<br>Hi-Hat Control Pedal: FD-Serie<br>Fußschalter: BOSS FS-5U, FS-6<br>Personal Drum Monitor: PM-Serie<br>Pad-Ständer: PDS-10<br>Universal-Halterung: APC-33<br>SD-Karte |

\*1: Audiodaten müssen auf der SD-Karte gesichert werden.

- \*2: Diese werden bei Anbringen der Halteplatte verwendet.
  - \* Dieses Dokument beschreibt die technischen Daten des Produkts bei Veröffentlichung dieses Dokuments. Ggf. aktualisierte Informationen zu diesem Produkt finden Sie auf der Roland-Internetseite.